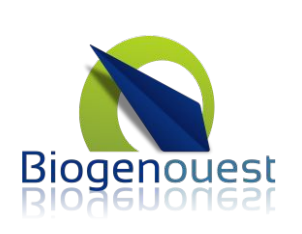

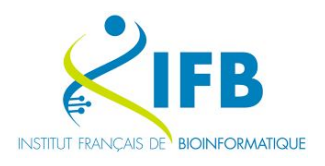

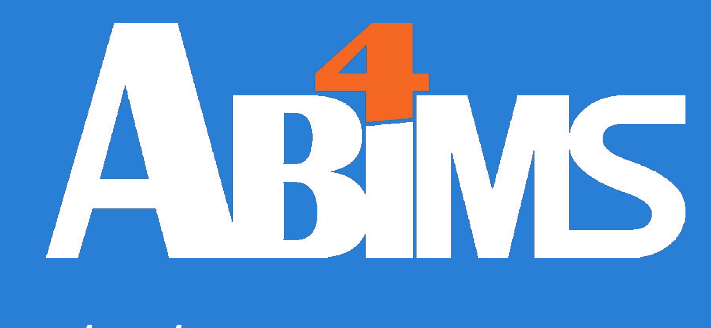

### 27/05/2024

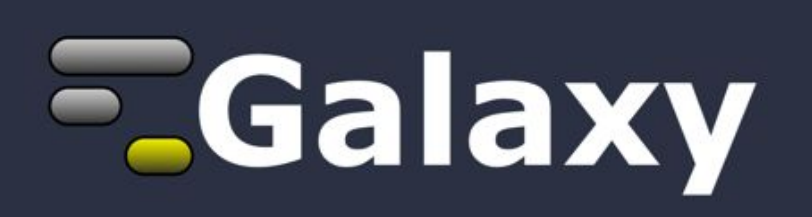

Initiation

Loraine Guéguen

Erwan Corre

Credits to Gildas Le Corguillé, Galaxy Training Network

v3.2

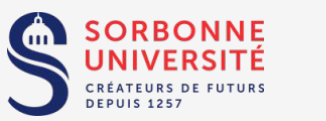

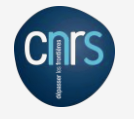

This work is licensed under a Creative Commons Attribution-NonCommercial-ShareAlike 4.0 International License. [link]

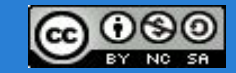

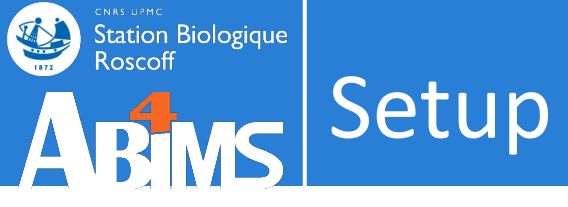

- Connect to local computer
- Get slides and datasets: <u>https://abims.sb-roscoff.fr/training/courses</u>
- Login on Galaxy France: <u>https://usegalaxy.fr</u>
- Visit <a href="https://usegalaxy.fr/join-training/init2024/">https://usegalaxy.fr/join-training/init2024/</a>
  - reserved computing resources

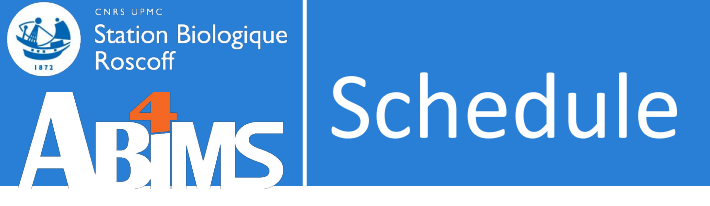

- Schedule
  - 09:00 12:00
  - 13:30 17:00

Short round table

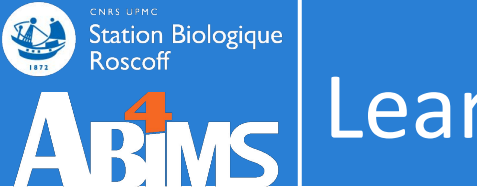

- Learning objectives:
  - Familiarize yourself with the basics of Galaxy
  - Learn how to import data
  - Learn how to run tools
  - Learn how histories work
  - Learn how to create a workflow
  - Learn how to share your work
  - Understand and master dataset collections

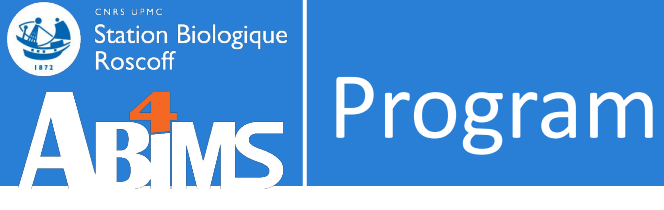

### Welcome to Galaxy Training!

Collection of tutorials developed and maintained by the worldwide Galaxy community

- Introduction
- Data import
- Tools
- Dataset
- History
- Workflow
- Share

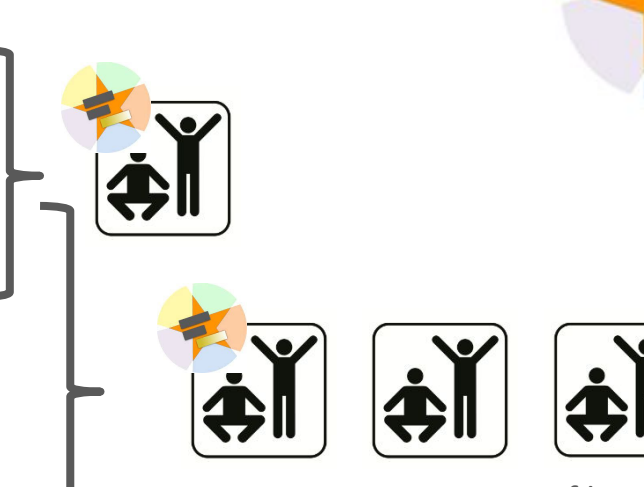

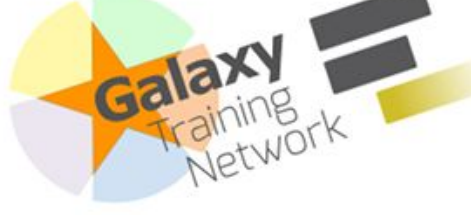

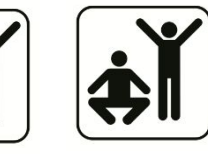

Sequence files manipulation

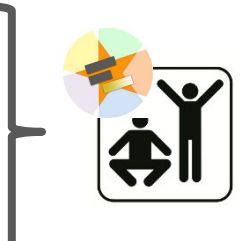

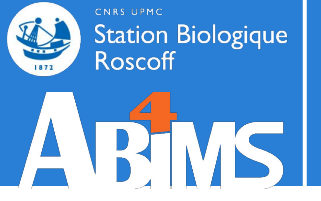

## **INTRODUCTION / PROBLEMATIC**

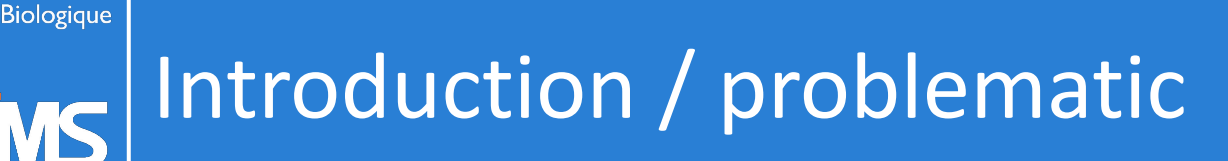

- In biomedical research, high-throughput technologies produce large datasets.
- How to perform analyses of these data **without bioinformatics skills** ?
  - Assemble transcript sequences de novo
  - Determine the gene expression
  - Build a phylogenetic tree
  - Predict subcellular targeting for proteins
  - Identify and quantify metabolites detected by LC-MS
  - 0 ...

### **Station Biologique** Roscoff Introduction / problematic

### **Command line** tools represent the majority of scientific tools

- + good parameters completeness
- + can be executed on high performance computers
- + automation, workflows ...
- minimum linux knowledge is required
- cruel lack of ergonomics

# Roscoff Introduction / problematic

### **Command line** tools represent the majority of scientific tools

- + good parameters completeness
- + can be executed on high performance computers
- + automation, workflows ...
- minimum linux knowledge is required
- cruel lack of ergonomics

```
login@sbr4-p023:~$ ssh -Y bioinfo.sb-roscoff.fr
```

### [...]

login@slurm0:~\$ cd /shared/projects/my\_project/finalresult

```
login@slurm0:~$ head -n 2 ../input/query.fasta
```

>Ec-00\_000010.1 Ferric reductase, NAD binding (657) ;mRNA; r:150-6731 MGSQCWQGVLNHGNHFHDIYMVCPDDPTQWCNQFSFESGGPTPNQYRLRMIGIFMGLVCSSHFAIILVPVSRD

```
login@slurm0:finalresult$ module load blast/2.9.0
```

```
login@slurm0:finalresult$ srun --mem 100G --cpus-per-task 4 blastp -query
../input/query.fasta -db /shared/bank/uniref90/current/blast/uniref90 -out query.out -outfmt
6 -evalue 1e-6
```

### Station Biologique Introduction / problematic

### **Command line** tools represent the majority of scientific tools

- + good parameters completeness
- + can be executed on high performance computers
- + automation, workflows ...

Roscoff

- minimum linux knowledge is required
- cruel lack of ergonomics

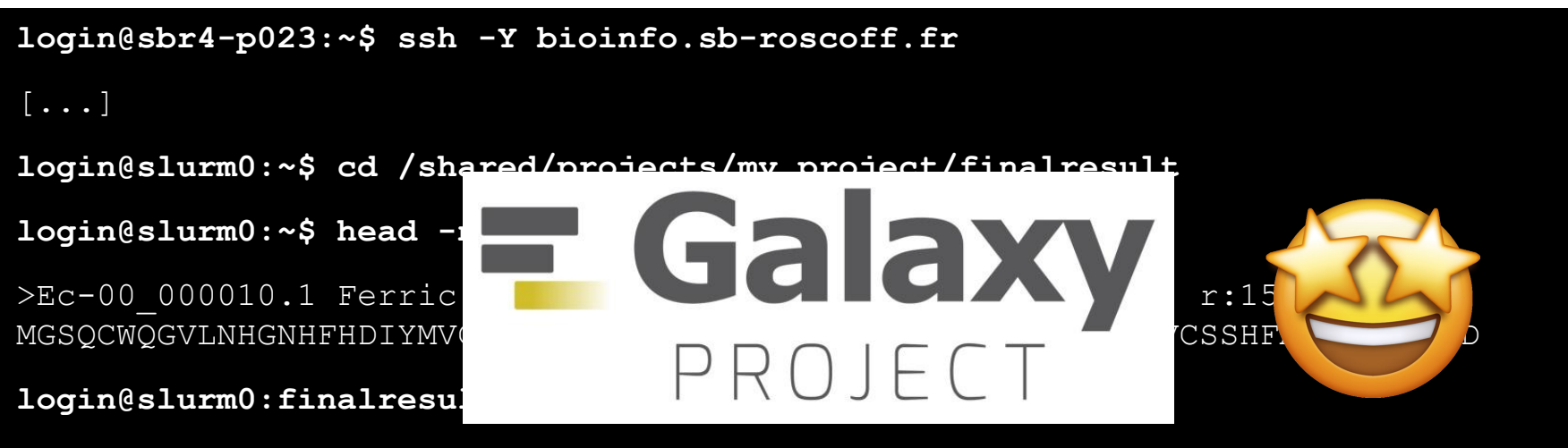

login@slurm0:finalresult\$ srun --mem 100G --cpus-per-task 4 blastp -query ../input/query.fasta -db /shared/bank/uniref90/current/blast/uniref90 -out query.out -outfmt 6 -evalue 1e-6

### Station Biologique Roscoff ABMS Introduction / problematic

### **MR.GEEK**

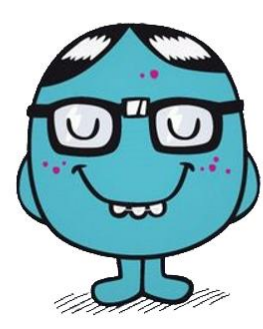

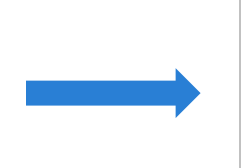

login@sbr4-p023:~\$ ssh -Y bioinfo.sb-roscoff.fr

[...]

.ogin@slurm0:~\$ cd /shared/projects/my\_project/finalresult

ogin@slurm0:~\$ head -n 2 ../input/query.fasta

Ec-00\_000010.1 Ferric reductase, NAD binding (657) ;mRNA; :150-6731

GSQCWQGVLNHGNHFHDIYMVCPDDPTQWCNQFSFESGGPTPNQYRLRMIGIFMGLVCSSH: LLVPVSRD

.ogin@slurm0:finalresult\$ module load blast/2.9.0

Login@slurm0:finalresult\$ srun --mem 100G --cpus-per-task 4
plastp -query ../input/query.fasta -db
/shared/bank/uniref90/current/blast/uniref90 -out query.out
-outfmt 6 -evalue 1e-6

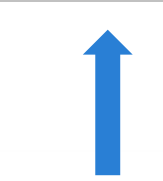

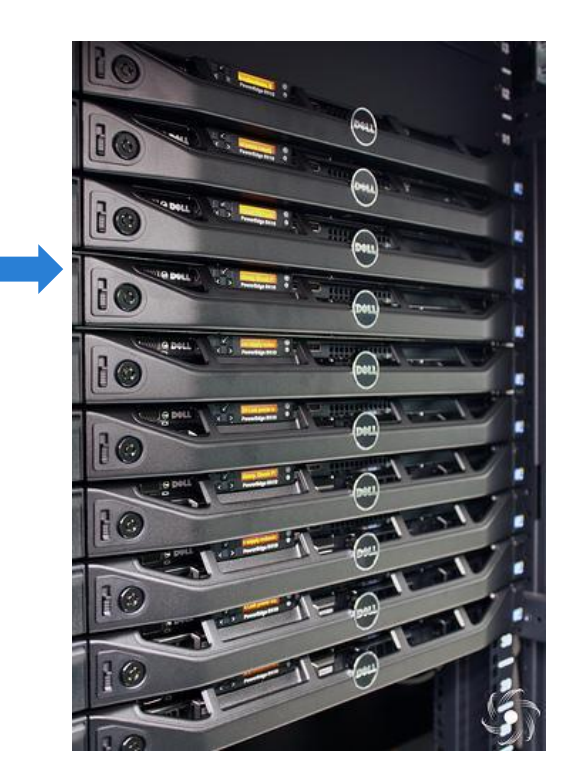

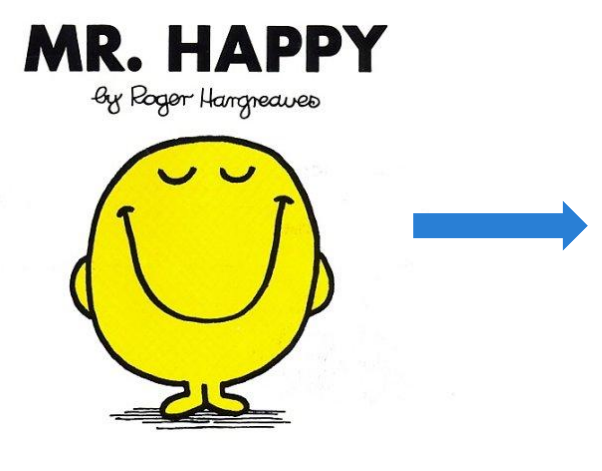

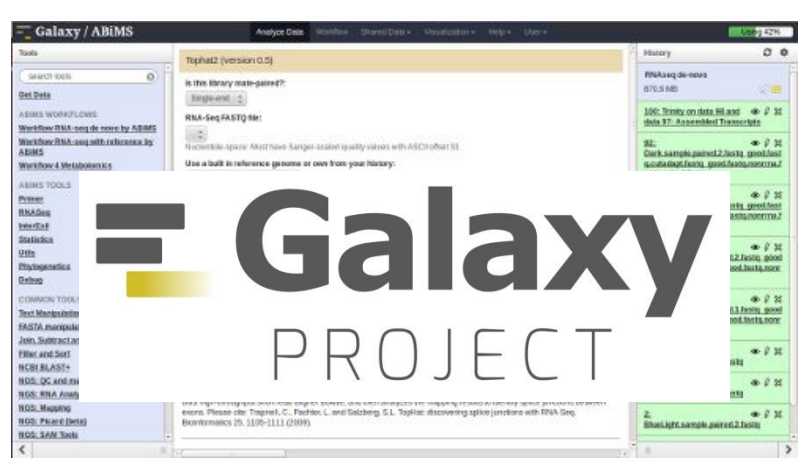

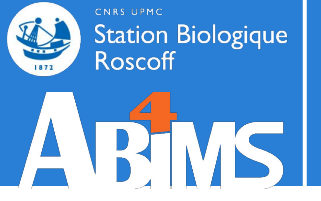

# **INTRODUCTION / GALAXY**

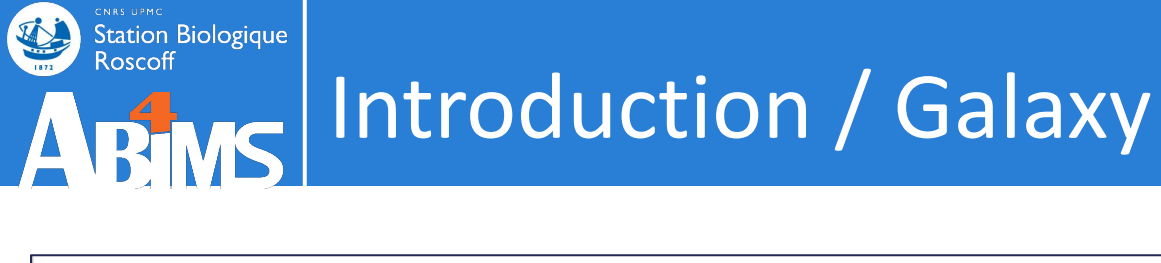

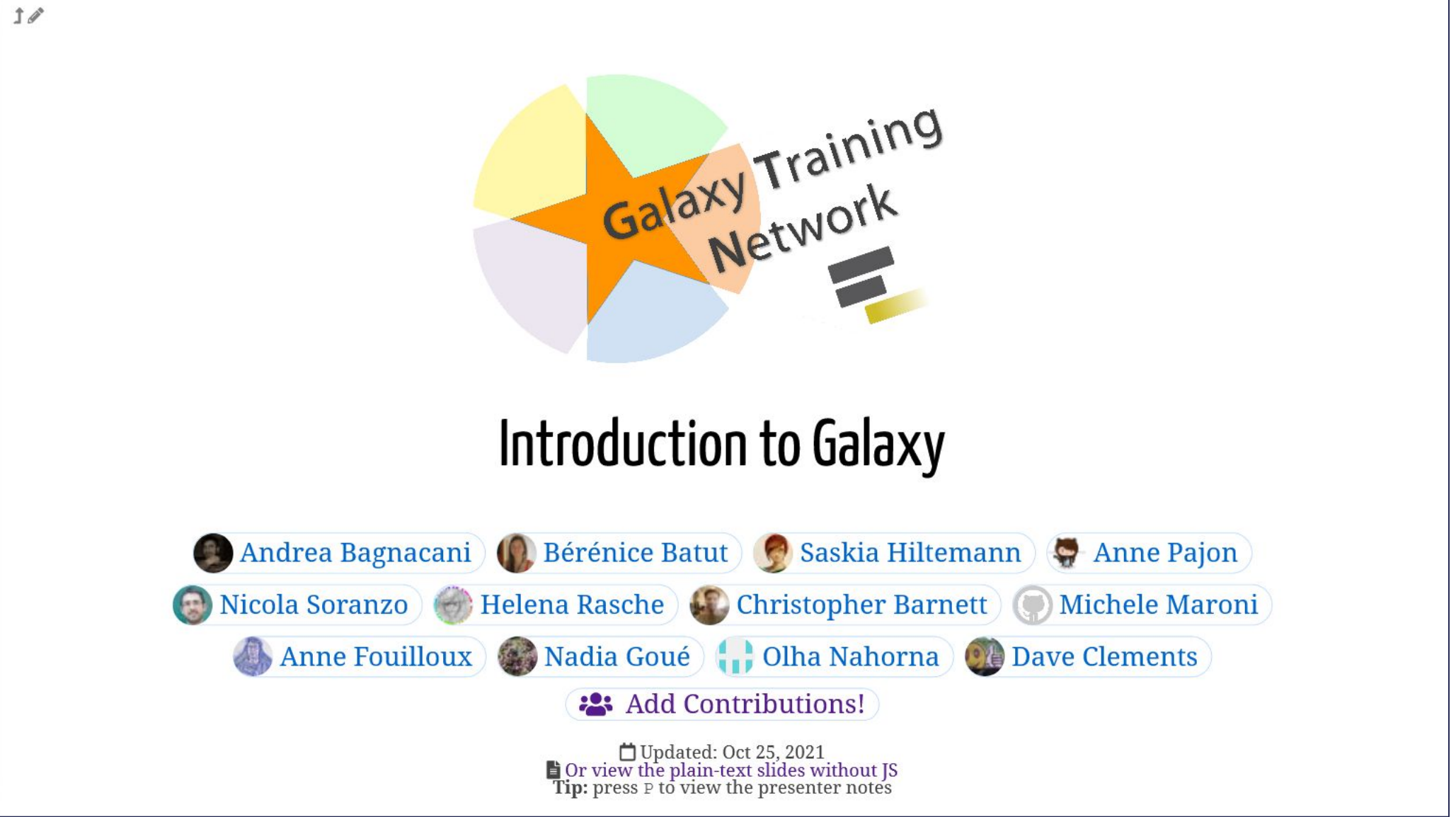

https://training.galaxyproject.org/training-material/topics/introduction/slides/introduction.html

### usegalaxy.fr GALAXY FRANCE

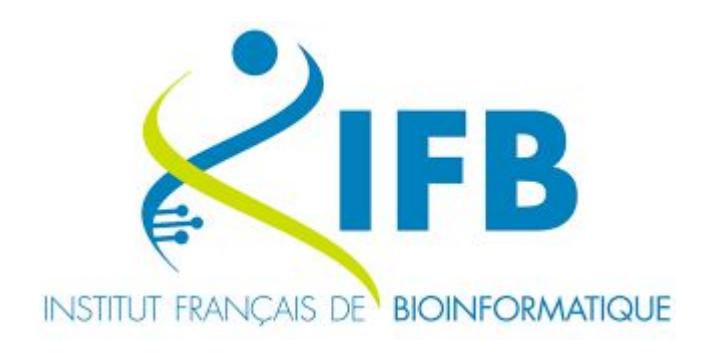

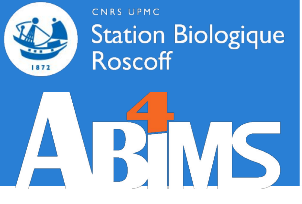

### Galaxy ABiMS --> Galaxy France

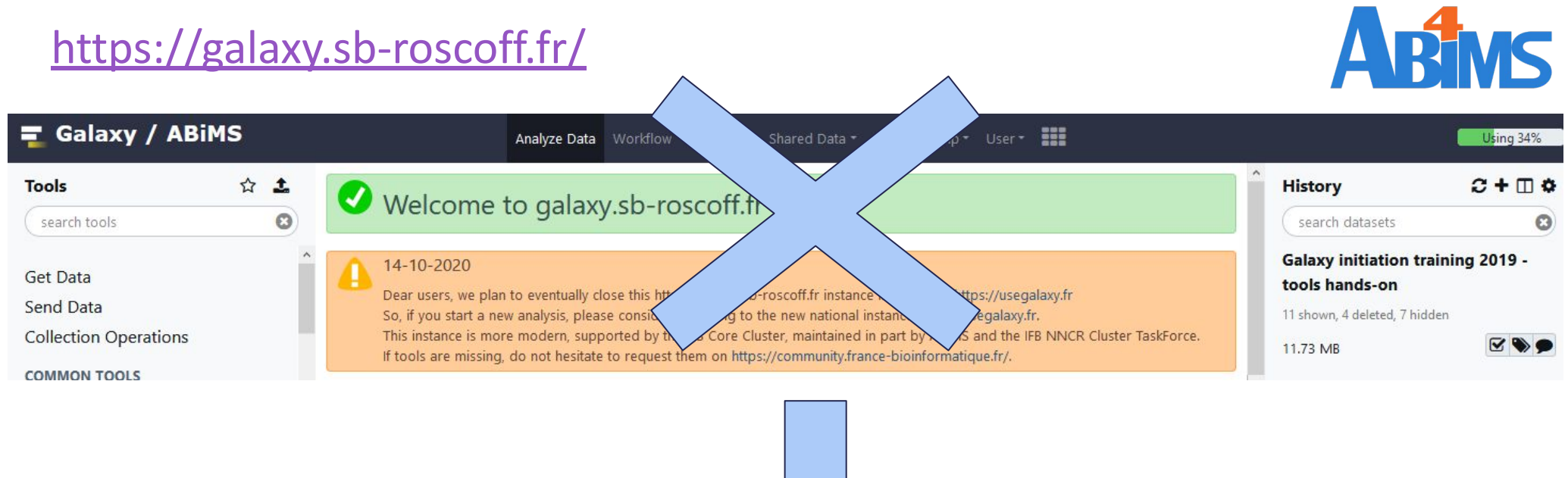

### https://usegalaxy.fr/

Station Biologique Roscoff

ARMS

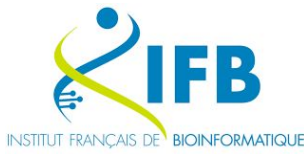

| 🖬 Galaxy France           | Worklow Visualize Données partagées Aide Utilisateur In Itilianteur In Itilian |                                         |            |   |
|---------------------------|----------------------------------------------------------------------------------------------------|-----------------------------------------|------------|---|
| Tools f                   | -                                                                                                    | History                                 | + =        | • |
| search tools 😵            | Galaxy France                                                                                                    | Rechercher des données                  | *          | × |
| 🏦 Upload Data             | The homenage of the Erench Calaus community                                                                                                    | vHPO                                    |            | 1 |
| Get Data                  | The nomepage of the French Galaxy community                                                                                                    | -                                       |            |   |
| Send Data                 |                                                                                                    | 8 /52 KB                                | <b>V</b> 0 |   |
| Collection Operations     | Galaxy is an open-source platform for FAIR data analysis that enables users to:                                                                                                    | <b>2</b> 52                             |            | 4 |
| GENERAL TEXT TOOLS        | use tools from various domains (that can be plugged into workflows) through its graphical web                                                                                                    | 6: blastp prot vs 'uniprot_20<br>23_02' | 0/1        |   |
| Text Manipulation         | interface. FRANCE                                                                                                    |                                         |            | 5 |
| Filter and Sort           | run code in interactive environments (RStudio, Jupyter) along with other tools or workflows.                                                                                                    | 5: blastp prot vs 'uniprot_<br>2023_02' | 0/1        | 1 |
| Join, Subtract and Group  | manage data by sharing and publishing results, workflows, and visualizations.                                                                                                    | a survey of some of                     | 2000       | 5 |
| GENOMIC FILE MANIPULATION | ensure reproducibility by capturing the necessary information to repeat and understand data                                                                                                    | 2023_02' 1 5                            | 0/1        |   |
| Convert Formats           | anaryses.                                                                                                    |                                         | 0.45       |   |

and the same and satisfies allows

# Galaxy France: <u>https://usegalaxy.fr</u>

Station Biologique Roscoff

1172

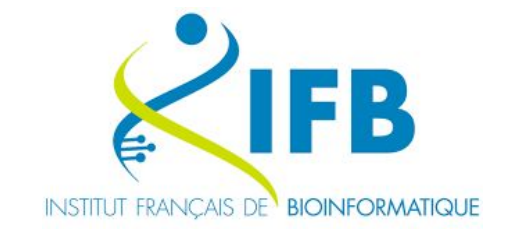

| 📮 Galaxy France                                         | i Workflow Visualize Données partagées - Admin Aide - Utilisateur - 📂 🗘 🏢                                                                                                    | Using                                                           | 12% |
|---------------------------------------------------------|----------------------------------------------------------------------------------------------------|-----------------------------------------------------------------|-----|
| From the 4th to 7th of April, usegalaxy fr will be shut | down for maintenance                                                                                                    |                                                                 |     |
| Tools ☆ ≔                                               |                                                                                                    | History C+ [                                                    | •   |
| search tools                                            |                                                                                                    | Rechercher des données                                          | 0   |
| 1 Upload Data                                           |                                                                                                    | Unnamed history<br>(empty)                                      | •   |
| Transcriptomics                                         |                                                                                                    |                                                                 |     |
| Biodiversity<br>COMPUTATIONAL BIOLOGY                   | Welcome to usegalaxy.fr                                                                                                    | Cet historique est vide. You can<br>Charger vos propres données | or  |
| Probes and primers                                      | By using this Galaxy instance, we assume that you have read and accept the Term Of Use                                                                                                    | Charger des données depuis                                      |     |
| "Nucleic acid sites, features and motifs"               | For any questions or support: community.cluster.france-bioinformatique.fr/c/galaxy                                                                                                    | une source externe                                              |     |
| "Sequence composition,<br>complexity and repeats"       | • 13/01/2022: usegalaxy.fr is now running the release 21.09 of Galaxy. Please check the 21.09 user release notes.                                                                                                    |                                                                 |     |
| Sequence assembly                                       |                                                                                                    |                                                                 |     |
| Mapping                                                 | Domain specific subdomains:                                                                                                    |                                                                 |     |
| Computational biology                                   | The same instance but with only the dedicated tools in order to focus on the domain                                                                                                    |                                                                 |     |
| COMPUTER SCIENCE                                        | The same instance but with only the deutcated tools in order to focus on the domain                                                                                                    |                                                                 |     |
| Data visualisation                                      | Workflow4Metabolomics 200 Covid10 Metaborcoding                                                                                                    |                                                                 |     |
| LABORATORY TECHNIQUES                                   | 4 Workhow4wictabolomics<br>4 Workhow4wictabolomics<br>4 Workhow4wictabolomics<br>4 Workhow4wictabolomics<br>4 Workhow4wictabolomics<br>4 Workhow4wictabolomics<br>4 Workhow4wictabolomics<br>4 EPOGS Office Mothur Obitools |                                                                 |     |
| RNA-Seq                                                 | analysis and annotation for communuty approuved workflows DADA2, PICRUSt                                                                                                    |                                                                 |     |
| MATHEMATICS                                             | Notdestandards Metabolomics community and datasets.                                                                                                    |                                                                 |     |
| Statistics and probability                              | ProteoREAsk the GalaxyCat                                                                                                    |                                                                 |     |
| OMICS                                                   | Functional analysis and exploration                                                                                                    |                                                                 |     |
| Genomics                                                | of proteomics and transcriptomics Why not search on the IFB Galaxy                                                                                                    |                                                                 |     |
| Comparative genomics                                    | data in biomedical research. Catalog ?                                                                                                    |                                                                 |     |
| Uncategorized                                           |                                                                                                    |                                                                 |     |
| WORKFLOWS                                               | Hosted by:                                                                                                    |                                                                 |     |
| All workflows                                           |                                                                                                    | JII.                                                            | >   |

### Station Biologique Roscoff Galaxy France

立 ·

× ×

### **Galaxy** France

**Collection Operations** GENERAL TEXT TOOLS

Join, Subtract and Group

COMMON GENOMICS TOOLS

GENOMICS ANALYSIS

Operate on Genomic Intervals

Fetch Alignments/Sequences

GENOMIC FILE MANIPULATION

Text Manipulation

Filter and Sort

Convert Formats

FASTA/FASTQ FASTQ Quality Control

SAM/BAM BED

VCF/BCF

Nanopore

Annotation Assembly

Mapping Variant Calling

RNA-Seq

Peak Calling

Epigenetics Phylogenetics Phenotype Association

Single-cell GENOMICS TOOLKITS

Picard

1. Upload Data

Tools

search tools

Get Data Send Data

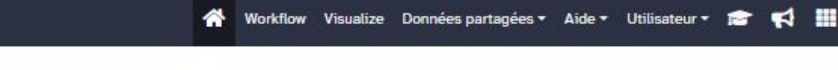

### Galaxy France

The homepage of the French Galaxy community

Galaxy is an open-source platform for FAIR data analysis that enables users to:

- use tools from various domains (that can be plugged into workflows) through its graphical web interface
- run code in interactive environments (RStudio, Jupyter...) along with other tools or workflows.
- manage data by sharing and publishing results, workflows, and visualizations.
- ensure reproducibility by capturing the necessary information to repeat and understand data analyses.

The Galaxy Community is actively involved in helping the ecosystem improve and sharing scientific discoveries.

### The French Galaxy server

The French Galaxy server UseGalaxy.fr is maintained by IFB NNCR Cluster Task force. Please check our Terms of Use and data retention police before using the server. We offer thousands of tools, increased quota on temporary basis, and compute infrastructure for trainers through Training Infrastructure as a Service (TlaaS).

The following regional platforms, members of IFB, are involved in the maintenance and development of UseGalaxy.fr:

- · GenOuest, in Rennes
- · ABIMS, in Roscoff

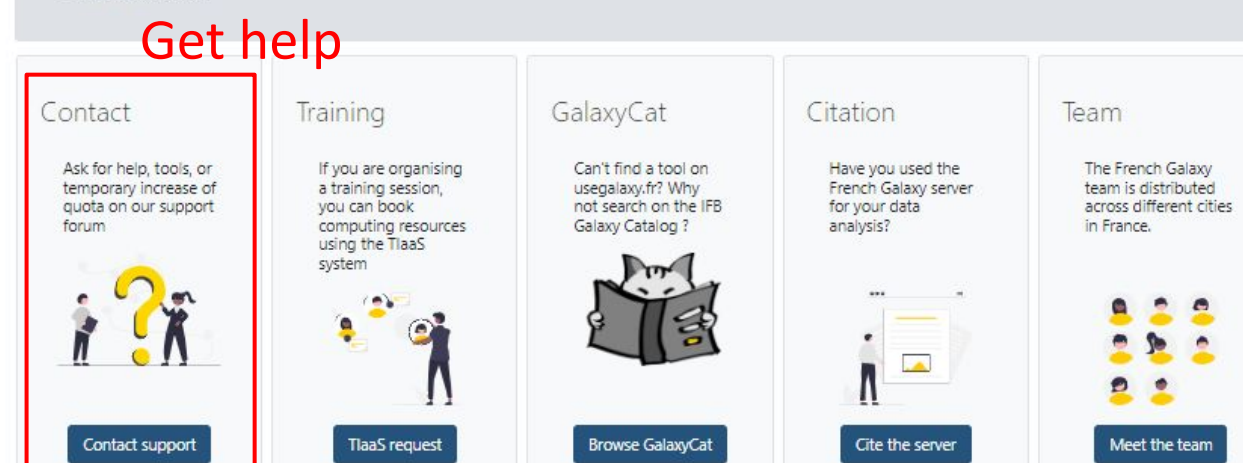

|                                                   | Us | ing 4 | 15% |
|---------------------------------------------------|----|-------|-----|
| History                                           | +  | =     | ŀ   |
| Rechercher des données                            |    | *     | ×   |
| vHPO                                              |    |       | 1   |
| <b>8</b> 752 kB                                   |    | 0     | 6   |
| <b>2</b> 35                                       |    |       |     |
| 6: blastp prot vs 'uniprot_20<br>23_02'           | 0  | 1     | *   |
| ▲ 5: blastp prot vs 'uniprot_<br>2023_02'         | 0  | 1     |     |
| A 4: blastp prot vs 'uniprot_<br>2023_02'         | 0  | 1     |     |
| 3: blastp prot vs 'uniprot_swi<br>ssprot_2020_03' | 0  | 1     |     |
| ▲ 2: blastp prot vs 'uniprot_<br>2023_02'         | 0  | 1     |     |
| 1: prot                                           | 0  | 1     |     |
|                                                   |    |       |     |

**=** Galaxy

eli

FRANCE

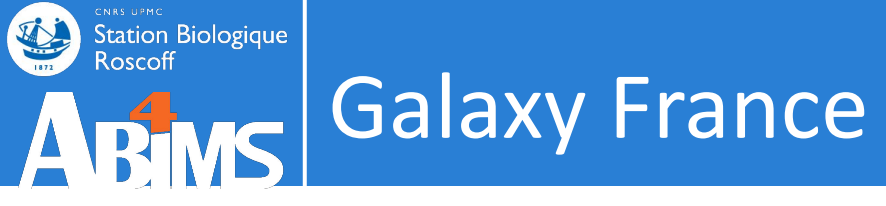

### Get help: <u>https://community.france-bioinformatique.fr/c/galaxy/8</u>

| Community Support                                                                                                    |    | S'inscrire | onnecter | ର                     |
|----------------------------------------------------------------------------------------------------|----|------------|----------|-----------------------|
|                                                                                                    |    |            |          |                       |
| ► Welcome message                                                                                                    |    |            |          | ×                     |
| Galaxy ▶ toutes les étiquettes ▶ tout ◄ Récents Top                                                                                                    |    |            |          |                       |
| Sujet                                                                                                    |    | Réponses   | Vues     | Activité              |
| FTP usegalaxy.fr<br>Bonjour, J'ai eu une demande en local (support.abims) pour savoir comment se connecter au serveur<br>ftp de usegalaxy en ligne de commande. Je copie ici la solution proposée afin d'en faire bénéficier le<br>plus grand nombre … lire la suite                                              |    | 1          | 88       | sept. '21             |
| <ul> <li>README: before request a Galaxy quota extension</li> <li>In order to effectively free space and optimize the storage capacity of our servers, please do not forget to clean regularly your datasets and histories by clicking on the small gear at the top of your history ("Pu lire la suite</li> </ul> |    | 2          | 180      | janv. '21             |
| A propos de la catégorie Galaxy<br>For any questions, issues and request regarding usegalaxy.fr and its subdomains *.usegalaxy.fr                                                                                                    | 3  | 2          | 469      | oct. '20              |
| ☑ FROGS - job was terminated because it used more memory than it was allocated                                                                                                    |    | 21         | 54       | 11 h                  |
| FROGS - bug à l'affichage des sorties html                                                                                                    | AL | 4          | 17       | <sup>14 h</sup><br>18 |

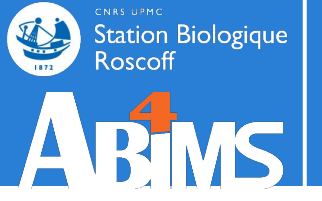

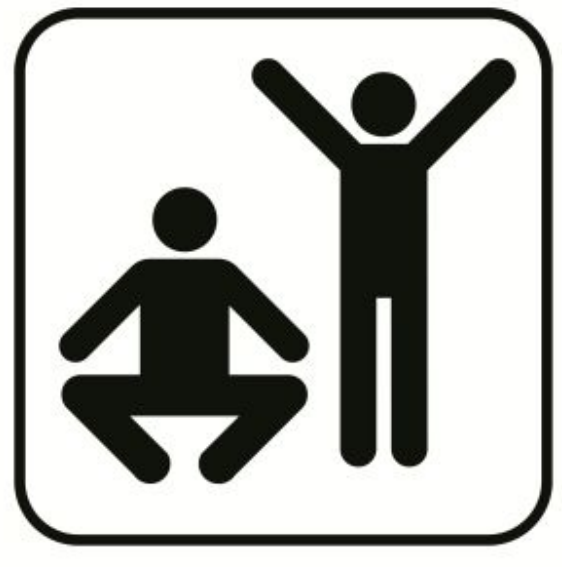

# Hands-on DATA IMPORT & FIRST TOOL

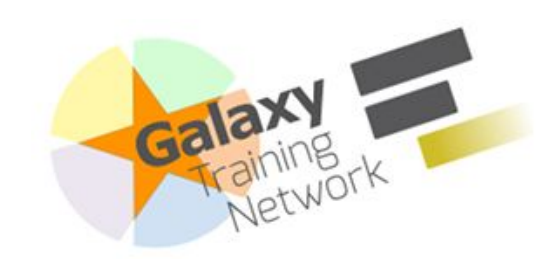

Hands-on

Station Biologique

Roscoff

https://training.galaxyproject.org /training-material/topics/introduc tion/tutorials/galaxy-intro-101/tu torial.html

### Galaxy Basics for genomics

Galaxy Training! Introduction to Galaxy

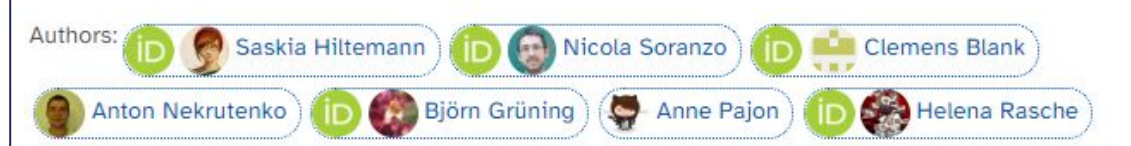

Learning

Pathways

Help

Settings

#### Overview

#### ⑦ Questions: $\odot$ $\odot$ · Which coding exon has the highest number of single nucleotide polymorphisms (SNPs) on human chromosome 22? Objectives: · Familiarize yourself with the basics of Galaxy · Learn how to obtain data from external sources · Learn how to run tools · Learn how histories work · Learn how to create a workflow · Learn how to share your work Time estimation: 1 hour C Level: Introductory C III III C Supporting Materials: Datasets Korkflows ⑦ FAQs Recordings • Available on these Galaxies • Published: Dec 19, 2016 Last modification: May 3, 2024 4 License: Tutorial Content is licensed under Creative Commons Attribution 4.0 International License. The GTN Framework is licensed under MIT PURL: https://gxy.io/GTN:T00186 Rating: 4.1 (10 recent ratings, 141 all time) -O- Revision: 131

### Stop after step "Find exons with the most SNPs"

| Setting the stage:<br>Exons and SNPs | This tutorial aims to familiarize you with the Galaxy user interface. It will teach you how to perform basic tasks such as importing data, running tools, working with histories, creating workflows, and sharing your work. |
|--------------------------------------|----------------------------------------------------------------------------------------------------|
| Get your workspace<br>ready          | Decomment: Results may vary                                                                                                    |
| Histories and<br>workflows: A brief  | Your results may be slightly different from the ones presented in this tutorial due to differing versions of tools, reference data, external databases, or because of stochastic processes in the algorithms.                |
| introduction<br>Share your work      | 20                                                                                                    |

Agenda

20

Search Tutorials

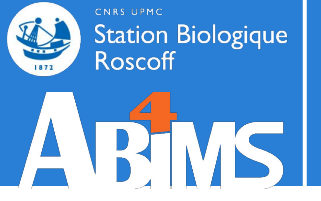

## **TOOLS & HISTORY**

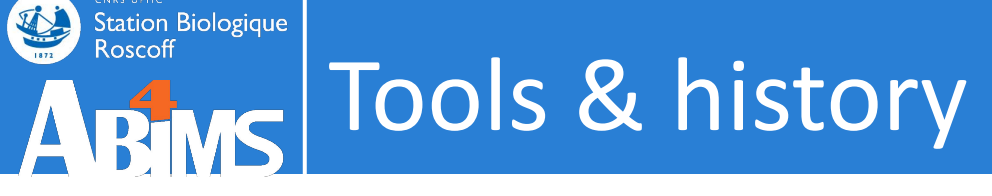

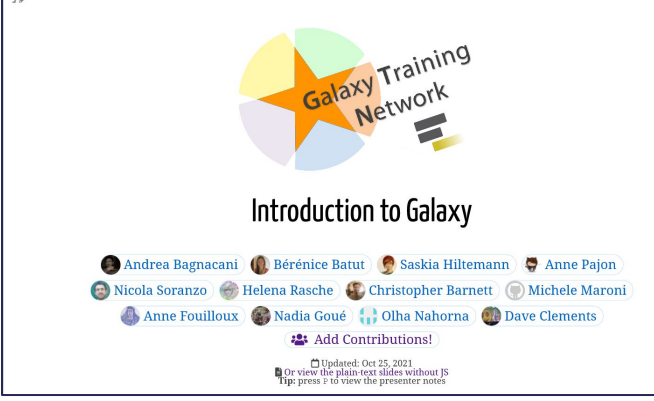

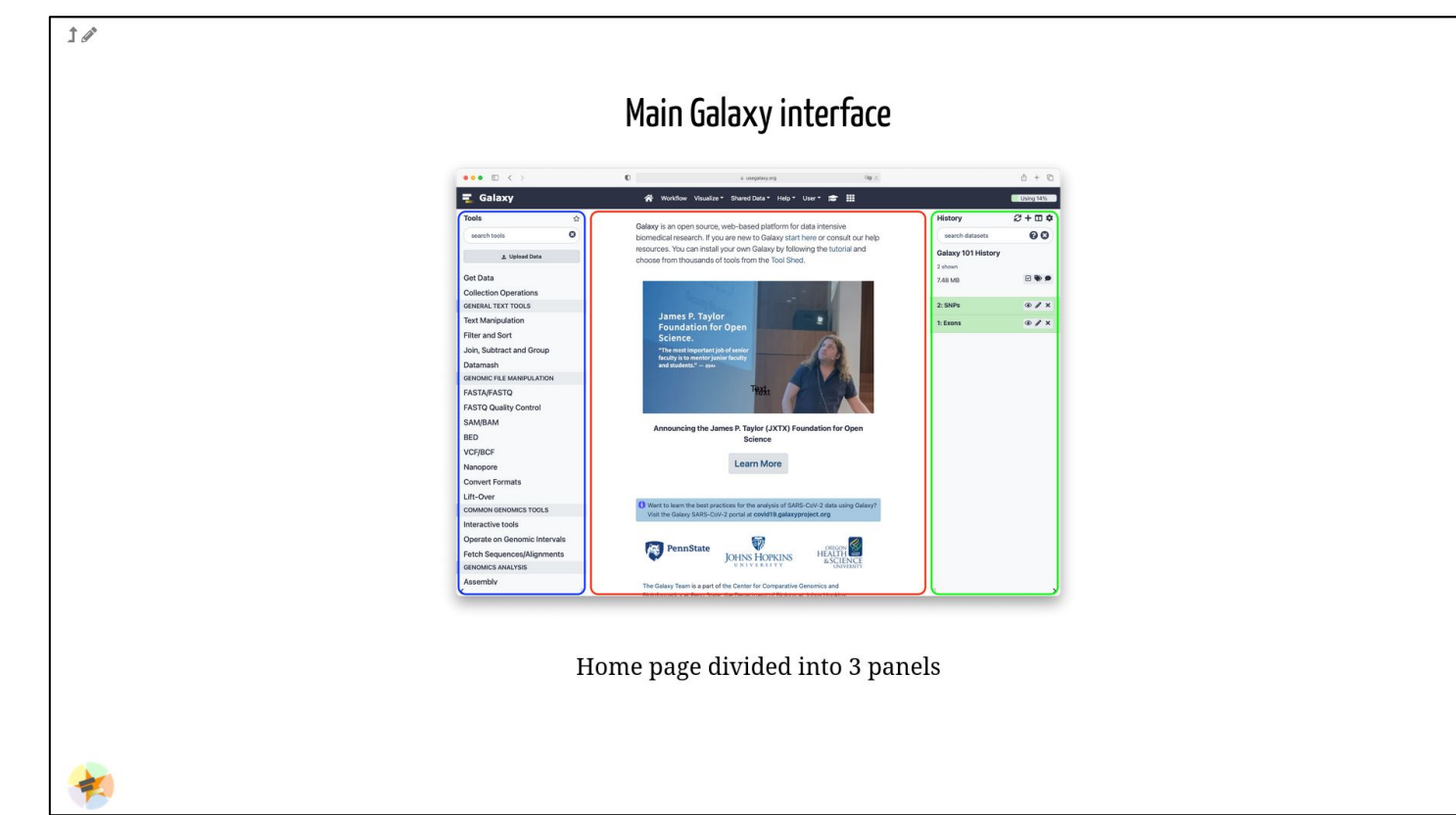

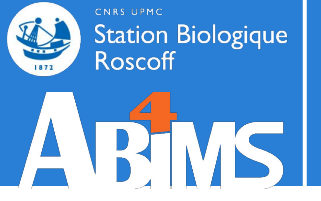

## DATA IMPORT

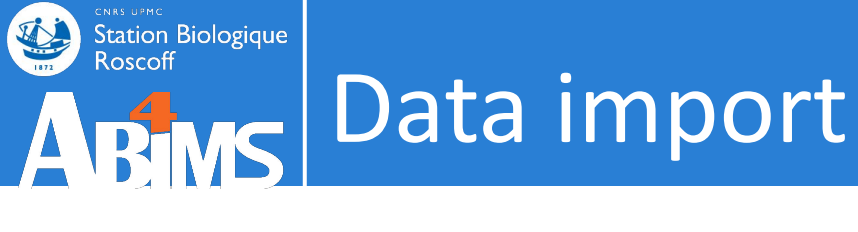

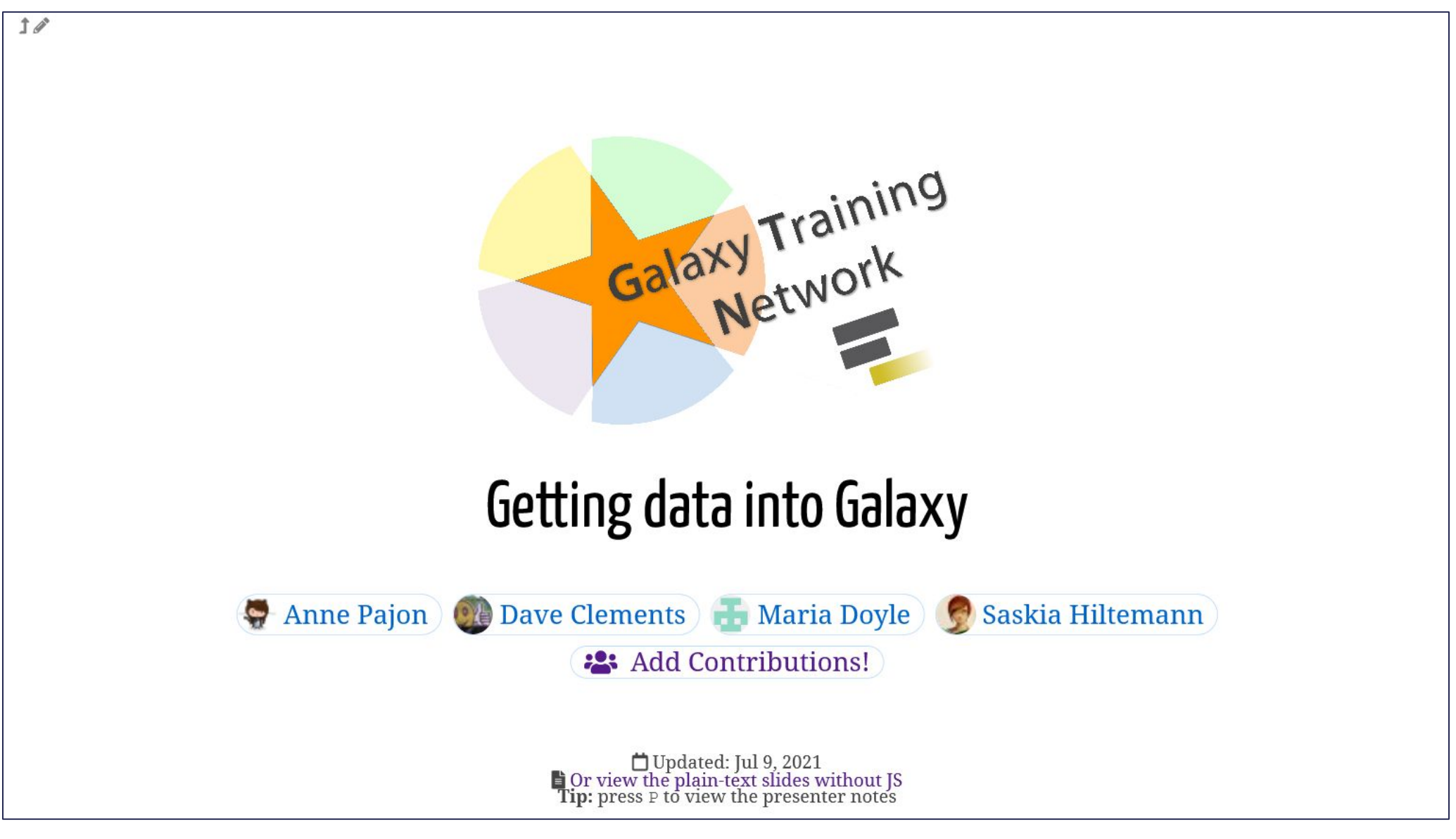

https://training.galaxyproject.org/training-material/topics/galaxy-interface/tutorials/get-data/sli des.html

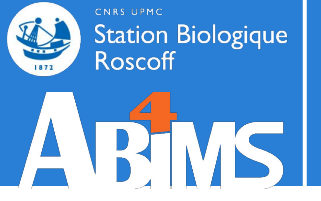

# Tips & tricks DATA IMPORT

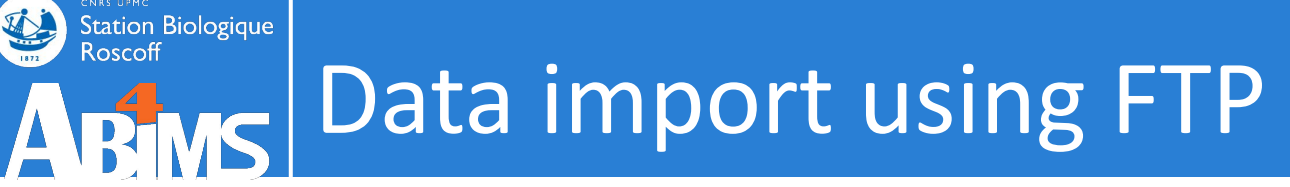

## STEP 1: CHOOSE A FTP CLIENT

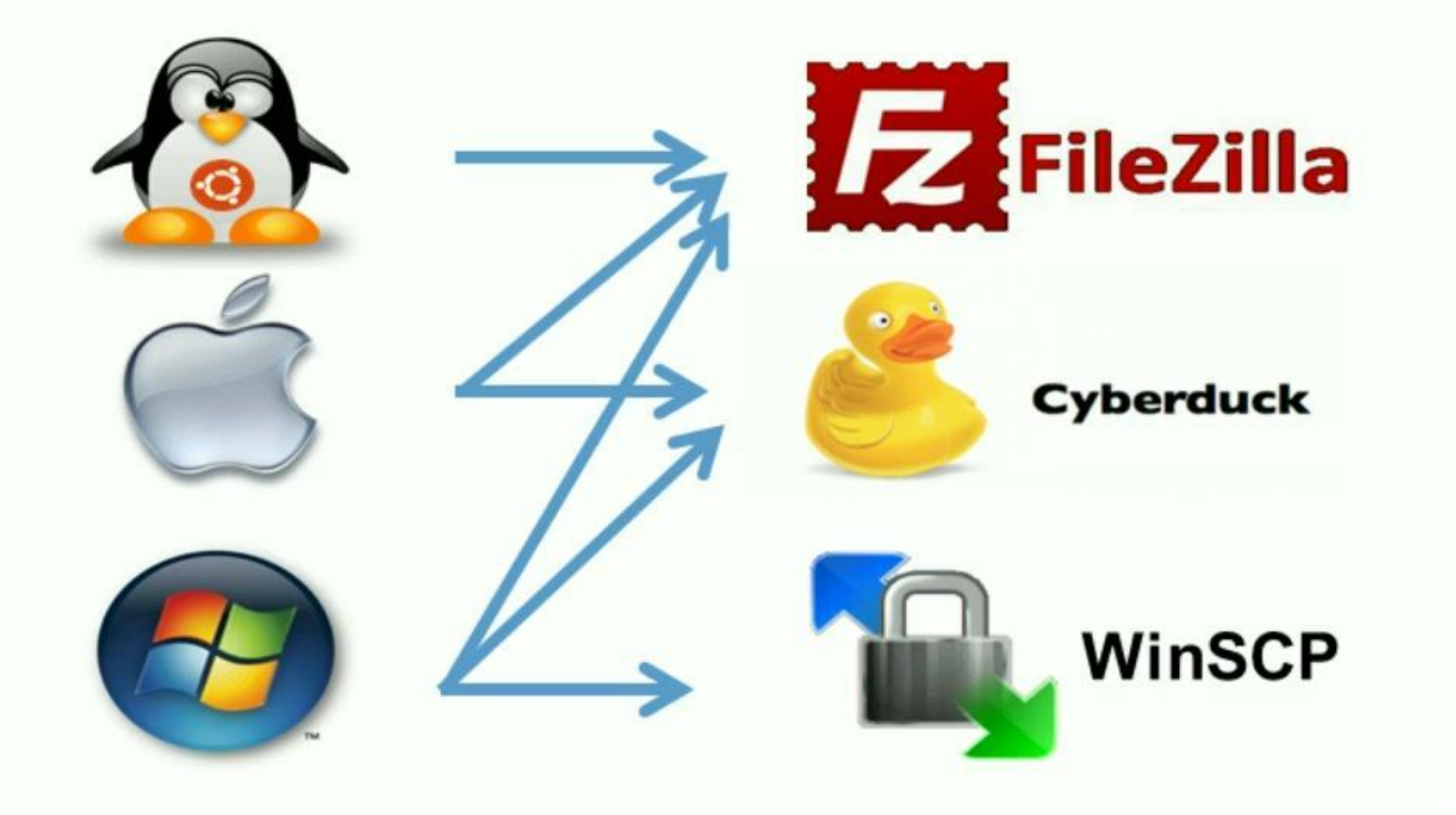

# Data import using FTP

### Example with WinSCP for usegalaxy.fr

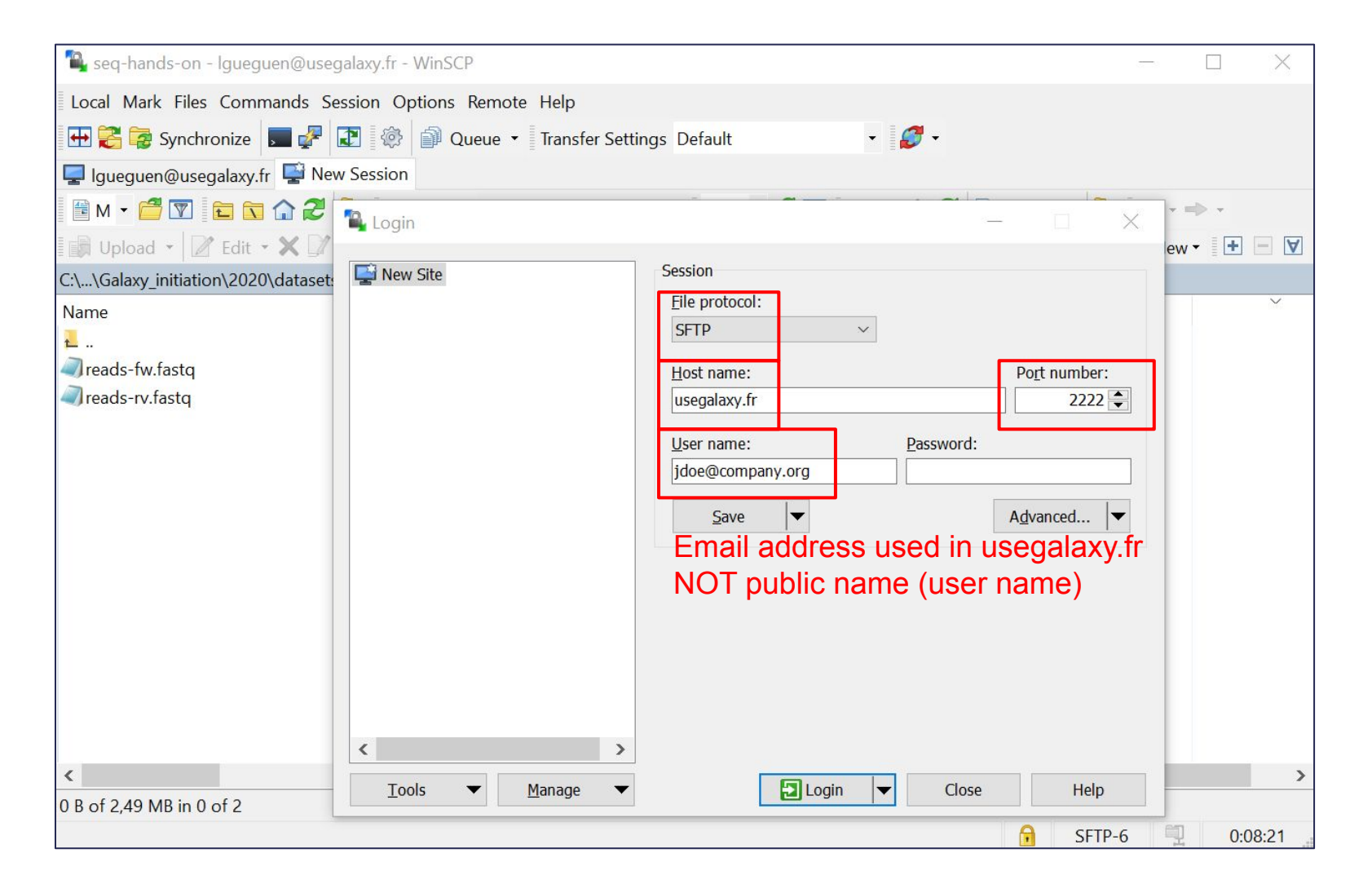

Command line: https://community.france-bioinformatique.fr/t/ftp-usegalaxy-fr/1453

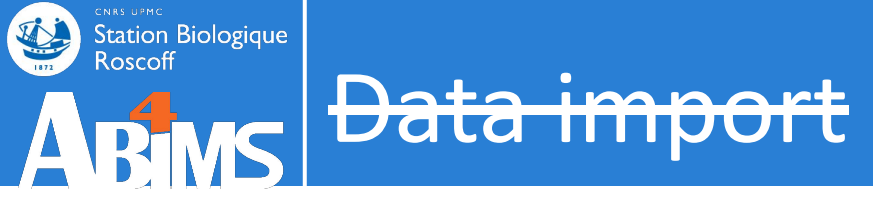

For HUGE public resources: genome, databank ...

--> Make a request to the support team

| 📮 Galaxy France              | 👫 Workflow Visualize 🕶 Shared Data 🕶 Help 🕶 User 🕶 📰                    | Using 3%                    |
|------------------------------|-------------------------------------------------------------------------|-----------------------------|
| Tools ☆                      | NCDI DI ACT i blante Constante                                          | Ĥistory 🕄 🕇 🖽 🌣             |
| search tools                 | database with protein query sequence(s)<br>(Galaxy Version 0.3.3)       | search datasets 2 🛛         |
| 🏦 Upload Data                | Protein query sequence(s)                                               | blast hands-on 2022         |
| Get Data                     | □     □     2: Drosophila_melanogaster.BDGP6                            | 66.36 MB                    |
| Send Data                    | (-query)                                                                |                             |
| Collection Operations        | Subject database/sequences                                              | 13: NCBI BLAST+ blastn X    |
| GENERAL TEXT TOOLS           | Locally installed BLAST database                                        | a list with 5 items         |
| Text Manipulation            | Protein BLAST database                                                  | 12: queries X               |
| Filter and Sort              | Select/Unselect all                                                     | a list with 5 items         |
| Join, Subtract and           |                                                                         | 11: blastx query5. 💿 🖋 🗙    |
| Group                        |                                                                         | fa vs 'protein BLA          |
| GENOMIC FILE<br>MANIPULATION | NCBI NR (non redundant) 2021-01-15                                      | 10: megablast que 💿 🖋 🗙     |
| Convert Formats              | uniprot_swissprot                                                       | ry5.fa vs 'nucleoti         |
| FASTA/FASTQ                  | uniprot                                                                 | de BLAST database from data |
| FASTQ Quality Control        | See help text for default parameter values for each bLAST type. (-task) | 9: nucleotide BLA 💿 🖋 🗙     |
| SAM/BAM                      | Set expectation value cutoff                                            | ST database from<br>data 1  |
| BED                          | 0.001                                                                   |                             |
| < > ×                        | (-evalue)                                                               | database from da            |
| < Ⅲ                          | Output format                                                           | v III >                     |

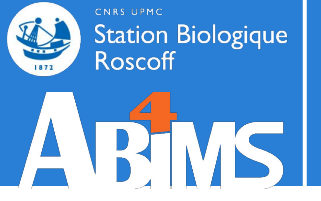

### Icons & buttons DATASET DATASET C LL A: ?

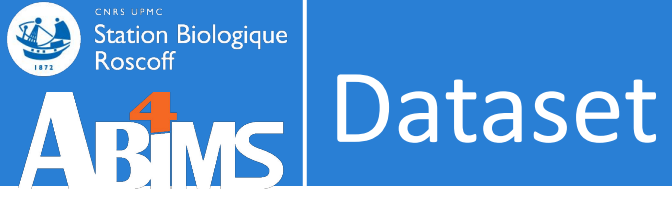

### Dataset display : text, tabular, pdf, picture, html ...

| <b>= Galaxy</b> France      | প Workflow        | Visualize Données partagées 🔻 Aide 👻 Utilisateur 👻 💼 | € 1                                                            | Using 4     |
|-----------------------------|-------------------|------------------------------------------------------|----------------------------------------------------------------|-------------|
| Tools 🗘 🔹                   | Column 1          | Column 2                                             | History                                                        | + ≓         |
| search tools 😵 🗙            |                   | TRINITY DN2 c0 o1 i1                                 | Rechercher des données                                         | *           |
| 🍰 Upload Data               | TRINITY_DN1_c0_g1 | TRINITY_DN1_c0_g1_i1                                 | Trinity example                                                |             |
| Cat Data                    | TRINITY_DN5_c1_g1 | TRINITY_DN5_c1_g1_i1                                 |                                                                |             |
|                             | TRINITY_DN0_c0_g1 | TRINITY_DN0_c0_g1_i1                                 | S 41.3 kB                                                      | 9           |
| end Data                    | TRINITY_DN0_c0_g2 | TRINITY_DN0_c0_g2_i1                                 | <b>2</b> 0                                                     |             |
| Collection Operations       | TRINITY_DN0_c0_g3 | TRINITY_DN0_c0_g3_i1                                 | 4: Trinity on data 2 and da                                    | ata 💿 🌶     |
| ENERAL TEXT TOOLS           | TRINITY_DN3_c0_g1 | TRINITY_DN3_c0_g1_i1                                 | 1: Gene to transcripts map                                     | , <u> </u>  |
|                             |                   |                                                      | Add Tags 📎 🕒                                                   |             |
| Iter and Sort               |                   |                                                      | 7 lines<br>format <b>tabular</b> , génome de                   | référence ? |
| oin, Subtract and Group     |                   |                                                      |                                                                |             |
| ENOMIC FILE MANIPULATION    |                   |                                                      | 886⊂≞∴?                                                        |             |
| onvert Formats              |                   |                                                      | 1 2                                                            | c9 c1 i1    |
| ASTA/FASTQ                  |                   |                                                      | TRINITY_DN1_c0_g1 TRINITY_DN1                                  | _c0_g1_i1   |
| ASTQ Quality Control        |                   |                                                      | TRINITY_DN5_c1_g1 TRINITY_DN5                                  | _c1_g1_i1   |
| AM/BAM                      |                   |                                                      | TRINITY_DN0_C0_g1 TRINITY_DN0<br>TRINITY DN0 C0 g2 TRINITY DN0 | _c0_g1_i1   |
| D                           |                   |                                                      |                                                                |             |
| F/BCF                       |                   |                                                      | 3: Trinity on data 2 and da                                    | ita 🎯 🥖     |
| anopore                     |                   |                                                      | I: Assembled Transcripts                                       |             |
| MMON GENOMICS TOOLS         |                   |                                                      | 2: reads.right.fq                                              | 0 /         |
| perate on Genomic Intervals |                   |                                                      | 1: reads.left.fq                                               | 0 /         |
| tch Alignments/Sequences    |                   |                                                      |                                                                |             |
| NOMICS ANALYSIS             |                   |                                                      |                                                                |             |
| notation                    |                   |                                                      |                                                                | 31          |
|                             |                   |                                                      |                                                                |             |

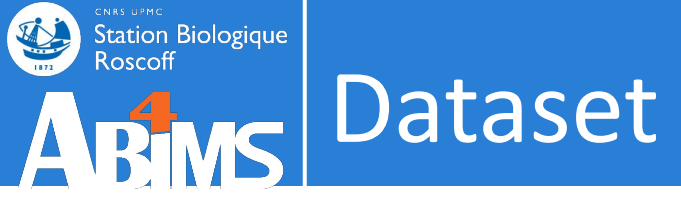

### Rename, annotate, change datatype...

| <b>= Galaxy</b> France       | Workflow Visualize Données partagées 🛪 Aide 🛪 Utilisateur 🛪 💼 📢 🏢                            |                                                                      | Using 45         | 5%  |
|------------------------------|----------------------------------------------------------------------------------------------|----------------------------------------------------------------------|------------------|-----|
| Tools 😒 🔹                    | Modifier les attributs du jeu de données                                                     | History                                                              | + ≓              | •   |
| search tools 😵 🗙             |                                                                                              | Rechercher des données                                               | *                | ×   |
| 1 Upload Data                | Attributes Datatypes Permissions                                                             | Trinity example                                                      |                  | -   |
| Get Data                     | Trinity on data 2 and data 1: Gene to transcripts map                                        | 🛢 41.3 kB                                                            | 04               | 4 2 |
| Send Data                    | Info                                                                                         |                                                                      |                  | •   |
| Collection Operations        |                                                                                              |                                                                      | 0 4              |     |
| GENERAL TEXT TOOLS           |                                                                                              | 4: Trinity on data 2 and data<br>1: Gene to transcripts map          |                  |     |
| Text Manipulation            | Annotation - optional                                                                        | Add Tags 🍑                                                           |                  |     |
| Filter and Sort              |                                                                                              | 7 lines                                                              |                  |     |
| Join, Subtract and Group     |                                                                                              | format <b>tabular</b> , génome de ré                                 | férence ?        |     |
| GENOMIC FILE MANIPULATION    | Add an annotation or notes to a dataset: annotations are available when a history is viewed. | ₽00Сш∴?                                                              |                  |     |
| Convert Formats              | Database/Build - optional                                                                    | 1 2                                                                  |                  | Т   |
| FASTA/FASTQ                  |                                                                                              | TRINITY_DN2_c0_g1 TRINITY_DN2_c0<br>TRINITY_DN1_c0_g1 TRINITY_DN1_c0 | _g1_i1<br>_g1_i1 |     |
| FASTQ Quality Control        |                                                                                              | TRINITY_DN5_c1_g1 TRINITY_DN5_c1                                     | _g1_i1           |     |
| SAM/BAM                      | Number of comment lines                                                                      | TRINITY_DN0_c0_g1 TRINITY_DN0_c0<br>TRINITY_DN0_c0_g2 TRINITY_DN0_c0 | _g1_i1<br>_g2_i1 |     |
| BED                          | 0                                                                                            |                                                                      |                  |     |
| VCF/BCF                      | B Save C Auto-detect                                                                         | 3: Trinity on data 2 and data<br>1: Assembled Transcripts            | • /              | 1   |
| Nanopore                     |                                                                                              |                                                                      |                  |     |
| COMMON GENOMICS TOOLS        |                                                                                              | 2: reads.right.fq                                                    | •                |     |
| Operate on Genomic Intervals |                                                                                              | 1: reads.left.fq                                                     | 0/               | Î   |
| Fetch Alignments/Sequences   |                                                                                              |                                                                      |                  |     |
| GENOMICS ANALYSIS            |                                                                                              |                                                                      | -                |     |
| Annotation                   |                                                                                              |                                                                      | 3                | 1   |

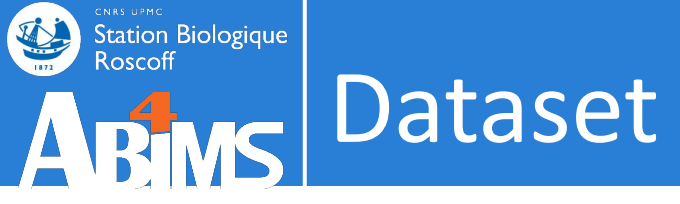

### Rename, annotate, change datatype...

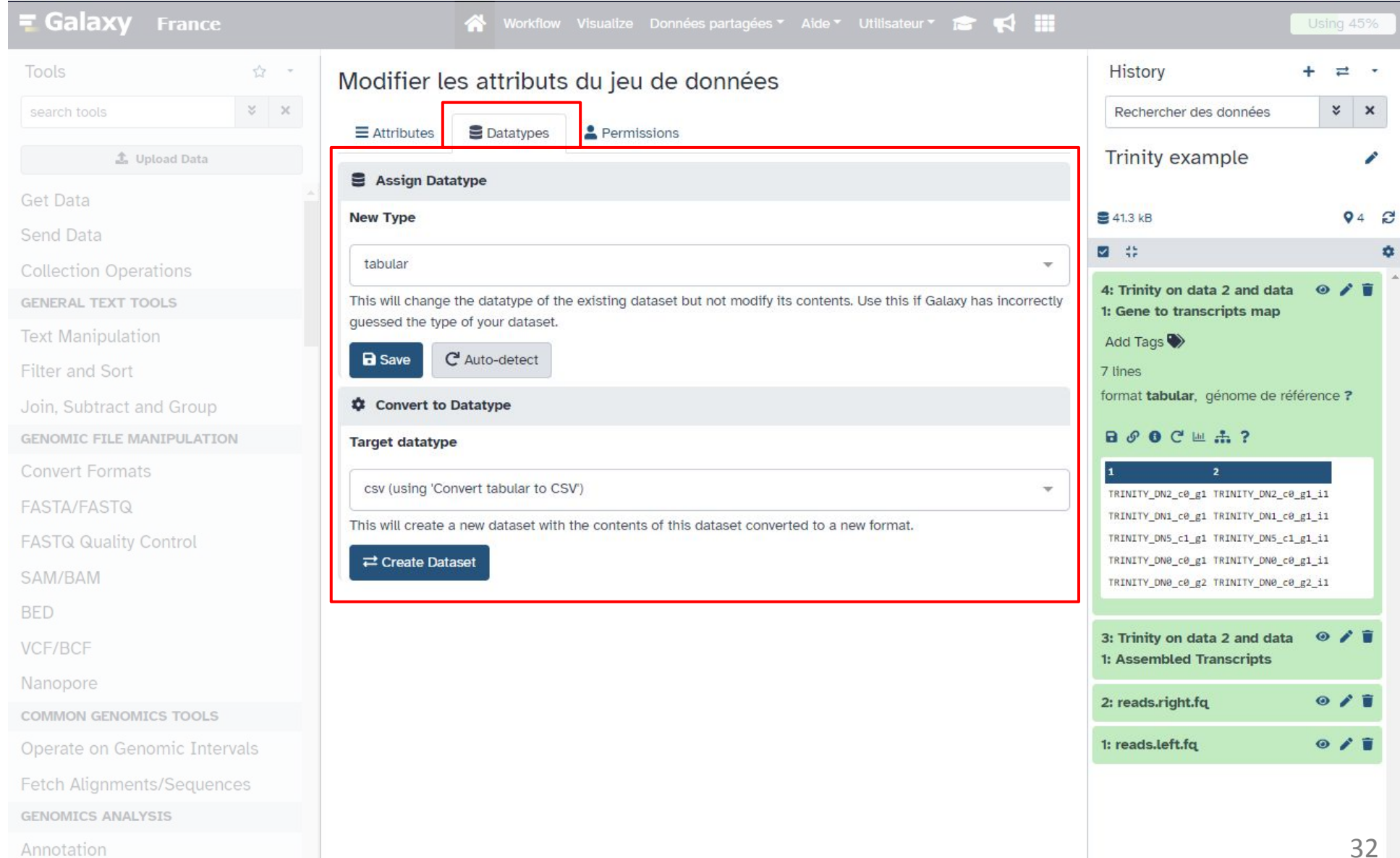

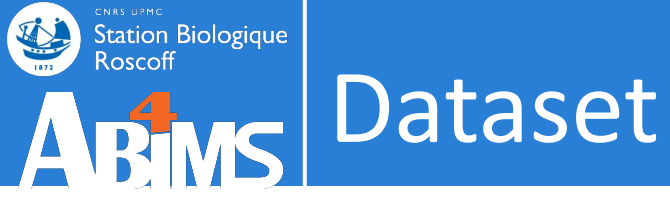

### Download ; link to data

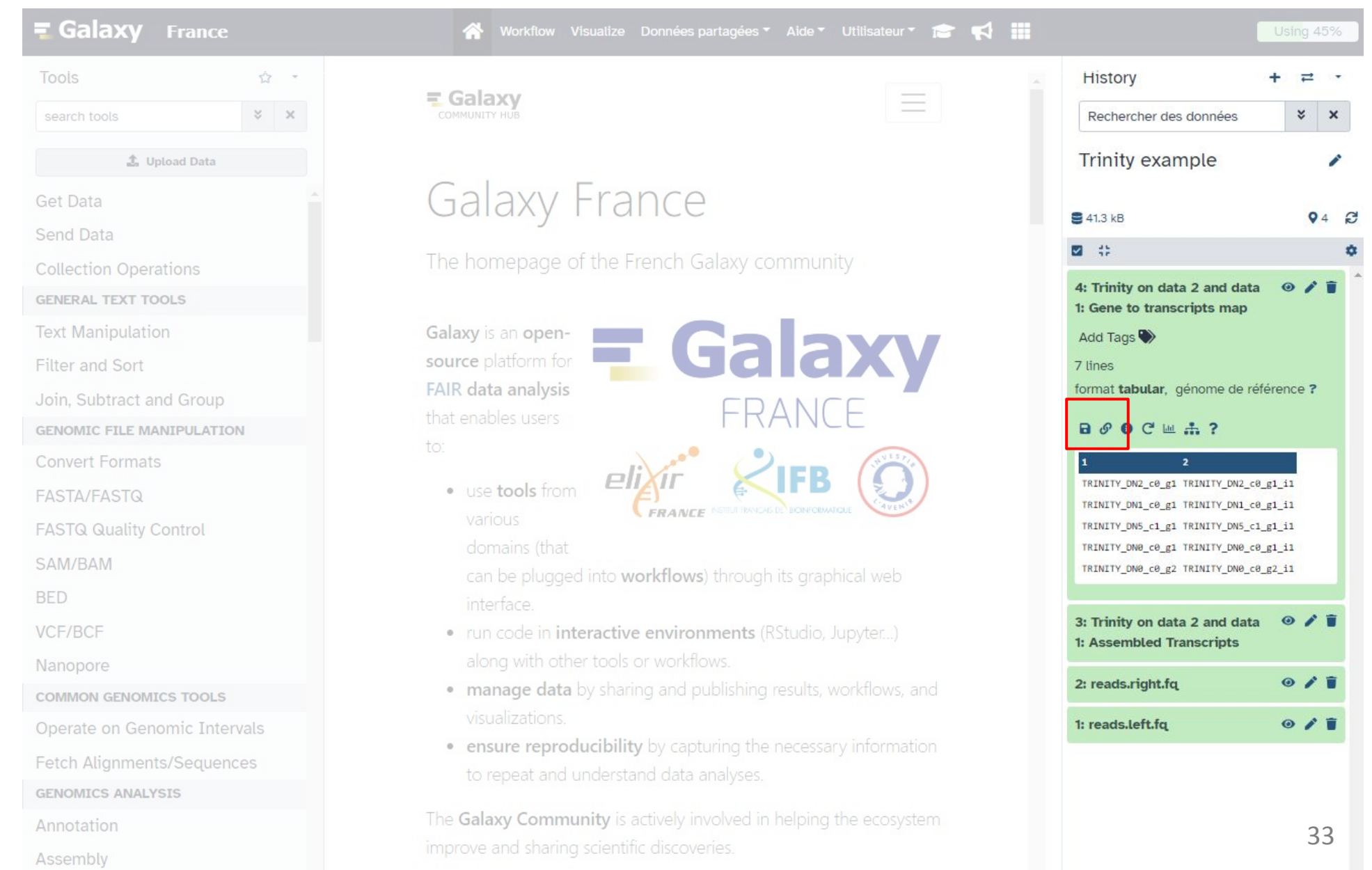

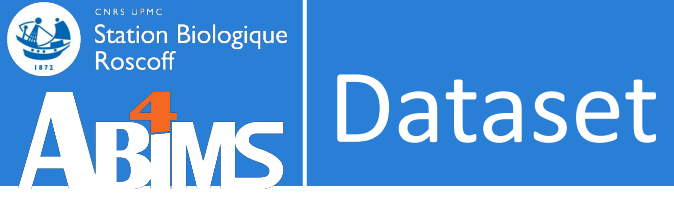

### Informations

| fools 🏠 -                   | Dataset Informatio                      | on                                                    |       | History                                                                       | + ≓      | • |
|-----------------------------|-----------------------------------------|-------------------------------------------------------|-------|-------------------------------------------------------------------------------|----------|---|
| search tools 😵 🗙            | Number                                  | 4                                                     |       | Rechercher des données                                                        | ×        | x |
|                             | Name                                    | Trinity on data 2 and data 1: Gene to transcripts map |       |                                                                               |          |   |
| 🏦 Upload Data               | Created                                 | Tuesday Jan 11th 10:25:01 2022 GMT+1                  |       | Trinity example                                                               |          | 1 |
|                             | Filesize                                | 273 b                                                 |       |                                                                               |          |   |
| et Data                     | Dbkey                                   | ?                                                     |       | 🛢 41.3 kB                                                                     | 0        | 4 |
| end Data                    | Format                                  | tabular                                               |       |                                                                               |          |   |
| ollection Operations        | File contents                           | contents                                              |       | M 45                                                                          |          |   |
| ollection operations        | History Content API ID                  | 9ba7911219ddd43c                                      |       | 4: Trinity on data 2 and data                                                 | 01       | T |
| ENERAL TEXT TOOLS           | History API ID                          | 055d73e92eaa7468                                      |       | 1: Gene to transcripts map                                                    |          |   |
| ext Manipulation            | UUID                                    | a479ce18-2fa8-4d27-89fb-e744e47d19d0                  |       | Add Tags 🌑                                                                    |          |   |
| ilter and Sort              | Originally Created From a<br>File Named | Trinity.fasta.gene_trans_map                          |       | 7 lines                                                                       |          |   |
| oin, Subtract and Group     | Tool Parameters                         |                                                       |       | format <b>tabular</b> , génome de réf                                         | érence ? |   |
| ENOMIC FILE MANIPULATION    | Input Parameter                         | Value                                                 |       | ₿₿₿₿Сш#?                                                                      |          |   |
| onvert Formats              |                                         | Vas                                                   |       | 1 2                                                                           |          |   |
| ASTA/FASTO                  | datasets?                               |                                                       |       | TRINITY_DN2_c0_g1 TRINITY_DN2_c0_                                             | g1_i1    |   |
| ASTATASTQ                   | Paired or Single-end                    | paired                                                |       | TRINITY_DN1_c0_g1 TRINITY_DN1_c0_g1_i1                                        |          |   |
| ASTQ Quality Control        | data?                                   |                                                       |       | TRINITY_DN5_c1_g1 TRINITY_DN5_c1_                                             | g1_i1    |   |
| AM/BAM                      | Left/Forward strand<br>reads            | 1: reads.left.fq                                      | • / 1 | TRINITY_DN0_c0_g1 TRINITY_DN0_c0_g1_i1 TRINITY_DN0_c0_g2 TRINITY_DN0_c0_g2_i1 |          |   |
| ED                          | Right/Reverse strand                    |                                                       |       |                                                                               |          |   |
| CE/BCE                      | reads                                   | 2: reads.right.fq                                     | • / 1 | 3: Trinity on data 2 and data                                                 | 0/       | Î |
|                             | Strand specific data                    | false                                                 |       | 1: Assembled Transcripts                                                      |          |   |
| anopore                     | Jaccard Clip options                    | False                                                 |       | 2: reads.right.fg                                                             | 01       | - |
| OMMON GENOMICS TOOLS        | Run in silico normalization             | True                                                  |       |                                                                               |          |   |
| perate on Genomic Intervals | of reads                                |                                                       |       | 1: reads.left.fq                                                              | 0/       | Î |
|                             | additional_params                       |                                                       |       | -                                                                             |          |   |
| etch Alignments/Sequences   | Minimum Contig Length                   | 200                                                   |       |                                                                               |          |   |
| ENOMICS ANALYSIS            | Use the genome guided                   | no                                                    |       |                                                                               |          |   |
| nnotation                   | mode?                                   |                                                       |       |                                                                               |          |   |
|                             | Error-corrected or circular             |                                                       |       |                                                                               |          |   |
|                             | conconcue (CCC) nac bio                 |                                                       |       |                                                                               |          |   |

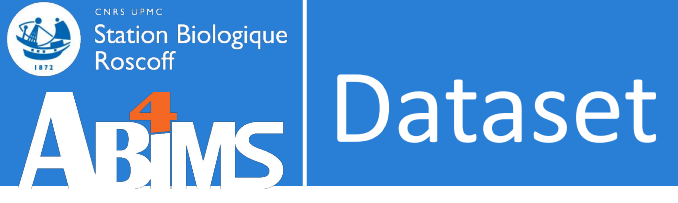

### Re-run a job

| Galaxy France                | 👫 Workflow Visualize Données partagées 🛪 Aide 🛪 Utilisateur 🛪 🕋 🗰           |                                                                                                    | sing 45%   |    |
|------------------------------|-----------------------------------------------------------------------------|----------------------------------------------------------------------------------------------------|------------|----|
| Tools 🌣 🔹                    | 🖌 Trinity de novo assembly of RNA-Seg data (Galaxy Version 2.9.1+galaxy2)   | +                                                                                                    | ≓ ,        |    |
| search tools 🛛 😽 🗙           | - Tool Parameters                                                           | ner des données                                                                                                    | * ×        |    |
| 🍰 Upload Data                | Are you pooling sequence datasets?                                          | example                                                                                                    | 1          | ,  |
| Get Data                     |                                                                             |                                                                                                    |            |    |
| Send Data                    | Yes 👻 🗧 41.3 kB                                                             |                                                                                                    | <b>Q</b> 4 | 2  |
| Collection Operations        | Paired or Single-end data?                                                  |                                                                                                    |            | \$ |
| GENERAL TEXT TOOLS           | 4: Trinity<br>1: Gene to                                                    | on data 2 and data                                                                                                    | ) / T      |    |
| Text Manipulation            | Paired-end Add Tags                                                         | <ul> <li>Image: A set of the set of the</li></ul> |            |    |
| Filter and Sort              | Left/Forward strand reads * 7 lines                                         |                                                                                                    |            |    |
| Join, Subtract and Group     | 🕐 🗅 3: Trinity on data 2 and data 1: Assembled Transcripts * 🔹 🕞 format tab | ular, génome de référen                                                                                                    | ice ?      |    |
| GENOMIC FILE MANIPULATION    | 1: (unavailable) reads.left.rq                                              | C 🖮 🏦 ?                                                                                                    |            |    |
| Convert Formats              |                                                                             | 2                                                                                                    |            |    |
| FASTA/FASTQ                  |                                                                             | <pre>¿_c0_g1 TRINITY_DN2_c0_g1_i 1 c0 g1 TRINITY DN1 c0 g1 i</pre>                                                                                                    | 1          |    |
| FASTQ Quality Control        | (left)                                                                      | 5_c1_g1 TRINITY_DN5_c1_g1_i                                                                                                    | .1         |    |
| SAM/BAM                      | Right/Reverse strand reads * TRINITY_ON                                     | <pre>3_c0_g1 TRINITY_DN0_c0_g1_i 8 c0 g2 TRINITY DN0 c0 g2 i</pre>                                                                                                    | 1          |    |
| BED                          | C 3: Trinity on data 2 and data 1: Assembled Transcripts                    |                                                                                                    |            |    |
| VCF/BCF                      | 2: (unavailable) reads.right.fq 3: Trinity                                  | on data 2 and data                                                                                                    | ) / T      |    |
| Nanopore                     |                                                                             | teu manacripta                                                                                                    |            |    |
| COMMON GENOMICS TOOLS        | 2: reads.ri                                                                 | ght.fq @                                                                                                    | ) / 1      |    |
| Operate on Genomic Intervals | (right) 1: reads.let                                                        | ft.fq 🧉                                                                                                    |            |    |
| Fetch Alignments/Sequences   | Strand specific data                                                        |                                                                                                    |            |    |
| GENOMICS ANALYSIS            | No                                                                          |                                                                                                    |            |    |
| Annotation                   |                                                                             |                                                                                                    |            |    |
| Assembly                     |                                                                             |                                                                                                    | 3:         | С  |

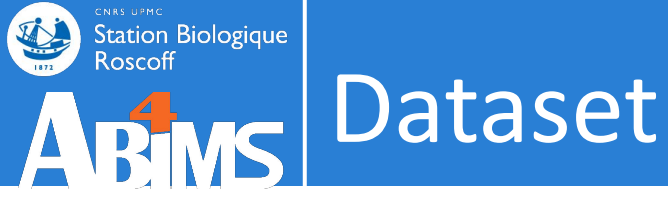

### Visualisation tools

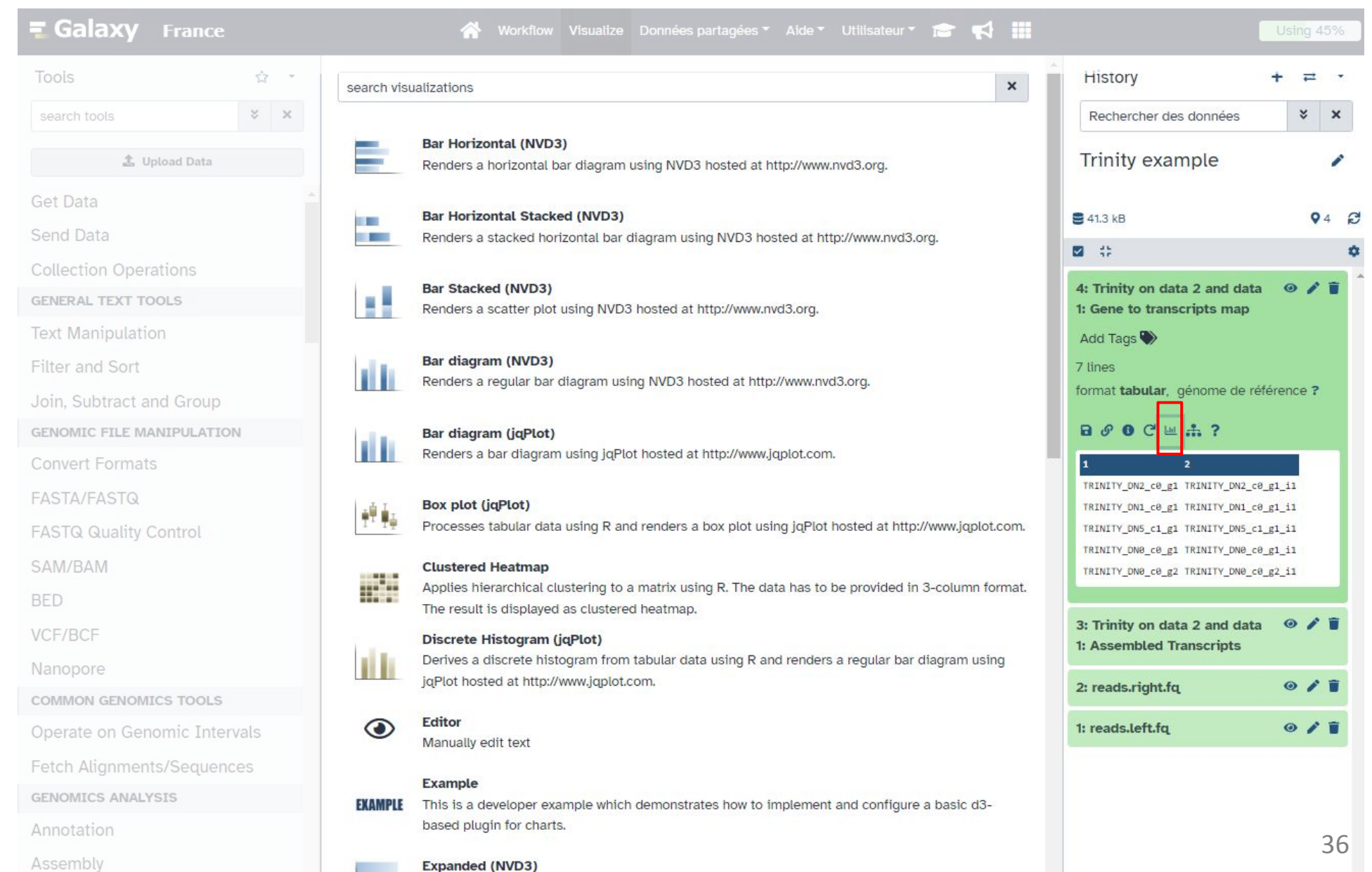
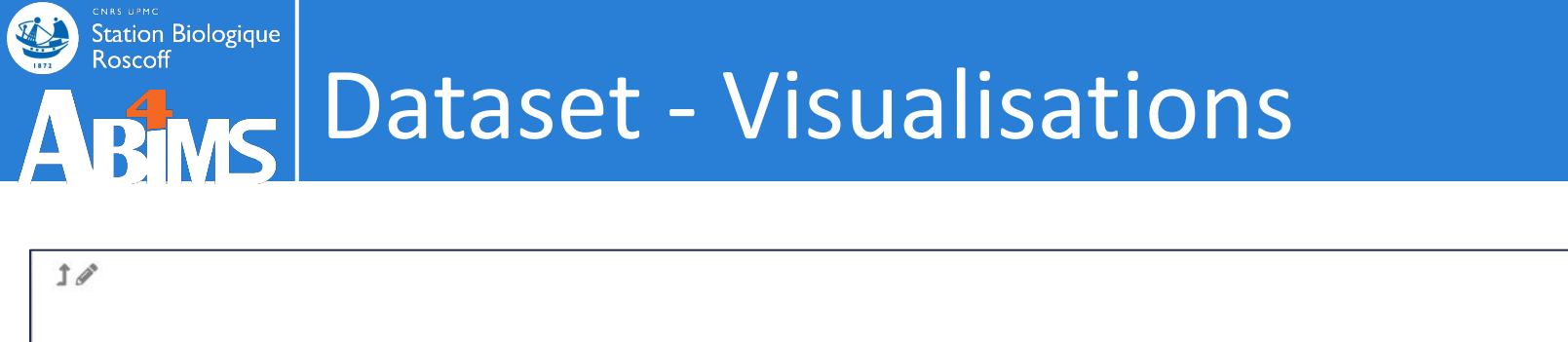

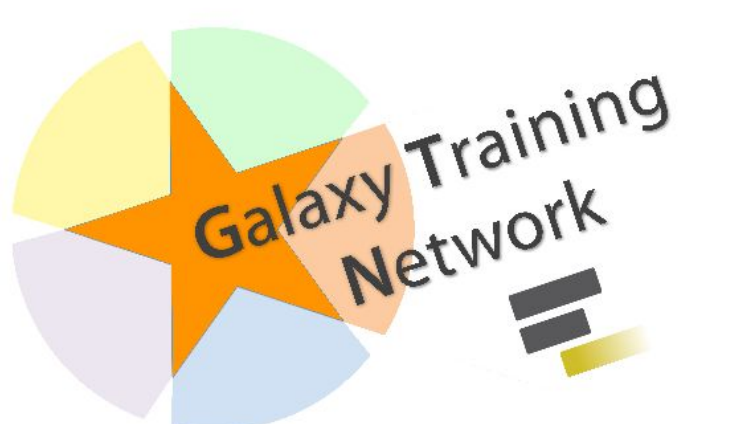

## Visualisations in Galaxy

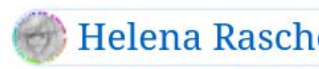

Helena Rasche) 🦃 Saskia Hiltemann) ( 🖧 Add Contributions!

Updated: Jul 9, 2021 Or view the plain-text slides without JS Tip: press P to view the presenter notes

https://training.galaxyproject.org/training-material/topics/visualisation/slides/introduction.html

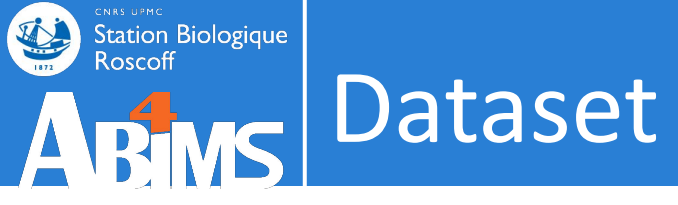

#### Show related items

| <b>= Galaxy</b> France       | 👫 Workflow Visualize Données par                      | rtagées 🔹 Aide 👻 Utilisateur 💌 💼 📢 🏢 |                                                              | Using 45%                 |
|------------------------------|-------------------------------------------------------|--------------------------------------|--------------------------------------------------------------|---------------------------|
| Tools 🔂 -                    |                                                       |                                      | History                                                      | + = •                     |
| search tools × ×             | сомминату нив                                         |                                      | related:4                                                    | × ×                       |
| 1 Upload Data                |                                                       |                                      | Trinity example                                              | 1                         |
| Get Data                     | Galaxy France                                         |                                      |                                                              |                           |
| Send Data                    |                                                       |                                      | <b>2</b> 41.3 kB                                             | <b>Q</b> 4 <b>C</b>       |
| Collection Operations        | The homepage of the French Ga                         | laxy community                       | <b>2</b> 35                                                  | •                         |
| GENERAL TEXT TOOLS           |                                                       |                                      | 4: Trinity on data 2 and<br>a 1: Gene to transcripts n       | d dat 🐵 🖍 👕 🏾             |
| Text Manipulation            | Galaxy is an open-                                    |                                      | Add Tags 🌑                                                   |                           |
| Filter and Sort              | source platform for                                   |                                      | 7 lines                                                      |                           |
| Join, Subtract and Group     | FAIR data analysis                                    |                                      | format <b>tabular</b> , génome de                            | e référence ?             |
| GENOMIC FILE MANIPULATION    | that enables users                                    | FRANCE                               | B & O C                                                      |                           |
| Convert Formats              | to:                                                   | NUEST/                               | 1 2                                                          |                           |
| EASTA/EASTQ                  | • use tools from                                      |                                      | TRINITY_DN2_c0_g1 TRINITY_DN                                 | 2_c0_g1_i1                |
|                              | various CFRANCE                                       |                                      | TRINITY_DN1_c0_g1 TRINITY_DN                                 | 1_c0_g1_i1                |
| FAST& Quality Control        | domains (that                                         |                                      | TRINITY_DNS_c1_g1 TRINITY_DN<br>TRINITY_DN0_c0_g1 TRINITY_DN | 5_c1_g1_11<br>10_c0_g1_i1 |
| SAM/BAM                      | can be plugged into workflows)                        | through its graphical web            | TRINITY_DN0_c0_g2 TRINITY_DN                                 | 0_c0_g2_i1                |
| BED                          | interface.                                            |                                      |                                                              |                           |
| VCF/BCF                      | • run code in interactive environn                    | nents (RStudio, Jupyter)             | 2: reads.right.fq                                            | • / 1                     |
| Nanopore                     | along with other tools or workflow                    |                                      | 🕥 1: reads.left.fq                                           | 0/1                       |
| COMMON GENOMICS TOOLS        | <ul> <li>manage data by sharing and public</li> </ul> | olishing results, workflows, and     |                                                              |                           |
| Operate on Genomic Intervals | visualizations.                                       |                                      |                                                              |                           |
| Fetch Alignments/Sequences   | <ul> <li>ensure reproducibility by capture</li> </ul> | ing the necessary information        |                                                              |                           |
| GENOMICS ANALYSIS            | to repeat and understand data an                      |                                      |                                                              |                           |
| Appotation                   | The Galaxy Community is actively invo                 | olved in helping the ecosystem       |                                                              | 38                        |

## Station Biologique Roscoff ARMS Dataset Station Biologique Roscoff

#### Help

| <b>= Galaxy</b> France      | 😤 Workflow Visualize Données partagées 🛪 Aide 🛪 Utilisateur 🛪 📻 📢 🏢                                                     |                                                                                                    | Using 45%                |
|-----------------------------|----------------------------------------------------------------------------------------------------|----------------------------------------------------------------------------------------------------|--------------------------|
| Tools 🔅 -                   | Trinity de novo assembly of RNA-Seq data (Galaxy Version 2.9.1+galaxy2)                                                 | History                                                                                                    | + = -                    |
| search tools 😵 🗙            |                                                                                                    | related:4                                                                                                    | * ×                      |
| 1 Upload Data               | Defaults to max. read coverage of 50. (no_normalize_reads)                                                              | Trinity example                                                                                                    | 1                        |
| Get Data                    | Additional Options                                                                                                    |                                                                                                    |                          |
| Send Data                   | Additional Options                                                                                                    | S 41.3 kB                                                                                                    | Q4 2                     |
| Collection Operations       | Email notification                                                                                                    |                                                                                                    | 0                        |
| ENERAL TEXT TOOLS           |                                                                                                    | 4: Trinity on data 2 and<br>1. Compare to the provide the second second | d dat 💿 🖍 🔋              |
| ext Manipulation            | Send an email notification when the job completes.                                                                      | a I: Gene to transcripts m                                                                                                    | ар                       |
| ilter and Sort              |                                                                                                    | 7 lines                                                                                                    |                          |
| Join, Subtract and Group    | Run Tool                                                                                                    | format <b>tabular</b> , génome de                                                                                                    | e référence ?            |
| ENOMIC FILE MANIPULATION    | - Help                                                                                                    | ₽800ш                                                                                                    |                          |
| Convert Formats             | Trinity assembles transcript sequences from Illumina RNA-Seq data.                                                      | 1 2                                                                                                    |                          |
| ASTA/FASTQ                  | Tutorials                                                                                                    | TRINITY_DN2_c0_g1 TRINITY_DN2                                                                                                    | 2_c0_g1_i1               |
| -ASTQ Quality Control       | There is 1 tutorial available which uses this tool. View all tutorials referencing this tool.                           | TRINITY_DN1_c0_g1 TRINITY_DN1<br>TRINITY_DN5_c1_g1 TRINITY_DN5                                                                                                    | 1_c0_g1_i1<br>5_c1_g1_i1 |
| SAM/BAM                     |                                                                                                    | TRINITY_DN0_c0_g1 TRINITY_DN0                                                                                                    | 0_c0_g1_i1               |
|                             | Tutonats available in T category *                                                                                      | TRINITY_DN0_c0_g2 TRINITY_DN0                                                                                                    | ð_c0_g2_i1               |
| /CF/BCF                     | Citations:                                                                                                    | 🗿 2: reads.right.fq                                                                                                    | • / 1                    |
| lanopore                    | - Grabherr, M. G., Haas, B. J., Yassour, M., Levin, J. Z., Thompson, D. A., Amit, I., Adiconis, X., Fan, L.,            | 1: reads.left.fg                                                                                                    | 0/1                      |
| OMMON GENOMICS TOOLS        | Raychowdhury, R., Zeng, Q., Chen, Z., Mauceli, E., Hacohen, N., Gnirke, A., Rhind, N., di Palma, F., Birren, B.         |                                                                                                    |                          |
| perate on Genomic Intervals | data without a reference genome. <i>Nature Biotechnology</i> , <i>29</i> (7), 644–652. https://doi.org/10.1038/nbt.1883 |                                                                                                    |                          |
| etch Alianments/Sequences   | Visit Citation 🗹                                                                                                    |                                                                                                    |                          |
| ENOMICS ANALYSIS            | Requirements: See details                                                                                               |                                                                                                    |                          |
| nnotation                   | - coreutils (Version 8.32)                                                                                              | 1                                                                                                    | 20                       |
| Accombly                    | - rsync (Version 3.2.3)                                                                                                 |                                                                                                    | 55                       |

# Galaxy raining Notwork

History & datasets

Station Biologique

Roscoff

@ 0 · How do Galaxy histories work? Objectives: · Gain understanding on navigating and manipulating histories **X** Time estimation: 30 minutes C Supporting Materials: ⑦ FAQs Recordings - Available on these Galaxies -Published: Feb 20, 2017 Last modification: Mar 27, 2023 Dicense: Tutorial Content is licensed under Creative Commons Attribution 4.0 International License. The GTN Framework is licensed under MIT @ PURL: https://gxy.io/GTN:T00150 A Rating: 4.8 (0 recent ratings, 4 all time) -O- Revision: 12 The History A Warning: Compatible Versions of Galaxy Basic Searching This tutorial has been tested to work with 23.0 Galaxy's Interface may be different to the Galaxy where you are following this tutorial Frequently Asked • All tutorial steps will still be able to be followed (potentially with minor differences for moved buttons or changed icons.) Question Tools will all still work Feedback Citing this Tutorial When data is uploaded from your computer or analysis is done on existing data using Galaxy, each output from those steps generates a dataset. These datasets (and the output datasets from later analysis on them) are stored by Galaxy in Histories. The History All users have one 'current' history, which can be thought of as a workspace or a current working directory in bioinformatics terms. Your current history is displayed in the right hand side of the main 'Analyze Data' Galaxy page in what is called the history panel.

🌛 Galaxy Training! 🗅 Using Galaxy and Managing your Data 🎓 Learning Pathways 🔞 Help 👻 🌣 Settings 🔹

Cristóbal Gallardo

Helena Rasche

Understanding Galaxy history system

Martin Čech

Björn Grüning

Author(s) Anton Nekrutenko

Ekaterina Polkh Bérénice Batut

Editor(s)

Overview ⑦ Questions: Q Search Tutorials

Saskia Hiltemann

https://training.galaxyproject.org/training-material/topics/galaxy-interface/tutorials/history/tutorial.html

#### Supplementary material on deleting data:

https://training.galaxyproject.org/training-material/topics/galaxy-interface/tutorials/download-delete-data/tutori al.html#deleting-data-from-galaxy

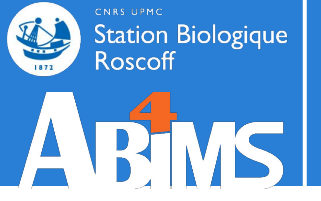

## Tips & tricks Handle tool errors

# ABMS Tools - Handle errors

Station Biologique Roscoff

| 🗧 Galaxy France                                            | 😤 Wo                                     | orkflow Visualize - Shared Data - Help - User - 💼 📰                                        |                   |                                                              | Using 3%                 |
|------------------------------------------------------------|------------------------------------------|--------------------------------------------------------------------------------------------|-------------------|--------------------------------------------------------------|--------------------------|
| Tools ☆                                                    | NCBI Accession                           | Download                                                                                   | <u>́н</u>         | story 🖌                                                      | 3 + 🗆 🕯                  |
| search tools                                               | Dataset Informatio                       | on                                                                                         |                   | search datasets                                              | 00                       |
| 1 Upload Data                                              | Number<br>Name                           | 2<br>NCBI Accession Download on : Log                                                      | Er                | ror example                                                  |                          |
| Get Data                                                   | Created<br>Filesize                      | Monday Jan 10th 4:13:29 2022 UTC<br>109 b                                                  | 77                | 2 b                                                          |                          |
| Send Data<br>Collection Operations                         | Format<br>File contents                  | txt<br>contents                                                                            | 4:<br>ad          | NCBI Accession Downlo<br>on : Log                            | • / >                    |
| Text Manipulation                                          | History API ID<br>History API ID<br>UUID | 11e6e18a7189130t<br>21c4852849066ede<br>6882ed13-dee0-4ccc-9b85-b645f5d911f7               | 3:<br>: D<br>a li | NCBI Accession Downloa<br>ownloaded Files<br>st with 1 item  | ad on 🗙                  |
|                                                            | Tool Parameters                          | Value                                                                                      | E                 | 2: NCBI Accession Do<br>nload on : Log                       | • / ×                    |
| Convert Formats                                            | Select source for IDs<br>ID List         | accession_list<br>AAG19274.1                                                               | er<br>A           | ror<br>n error occurred with this o                          | dataset:                 |
| FASTA/FASTQ<br>FASTQ Quality Control                       | Molecule Type<br>File Format             | nucleotide<br>FASTA                                                                        | F                 | ICBI Entrez returned error<br>ailed to download file with    | code 400, a<br>id AAG192 |
| SAM/BAM                                                    | failures                                 | Abort with error on first failure                                                          |                   | 80002?                                                       | •                        |
| BED<br>VCF/BCF                                             | Job Information Galaxy Tool ID:          | toolshed.g2.bx.psu.edu/repos/iuc/ncbi_acc_download/ncbi_acc_download<br>/0.2.7 +galaxy0 [〕 | S<br>on<br>al     | View details<br>1: NCBI Accession Down<br>: Downloaded Files | nload 🗙                  |
| COMMON GENOMICS TOOLS                                      | Command Line<br>Tool Standard Output     | empty<br>NCBI Entrez returned error code 400, are ID(s) AAG19274.1 valid?                  |                   |                                                              |                          |
| Operate on Genomic Intervals<br>Fetch Alignments/Sequences | Tool Standard Error                      | Failed to download file with id AAG19274.1 from NCBI                                       |                   |                                                              |                          |
| GENOMICS ANALYSIS                                          | ~                                        |                                                                                            |                   |                                                              |                          |

| 🗧 Galaxy France              | 🕋 Workflow Visualize 🕶 Shared Data 🕶 Help 🕶 User 🕶 💼                                             |                                            | Using 3%    |
|------------------------------|--------------------------------------------------------------------------------------------------|--------------------------------------------|-------------|
| Tools රූ                     | Downloading accession number: AAG19274.1<br>Failed to download file with id AAG19274.1 from NCBI | History                                    | S+0¢        |
| search tools                 | failed.                                                                                          | search datasets                            | 00          |
| 🏝 Upload Data                |                                                                                                  | Error example<br>4 shown, 1 hidden         |             |
| Get Data                     |                                                                                                  | 772 b                                      | Solution    |
| Send Data                    |                                                                                                  |                                            |             |
| Collection Operations        |                                                                                                  | 4: NCBI Accession Do                       | wnlo 💿 🖋 🗙  |
| GENERAL TEXT TOOLS           |                                                                                                  | uu on . tog                                |             |
| Text Manipulation            |                                                                                                  | 3: NCBI Accession Do<br>: Downloaded Files | wnload on X |
| Filter and Sort              |                                                                                                  | a list with 1 item                         |             |
| Join, Subtract and Group     |                                                                                                  | 2: NCBI Accession                          | Do 💿 🖉 🗙    |
| GENOMIC FILE MANIPULATION    |                                                                                                  | wnload on : Log                            | View data   |
| Convert Formats              |                                                                                                  | 2 1: NCBI Accession                        | Download X  |
| FASTA/FASTQ                  |                                                                                                  | a list                                     | ,           |
| FASTQ Quality Control        |                                                                                                  |                                            |             |
| SAM/BAM                      |                                                                                                  |                                            |             |
| BED                          |                                                                                                  |                                            |             |
| VCF/BCF                      |                                                                                                  |                                            |             |
| Nanopore                     |                                                                                                  |                                            |             |
| COMMON GENOMICS TOOLS        |                                                                                                  |                                            |             |
| Operate on Genomic Intervals |                                                                                                  |                                            |             |
| Fetch Alignments/Sequences   |                                                                                                  |                                            |             |
| GENOMICS ANALYSIS            |                                                                                                  |                                            |             |

## Tools - Handle errors

#### Galaxy France

Station Biologique

Roscoff

#### Tools

search too

🏦 Upload Data

- Get Data
- Send Data
- **Collection Operations**
- GENERAL TEXT TOOLS
- Text Manipulation
- Filter and Sort
- Join, Subtract and Group
- GENOMIC FILE MANIPULATION
- **Convert Formats**
- FASTA/FASTQ
- FASTQ Quality Control
- SAM/BAM
- BED
- VCF/BCF
- Nanopore
- COMMON GENOMICS TOOLS
- Operate on Genomic Interval
- Fetch Alignments/Sequences

| *                      | Workflow Visualize - Shared Data - Help - User - 🖻 🏢 |                          |
|------------------------|------------------------------------------------------|--------------------------|
| NCBI Accessi           | on Download                                          | History                  |
| Dataset Informa        | ation                                                | search o                 |
| Number                 | 2                                                    | Error over               |
| Name                   | NCBI Accession Download on : Log                     | Error exa                |
| Created                | Monday Jan 10th 4:13:29 2022 UTC                     | 4 shown, 1 h             |
| Filesize               | <b>109</b> b                                         | 772 b                    |
| Dbkey                  | ?                                                    |                          |
| Format                 | txt                                                  | 4. NCBLA                 |
| File contents          | contents                                             | ad on : Lo               |
| History Content API II | D 11e6e18a7189130f                                   |                          |
| History API ID         | 21c4852849066ede                                     | 3: NCBI A                |
| UUID                   | 6882ed13-dee0-4ccc-9b85-b645f5d911f7                 | : Downloa<br>a list with |
| Tool Parameter         | s                                                    | <b>2</b> : NC            |
| Input Parameter        | Value                                                | wnload o                 |
| Select source for IDs  | accession_list                                       | error                    |
| ID List                | AAG19274.1                                           | An error o               |
| Molecule Type          | nucleotide                                           | NCBI Ent                 |
| File Format            | FASTA                                                | Failed to                |

failures

How to handle download

#### Job Information

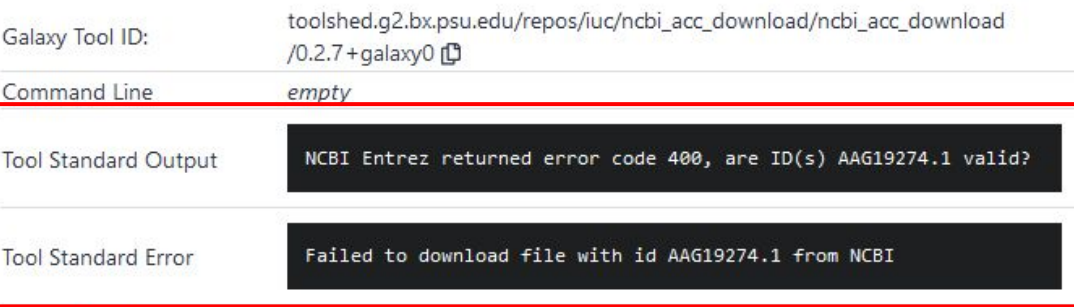

Abort with error on first failure

#### 2 + m **a** 88 datasets ample idden ccession Downlo ۲ XX cession Download on × ded Files item **BI Accession Do** • / × n : Log occurred with this dataset: rez returned error code 400, ar download file with id AAG1927 < > \* • • • • 7 ? View details 1: NCBI Accession Download × on : Downloaded Files a list

2

1

T I Code

1

| <b>=</b> Galaxy France       | 🚷 Workflow Visualize 🕶 Shared Data 🕶 Help 🕶 User 🕶 🏢                                                                                            |                                          | Using 3%       |
|------------------------------|----------------------------------------------------------------------------------------------------|------------------------------------------|----------------|
| Tools රූ                     | Dataset Error Report                                                                                                    | History                                  | 2 + 🗆 🕇        |
| search tools                 | An error occurred while running the tool toolshed.g2.bx.psu.edu/repos/iuc/ncbi_acc_download                                                     | search datasets                          | 00             |
| 🍰 Upload Data                | Details                                                                                                    | Error example                            |                |
| Get Data                     | Execution resulted in the following messages:                                                                                                   | 4 shown, 1 hidden<br>772 b               |                |
| Send Data                    | Fatal error: Exit code 1 ()                                                                                                    |                                          |                |
| Collection Operations        | Tool apported the following standard error                                                                                                    | 4: NCBI Accession Downlo<br>ad on : Log  | • • • * ×      |
| GENERAL TEXT TOOLS           | foor generated the following standard enor.                                                                                                    | 3: NCBI Accession Downlo                 | ad on X        |
| Filter and Sort              | Failed to download file with id AAG19274.1 from NCBI                                                                                            | : Downloaded Files<br>a list with 1 item |                |
| Join, Subtract and Group     | Troubleshooting                                                                                                    | 2: NCBI Accession Do                     | • / ×          |
| GENOMIC FILE MANIPULATION    | There are a number of helpful resources to self diagnose and correct problems.<br>Start here: <b>My job ended with an error. What can I do?</b> | wnload on : Log                          |                |
| Convert Formats              | Issue Report                                                                                                    | An error occurred with this              | dataset:       |
| FASTA/FASTQ                  | Please provide detailed information on the activities leading to this issue:                                                                    | NCBI Entrez returned error               | r code 400, ai |
| FASTQ Quality Control        |                                                                                                    | Failed to download life with             | n id AAG 192.  |
| SAM/BAM                      |                                                                                                    | * 8002?                                  | ۲              |
| BED                          |                                                                                                    | View or report this error                |                |
| VCF/BCF                      |                                                                                                    | on : Downloaded Files                    | nioad X        |
| Nanopore                     | 🕱 Report                                                                                                    | a list                                   |                |
| COMMON GENOMICS TOOLS        |                                                                                                    |                                          |                |
| Operate on Genomic Intervals |                                                                                                    |                                          |                |
| Fetch Alignments/Sequences   |                                                                                                    |                                          |                |
| GENOMICS ANALYSIS            |                                                                                                    |                                          |                |

| <b>=</b> Galaxy France                                                              | Workflow Visualize - Shared Data - Help - User - 🞓 🏢                                                                                                    |                                                                                                    | Using 3%                                |
|-------------------------------------------------------------------------------------|----------------------------------------------------------------------------------------------------|----------------------------------------------------------------------------------------------------|-----------------------------------------|
| Tools රූ                                                                            | Dataset Error Report                                                                                                    | History                                                                                                    | 3 + 🗆 🗢                                 |
| search tools                                                                        | An error occurred while running the tool toolshed.g2.bx.psu.edu/repos/iuc/ncbi_acc_download                                                                                                    | search datasets                                                                                                    | 00                                      |
| 🏦 Upload Data                                                                       | Details                                                                                                    | Error example<br>4 shown, 1 hidden                                                                                                    |                                         |
| Get Data                                                                            | Execution resulted in the following messages:                                                                                                    | 772 b                                                                                                    | 🗹 📎 🗩                                   |
| Send Data<br>Collection Operations                                                  | Fatal error: Exit code 1 ()                                                                                                    | 4: NCBI Accession Downlo<br>ad on : Log                                                                                               | ● # ×                                   |
| GENERAL TEXT TOOLS                                                                  | Tool generated the following standard error:                                                                                                    | 3: NCBI Accession Downlo                                                                                                    | ad on X                                 |
| Text Manipulation<br>Filter and Sort                                                | Failed to download file with id AAG19274.1 from NCBI                                                                                                    | : Downloaded Files<br>a list with 1 item                                                                                              |                                         |
| Join, Subtract and Group<br>GENOMIC FILE MANIPULATION                               | Iroubleshooting       https://galaxyproject.org/support/tool-error/         There are a number of helpful resources to self diagnose and correct problems.       Start here: My job ended with an error. What can I do? | 2: NCBI Accession Do<br>wnload on : Log                                                                                               | <b>④ ∦ ×</b>                            |
| Convert Formats<br>FASTA/FASTQ<br>FASTQ Quality Control<br>SAM/BAM<br>BED           | Issue Report Please provide detailed information on the activities leading to this issue:                                                                                                    | An error occurred with this<br>NCBI Entrez returned error<br>Failed to download file with<br>R 🖸 🔗 🕄 💭 ?<br>View or report this error | dataset:<br>code 400, ar<br>i d AAG1927 |
| VCF/BCF<br>Nanopore                                                                 | Report                                                                                                    | on : Downloaded Files<br>a list                                                                                                    | nload X                                 |
| COMMON GENOMICS TOOLS<br>Operate on Genomic Intervals<br>Fetch Alignments/Sequences |                                                                                                    |                                                                                                    |                                         |
| GENOMICS ANALYSIS                                                                   |                                                                                                    |                                                                                                    |                                         |

| <b>Galaxy</b> France                                  | 👫 Workflow Visualize 🕶 Shared Data 🕶 Help 🕶 User 🕶 📰                                                                                            |                                                 | Using 3%     |
|-------------------------------------------------------|----------------------------------------------------------------------------------------------------|-------------------------------------------------|--------------|
| Tools                                                 | Dataset Error Report                                                                                                    | History                                         | 3 + 🗆 🕈      |
| search tools                                          | An error occurred while running the tool toolshed.g2.bx.psu.edu/repos/iuc/ncbi_acc_download                                                     | search datasets                                 | 00           |
| 🏝 Upload Data                                         | Details                                                                                                    | Error example                                   |              |
| Get Data                                              | <ul> <li>Execution resulted in the following messages:</li> </ul>                                                                               | 772 b                                           |              |
| Send Data                                             | Fatal error: Exit code 1 ()                                                                                                    | 4: NCBI Accession Downlo                        | • # X        |
| GENERAL TEXT TOOLS                                    | Tool generated the following standard error:                                                                                                    | ad on : Log                                     |              |
| Text Manipulation                                     | Failed to download file with id AAG19274.1 from NCBI                                                                                            | 3: NCBI Accession Downloa<br>: Downloaded Files | ad on X      |
| Filter and Sort                                       | Travible she at in a                                                                                                    | a list with 1 item                              |              |
| Join, Subtract and Group<br>GENOMIC FILE MANIPULATION | There are a number of helpful resources to self diagnose and correct problems.<br>Start here: <b>My job ended with an error. What can I do?</b> | 2: NCBI Accession Do<br>wnload on : Log         | ● / ×        |
| Convert Formats                                       | Issue Report                                                                                                    | error<br>An error occurred with this            | dataset:     |
| FASTA/FASTQ                                           | Please provide detailed information on the activities leading to this issue:                                                                    | NCBI Entrez returned error                      | code 400, ar |
| FASTQ Quality Control                                 |                                                                                                    | Failed to download file with                    | Id AAG 1927  |
| SAM/BAM                                               |                                                                                                    | ₩ 8 0 0 2 ?                                     | ۰            |
| BED                                                   |                                                                                                    | View or report this error                       |              |
| VCF/BCF                                               |                                                                                                    | on : Downloaded Files                           | iload X      |
| Nanopore                                              | The Report                                                                                                    | a list                                          |              |
| COMMON GENOMICS TOOLS                                 |                                                                                                    |                                                 |              |
| Operate on Genomic Intervals                          | For usedalaxy fr. create a new request on                                                                                                    |                                                 |              |
| Fetch Alignments/Sequences                            | https://community.franco.bioinformatique.fr/c/galaxy/                                                                                           |                                                 |              |
| GENOMICS ANALYSIS                                     |                                                                                                    |                                                 |              |

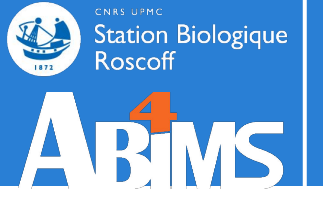

# Hands-on **TOOLS**

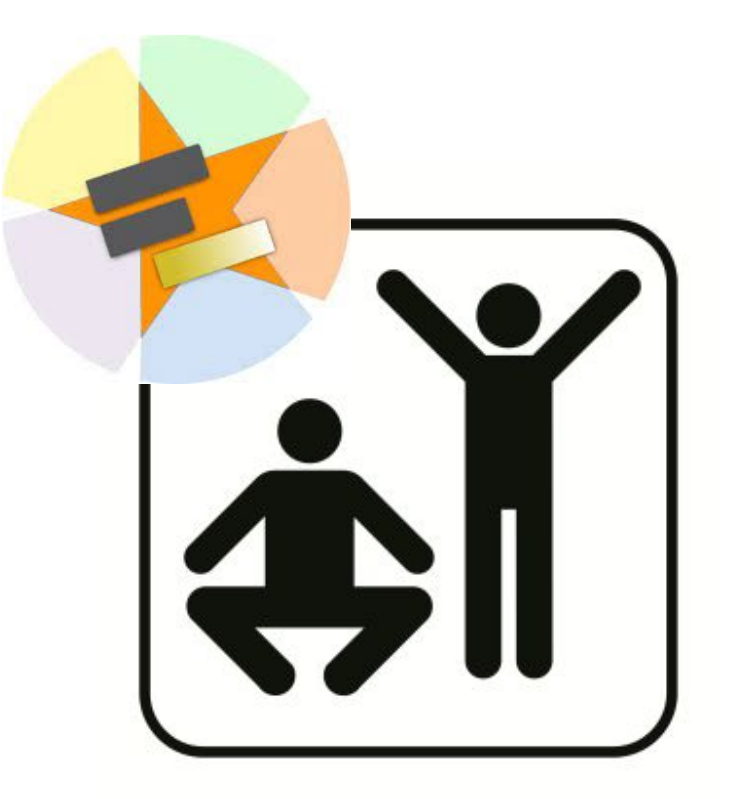

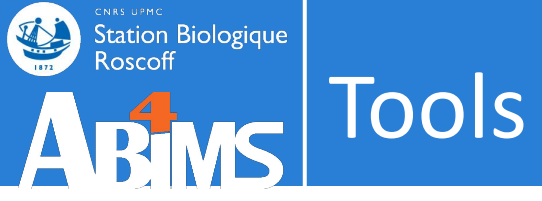

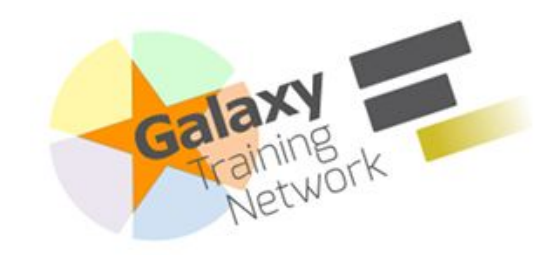

https://training.galaxyproject.org /training-material/topics/introduc tion/tutorials/galaxy-intro-101/tu torial.html

| Galaxy Training! Analyses                                                                                        | Learning<br>Pathways | Help<br>•           | Settings<br>+        | Search Tutorials     |
|----------------------------------------------------------------------------------------------------|----------------------|---------------------|----------------------|----------------------|
|                                                                                                    |                      |                     |                      |                      |
| alaxy Basics for gend                                                                                            | mics                 |                     |                      |                      |
| uthorn:                                                                                                    |                      |                     |                      |                      |
| 🔟 🕤 Saskia Hiltemann 🕅 🕞                                                                                         | Nicola Soranzo       | 问 📫 Clen            | nens Blank           |                      |
|                                                                                                    |                      |                     | Holono Boo           | cho                  |
| Anton Nekrutenko                                                                                                 | Anne Paj             |                     | Helena Raso          | che                  |
|                                                                                                    |                      |                     |                      |                      |
| and the second second second second second second second second second second second second second second second |                      |                     |                      |                      |
| Overview                                                                                                    |                      |                     |                      |                      |
| ② Questions:                                                                                                    |                      |                     |                      |                      |
| Which coding exon has the highest number of sing                                                                 | le nucleotide polymo | orphisms (SNPs) or  | human chron          | nosome 22?           |
| © Objectives:                                                                                                    |                      |                     |                      |                      |
| Familiarize yourself with the basics of Galaxy                                                                   |                      |                     |                      |                      |
| Learn how to obtain data from external sources                                                                   |                      |                     |                      |                      |
| Learn how to run tools                                                                                           |                      |                     |                      |                      |
| Learn how histories work                                                                                         |                      |                     |                      |                      |
| <ul> <li>Learn how to create a workflow</li> </ul>                                                               |                      |                     |                      |                      |
| Learn how to share your work                                                                                     |                      |                     |                      |                      |
| ▼ Time estimation 1 bour                                                                                         |                      |                     |                      |                      |
| Level: Introductory                                                                                              |                      |                     |                      |                      |
| C Supporting Materials:                                                                                          |                      |                     |                      |                      |
| Datasets K Workflows @ FAQs                                                                                      | cordinas - 🌐 Ava     | ilable on these Ga  | laxies •             |                      |
| Dublished: Dec 19, 2016                                                                                          |                      |                     | action of the second |                      |
| Last modification: May 3, 2024                                                                                   |                      |                     |                      |                      |
| Dicense: Tutorial Content is licensed under Creative                                                             | Commons Attribution  | n 4.0 International | License. The (       | GTN Framework is lic |
| under MIT                                                                                                    |                      |                     |                      |                      |
| PURL: https://gxy.io/GTN:T00186                                                                                  |                      |                     |                      |                      |
| Rating: 4.1 (10 recent ratings, 141 all time)                                                                    |                      |                     |                      |                      |
|                                                                                                    |                      |                     |                      |                      |

#### Pur novt ctone

| ~~~~~~~~~~~~~~~~~~~~~~~~~~~~~~~~~~~~~~~                    | in next steps                                                                                                    |
|------------------------------------------------------------|----------------------------------------------------------------------------------------------------|
| Setting the stage:<br>Exons and SNPs<br>Get your workspace | This tutorial aims to familiarize you with the Galaxy user interface. It will teach you how to perform basic tasks such as importing data, running tools, working with histories, creating workflows, and sharing your work. |
| ready                                                      | Comment: Results may vary                                                                                                    |
| Analysis<br>Histories and<br>workflows: A brief            | Your results may be slightly different from the ones presented in this tutorial due to differing versions of tools, reference data, external databases, or because of stochastic processes in the algorithms.                |
| Share your work                                            | 49                                                                                                    |

Agenda

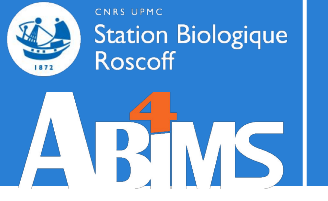

# Datatypes: a short overview **DATASET**

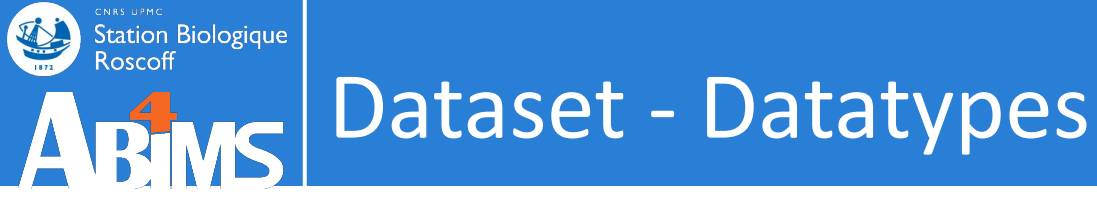

- Every Galaxy dataset is associated with a datatype.
- Datasets produced by a tool have their datatype assigned by the tool

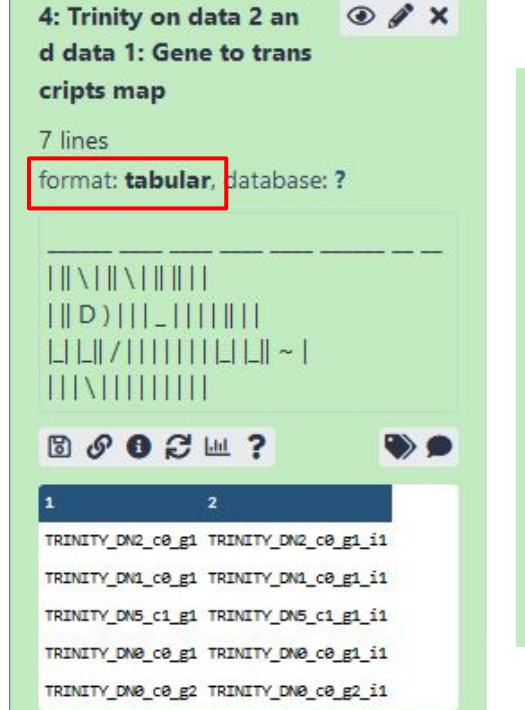

| 7. exc                                                   | ms.beu                                                                                      |                                                                           |                                                                                                    |
|----------------------------------------------------------|---------------------------------------------------------------------------------------------|---------------------------------------------------------------------------|----------------------------------------------------------------------------------------------------|
| ,410                                                     | regions                                                                                     |                                                                           |                                                                                                    |
| ormat:                                                   | <b>bed</b> , gé                                                                             | nome d                                                                    | e référence: ?                                                                                                    |
| ipload                                                   | ded bed                                                                                     | file                                                                      |                                                                                                    |
| 3 <i>o</i>                                               | <b>6</b> 📖                                                                                  | ?                                                                         | ۵ 🔊                                                                                                    |
| isplay                                                   | IN IGB V                                                                                    | lew                                                                       |                                                                                                    |
| isplay<br>isplay<br>.Chrom                               | in IGB V<br>with IG\<br>2.Start                                                             | lew<br>/ local<br>3.End                                                   | 4.Name                                                                                                    |
| isplay<br>isplay<br>.Chrom<br>hr22                       | in IGB V<br>with IGV<br>2.Start<br>16258185                                                 | (Iew<br>/ local<br>3.End<br>16258303                                      | 4.Name<br>uc002zlh.1_cds_1_0_chr22_16                                                                                                    |
| isplay<br>isplay<br>Chrom<br>hr22<br>hr22                | in IGB V<br>with IGV<br>2.Start<br>16258185<br>16266928                                     | (Iew<br>/ Iocal<br>3.End<br>16258303<br>16267095                          | 4.Name<br>uc002zlh.1_cds_1_0_chr22_16<br>uc002zlh.1_cds_2_0_chr22_16                                                                                              |
| Isplay<br>isplay<br>.Chrom<br>hr22<br>hr22<br>hr22       | in IGB V<br>with IGV<br>2.Start<br>16258185<br>16266928<br>16268136                         | /Iew / local 3.End 16258303 16267095 16268181                             | 4.Name<br>uc002zlh.1_cds_1_0_chr22_16<br>uc002zlh.1_cds_2_0_chr22_16<br>uc002zlh.1_cds_3_0_chr22_16                                                               |
| Isplay<br>.Chrom<br>hr22<br>hr22<br>hr22<br>hr22         | in IGB V<br>with IGV<br>2.Start<br>16258185<br>16266928<br>16268136<br>16269872             | /Iew<br>/ local<br>3.End<br>16258303<br>16267095<br>16268181<br>16269943  | 4.Name<br>uc002zlh.1_cds_1_0_chr22_16<br>uc002zlh.1_cds_2_0_chr22_16<br>uc002zlh.1_cds_3_0_chr22_16<br>uc002zlh.1_cds_4_0_chr22_16                                |
| Isplay<br>.Chrom<br>hr22<br>hr22<br>hr22<br>hr22<br>hr22 | in IGB V<br>with IGV<br>2.Start<br>16258185<br>16266928<br>16268136<br>16269872<br>16275206 | <pre>/lew /local 3.End 16258303 16267095 16268181 16269943 16275277</pre> | 4.Name<br>uc002zlh.1_cds_1_0_chr22_16<br>uc002zlh.1_cds_2_0_chr22_16<br>uc002zlh.1_cds_3_0_chr22_16<br>uc002zlh.1_cds_4_0_chr22_16<br>uc002zlh.1_cds_5_0_chr22_16 |

| 4: reads-fw.fastq 💿 🖋 🗙                                         |                                                                                                    |
|-----------------------------------------------------------------|----------------------------------------------------------------------------------------------------|
| 1.2 MB                                                          | 1: Drosophila_melanogaster.BD 💿 🖋 🗙                                                                                                    |
| format: <b>fastqsanger</b> ,<br>génome de référence: <b>dm3</b> | GP6.22.cds.all.fa.gz<br>30.504 sequences<br>format: <b>fasta.gz</b> , génome de référence: <b>?</b>                                                                        |
| uploaded fastqsanger file                                       | uploaded fasta.gz file                                                                                                    |
| © 𝔄 🖩 ? 🗣 ♥                                                     | B & B III ?                                                                                                    |
| @SRR031714.1 HWI-EAS299_130MNEAAXX:2:1:785:5                    | display with IGV local                                                                                                    |
| AAAAAAAAAAAAAAAAAAAAAAAAAAAAAAAAAAAAAA                          | >FBtr0070129 cds chromosome:BDGP6.22:X:656673:657899:1<br>ATGCCCAGCATCAAGTTGCAATCTTCGGATGAGGAGATCTTTGACACGGATATC<br>GCCAAGTGCTCCGGCACTATCAAGACCATGCTGGAGGACTGCGGCATGGAGGAC |
| 111111111111111111111111111111111111111                         | GCTCACTACCACAAGGACGACCCCCCAGCCAACGAGGATGATGAGAGGAGGAGGAGGAGGAGGAGGACGACCCCCCAGCCAACGGAGGA                                                                                  |
| @SRR031714.2 HWI-EAS299_130MNEAAXX:2:1:1703:                    | < >>                                                                                                    |
| < >>                                                            |                                                                                                    |

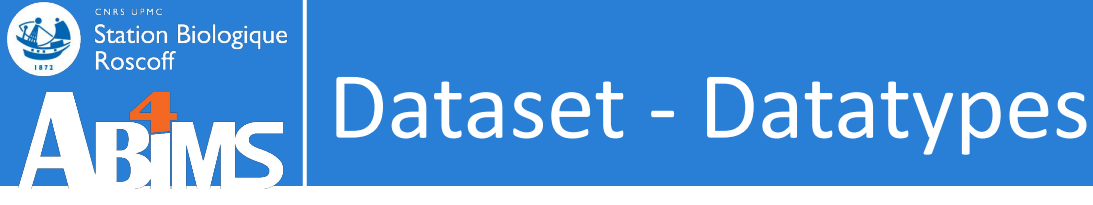

Common text formats:

- *txt*: plain text ('.txt')
- *tabular*: tab delimited ('.tab', '.txt', etc.)

wt\_37\_2 wt\_37\_3 wt\_37\_1 TR24|c0\_g1\_i1 90.00 67.00 85.00 TR2779|c0\_g1\_i1 186.00 137.00 217.00 TR127|c1\_g1\_i1 9.0023.00 16.00

• csv: comma-separated values ('.csv')

Year,Make,Model 1997,Ford,E350 2000,Mercury,Couga

r

• *html*: standard language for web pages

```
<!DOCTYPE html>
<html>
<head>
<title>This is a
title</title>
</head>
<body>
Hello world!
</body>
</html>
```

# ABMS Dataset - Datatypes

Station Biologique

| 📮 Galaxy France                    | 🕋 Workflow Visualize - Shared Data - Help - User - 📻 🏢                                     |                                   | Using 3%       |
|------------------------------------|--------------------------------------------------------------------------------------------|-----------------------------------|----------------|
| Tools                              |                                                                                            | ^ History #                       | 2 <b>+ 0 ¢</b> |
| search tools                       |                                                                                            | search datasets                   | 88             |
| 🏝 Upload Data                      |                                                                                            | Trinity example                   |                |
| Get Data                           |                                                                                            | 40.34 KB                          |                |
| Send Data<br>Collection Operations | Welcome to usegalaxy.fr                                                                    | 4: Trinity on data 2 and d        | ⊛ # ×          |
| GENERAL TEXT TOOLS                 | By using this Galaxy instance, we assume that you have read and accept the Term Of Use     | ata 1: Gene to transcripts<br>map |                |
| Text Manipulation                  | For any questions or support: community.cluster.france-bioinformatique.fr/c/galaxy         | 3: Trinity on data 2 and d        | ⊙ / ×          |
| Filter and Sort                    | ^                                                                                          | ata 1: Assembled Transcri         |                |
| Join, Subtract and Group           | • 22/07/2021: usegalaxy.fr is now running the <b>release 21.05</b> of Galaxy. Please check | po                                |                |
| GENOMIC FILE MANIPULATION          | the 21.05 user release notes.                                                              | 2: reads.right.fq                 | • / ×          |
| Convert Formats                    | ~                                                                                          | 1: reads.left.fq                  | ④ ♂ ×          |
| FASTA/FASTQ                        |                                                                                            |                                   |                |
| FASTQ Quality Control              | D-1                                                                                        |                                   |                |
| SAM/BAM                            | Ack the                                                                                    |                                   |                |
| BED                                | ASK LITC                                                                                   |                                   |                |
| VCF/BCF                            | GalavyCat                                                                                  |                                   |                |
| Nanopore                           | GalaxyCat                                                                                  |                                   |                |
| COMMON GENOMICS TOOLS              | Can't find a tool on                                                                       |                                   |                |
| Operate on Genomic Intervals       | usegalaxy.fr?                                                                              |                                   |                |
| Fetch Alignments/Sequences         | Why not search on the IFB                                                                  |                                   |                |
| GENOMICS ANALYSIS                  | Galaxy Catalog ?                                                                           |                                   | - 2            |
| (                                  |                                                                                            |                                   | CC CC          |

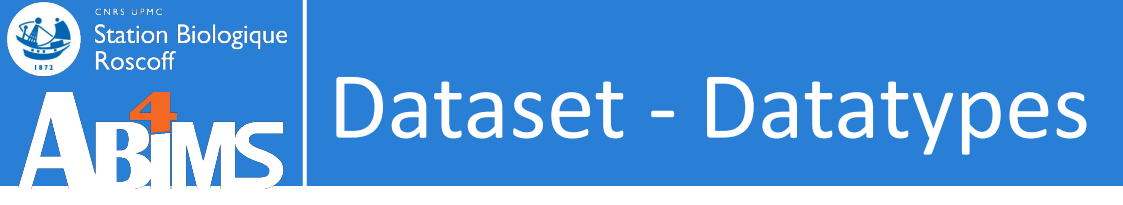

Common binary formats:

- data: generic binary format
- *zip, tar*: archives
- *pdf, png, jpg, bmp, tiff, gif*: images
- *rdata*: statistical computing program R
- *bam*, wig, bigwig: sequence alignment

```
Station Biologique
Roscoff
Dataset - Datatypes
```

Sequence file formats:

 fasta: a single-line description with '>', followed by lines of sequence data ('.fasta', '.fas')

```
>sequence1
  atgcgtttgcgtgcatgcgtttgcgtgcatgcgtttgcgtgcatgcgtttgcgtg
  atgcgtttgcgtgc
  >sequence2
  tttcgtgcgtatagtttcgtgcgtatagtttcgtgcgtatagtttcgtgcgtata
  q
  tggcgcggt
fastq: sequence + quality score ('.fastq', '.fq')
  @SEQ ID
  GATTTGGGGGTTCAAAGCAGTATCGATCAAATAGTAAATCCATTTGTTCAACTCACAGTT
  Т
  !''*(((((***+)))%%%++)(%%%%).1***-+*''))**55CCF>>>>>CCCCCCC6
  5
  @SEQ ID2
  GATTTGGGGGTTCAAAGCAGTATCGATCAAATAGTAAATCCATTTGTTCAACTCACAGTT
  Т
  !''*(((((***+)))%%%++)(%%%%).1***-+*''))**55CCF>>>>CCCCCCC6
```

# ABMS Dataset - Datatypes

Station Biologique Roscoff

| 📮 Galaxy France              | 🕋 Workflow Visualize - Shared Data - Help - User - 💼 🏢                                     |   |                            | Using 3%        |
|------------------------------|--------------------------------------------------------------------------------------------|---|----------------------------|-----------------|
| Tools                        |                                                                                            | ^ | History                    | 3 <b>+ 0 \$</b> |
| search tools                 |                                                                                            |   | search datasets            | 00              |
| 1 Upload Data                |                                                                                            |   | Trinity example            |                 |
| Get Data                     |                                                                                            |   | 40.34 KB                   |                 |
| Send Data                    | Welcome to usedalaxy fr                                                                    |   |                            |                 |
| Collection Operations        | Welconne to usegalaxy.n                                                                    |   | 4: Trinity on data 2 and d | ⊙ / ×           |
| GENERAL TEXT TOOLS           | By using this Galaxy instance, we assume that you have read and accept the Term Of Use     |   | map                        |                 |
| Text Manipulation            | For any questions or support: community.cluster.france-bioinformatique.fr/c/galaxy         |   | 3: Trinity on data 2 and d | ⊙ / X           |
| Filter and Sort              |                                                                                            | ^ | ata 1: Assembled Transcri  |                 |
| Join, Subtract and Group     | • 22/07/2021: usegalaxy.fr is now running the <b>release 21.05</b> of Galaxy. Please check |   | pts                        |                 |
| GENOMIC FILE MANIPULATION    | the 21.05 user release notes.                                                              |   | 2: reads.right.fq          | • / ×           |
| Convert Formats              |                                                                                            | ~ | 1: reads.left.fq           | ⊙ / ×           |
| FASTA/FASTQ                  |                                                                                            |   |                            |                 |
| FASTQ Quality Control        |                                                                                            |   |                            |                 |
| SAM/BAM                      | Ack the                                                                                    |   |                            |                 |
| BED                          | ASK LITE                                                                                   |   |                            |                 |
| VCF/BCF                      | GalavyCat                                                                                  |   |                            |                 |
| Nanopore                     | GalaxyCat                                                                                  |   |                            |                 |
| COMMON GENOMICS TOOLS        | Can't find a tool on                                                                       |   |                            |                 |
| Operate on Genomic Intervals | usegalaxy.fr?                                                                              |   |                            |                 |
| Fetch Alignments/Sequences   | Why not search on the IFB                                                                  |   |                            |                 |
| GENOMICS ANALYSIS            | Galaxy Catalog ?                                                                           |   |                            |                 |
| <                            |                                                                                            | ~ |                            | 56 >            |

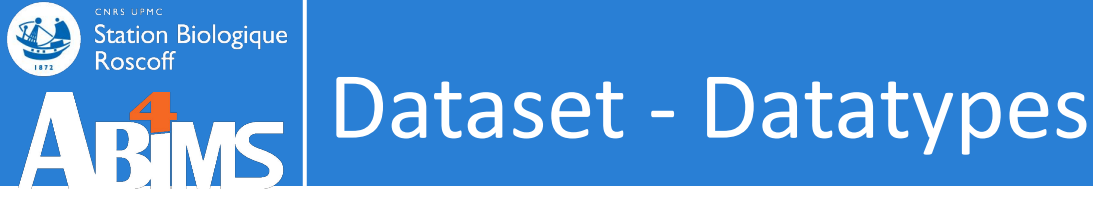

Sequence file formats:

#### • gff3, bed, genbank: sequence + annotations

```
track name=pairedReads description="Clone Paired Reads"
bed
       useScore=1
        chr22 1000 5000 cloneA 960 + 1000 5000 0 2 567,488, 0,3512
        chr22 2000 6000 cloneB 900 - 2000 6000 0 2 433,399, 0,3601
        ##gff-version 3
        ctg123 . exon 1300 1500 . + .
        ID=exon00001
        ctg123 . exon 1050 1500 . + .
        ID=exon00002
gttd
                       3000 3902 . + .
        ctq123 . exon
        ID=exon00003
        ##FASTA
        >ctq123
        cttctgggcgtacccgattctcggagaacttgccgcaccattccgcctt
        q
  https://genome.ucsc.edu/FAQ/FAQformat.html#format3
```

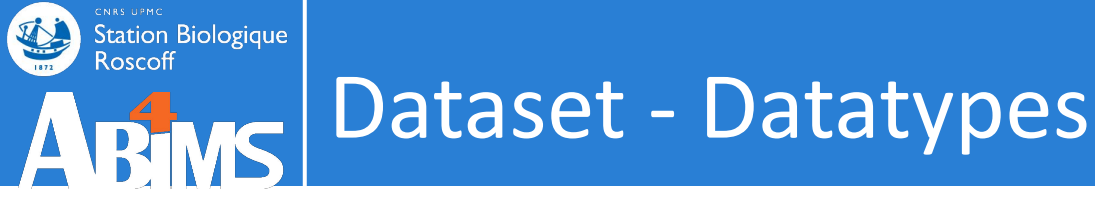

• On upload, datatype can be detected or user specified.

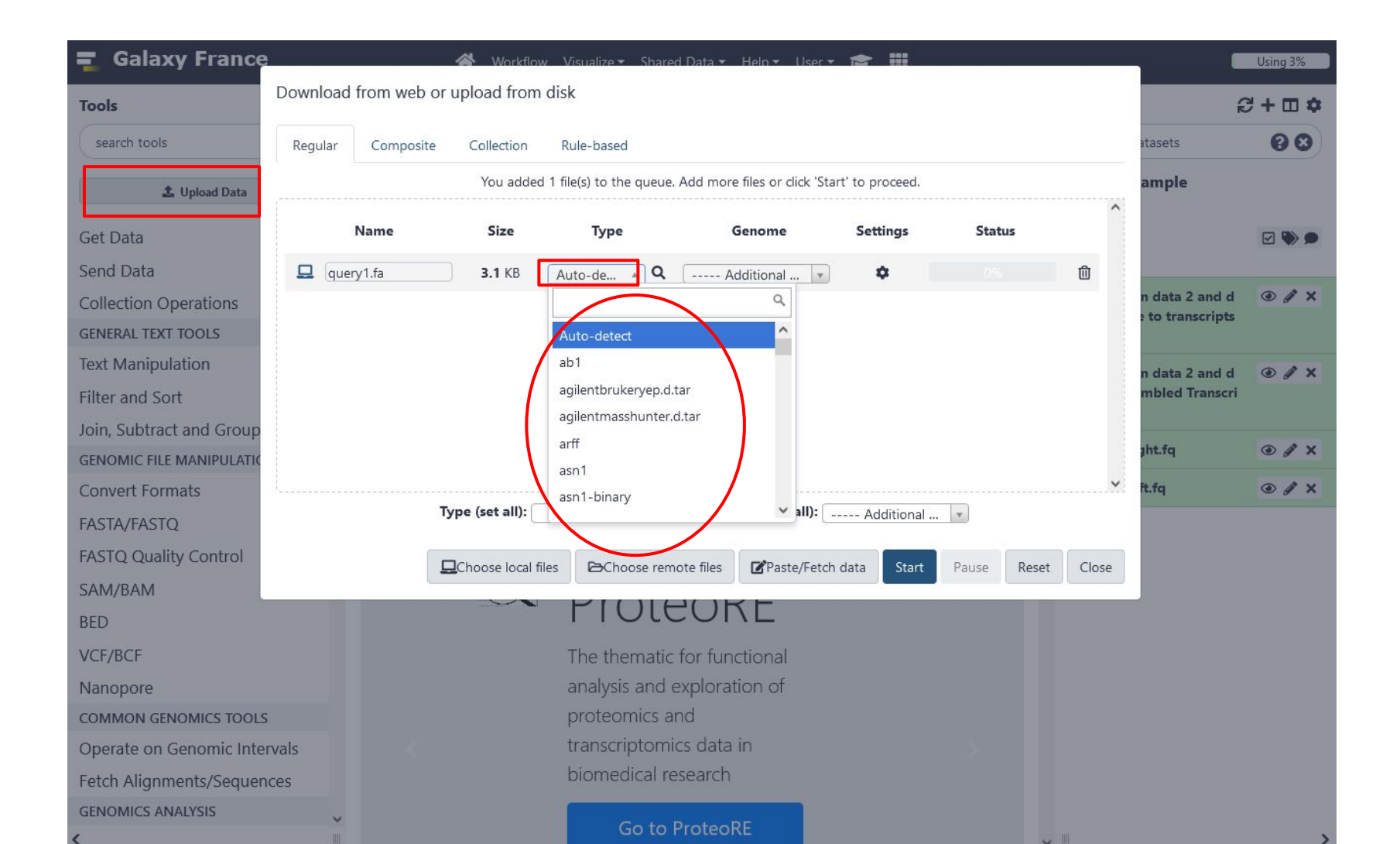

58

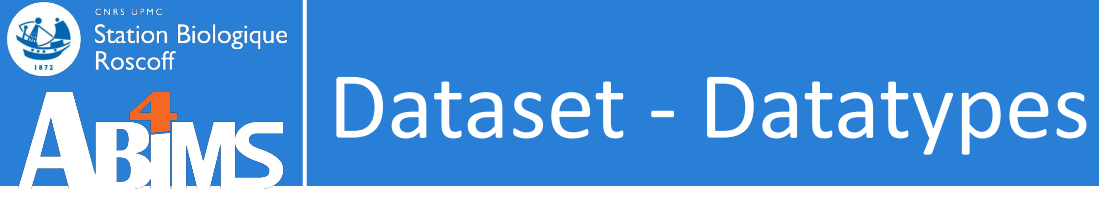

• Change the datatype of a dataset

| 📮 Galaxy France                           | 🕋 Workflow Visualize - Shared Data - Help - User - 📧 🏢 |                                                             | Using 3%                   |  |
|-------------------------------------------|--------------------------------------------------------|-------------------------------------------------------------|----------------------------|--|
| Tools ☆                                   | Edit dataset attributes                                | History                                                     | S+0 🕈                      |  |
| search tools                              |                                                        | search datasets                                             | 00                         |  |
| 🏝 Upload Data                             | Change datatype                                        | Trinity example<br>4 shown                                  |                            |  |
| Get Data<br>Send Data                     | New Type                                               | 40.34 KB                                                    |                            |  |
| Collection Operations                     | tabular -                                              | 4: Trinity on data 2 ar<br>d data 1: Gene to tra            |                            |  |
| GENERAL TEXT TOOLS                        | trk                                                    | eripts map                                                  | -                          |  |
| Filter and Sort                           | trr                                                    | 7 lines<br>format: <b>tabular</b> , databa                  | ase: ?                     |  |
| Join, Subtract and Group                  | ttl                                                    |                                                             |                            |  |
| GENOMIC FILE MANIPULATION Convert Formats | twobit<br>txt                                          | D)   _                                                      | 1                          |  |
| FASTA/FASTQ                               | uniprotxml 🗸                                           | ₿ & ● 2                                                     | ۰                          |  |
| FASTQ Quality Control                     |                                                        | 1 2<br>TRINITY_DN2_c0_g1 TRINITY_D                          | 12_c0_g1_i1                |  |
| BED                                       |                                                        | TRINITY_DN1_c0_g1 TRINITY_D                                 | 1_c0_g1_i1<br>5_c1_g1_i1   |  |
| VCF/BCF                                   |                                                        | TRINITY_DN0_c0_g1 TRINITY_DN<br>TRINITY_DN0_c0_g2 TRINITY_D | W0_c0_g1_i1<br>W0_c0_g2_i1 |  |
| Nanopore<br>COMMON GENOMICS TOOLS         |                                                        | 3: Trinity on data 2 an<br>data 1: Assembled Tra            | d <b>⊛</b> ∦×              |  |
| Operate on Genomic Intervals              | e on Genomic Intervals                                 |                                                             |                            |  |

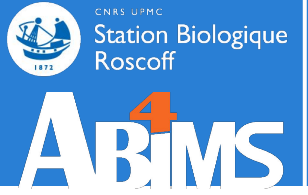

## Dataset - Datatypes

• Many tools will only accept input datasets with the appropriate datatype assigned.

| 📲 Galaxy France | 🕋 Workflow Visualize - Shared Data - Help - User - 🞓 🏢             |                                                   | Using 3%              |
|-----------------|--------------------------------------------------------------------|---------------------------------------------------|-----------------------|
| Tools ☆         |                                                                    | <b>History</b>                                    | <b>₽+</b> □ <b>\$</b> |
|                 | Version 2.9.1+galaxy2)                                             | search datasets                                   | 00                    |
|                 | Are you pooling sequence datasets?                                 | Trinity example                                   |                       |
|                 | Yes                                                                | 2 shown, 2 deleted                                |                       |
|                 | Paired or Single-end data?                                         | 40.34 KB                                          |                       |
|                 | Paired-end                                                         |                                                   |                       |
|                 |                                                                    | 2: reads.right.fq                                 | • # ×                 |
|                 | Lett/Forward strand reads                                          | 100 sequences<br>format: <b>fastg</b> , database: | ?                     |
|                 | No fasta, fastqsanger or fastqsanger.gz dataset available.         | uploaded fastosander fi                           | 10                    |
|                 |                                                                    |                                                   |                       |
|                 |                                                                    | GE1DEPAATV188284.11188-18494.                     | 3979/2                |
|                 | -te                                                                | CTCAAATGGTTAATTCTCAGGCTGCAAAT                     | ATTOSTTCAGGATGGAAG    |
|                 | (left)                                                             | +                                                 |                       |
|                 | Right/Reverse strand reads                                         | @61DFRA4XX100204:1:100:10497:                     | 13422/2               |
|                 | 🗘 🗅 No fasta, fastqsanger or fastqsanger.gz dataset available. 🏠 🗲 | <                                                 | >                     |
|                 |                                                                    | 1: reads.left.fq                                  | ● / ×                 |
|                 |                                                                    | 100 sequences                                     |                       |
|                 |                                                                    | format: <b>fastq</b> , database:                  | ?                     |
|                 | (right)                                                            | uploaded fastqsanger fil                          | le                    |
|                 | Strand specific data                                               | 800                                               | ۰                     |
|                 | No                                                                 | @61DFRAAXX100204:1:100:10494:                     | 3878/1 60             |

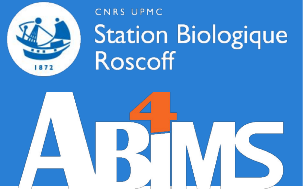

## Dataset - Datatypes

• Many tools will only accept input datasets with the appropriate datatype assigned.

|                     |                |                                  |                                                  |                     |                               |           | History                                     | 2+ <b>0</b> \$              |
|---------------------|----------------|----------------------------------|--------------------------------------------------|---------------------|-------------------------------|-----------|---------------------------------------------|-----------------------------|
|                     |                | Trinity de nov<br>Version 2.9.1+ | /o assembly of RNA-Seq data (Galaxy<br>-galaxy2) | ☆ Favorite          | & Versions                    | ▼ Options | search dataset                              | s 00                        |
|                     |                | Are you pooling                  | sequence datasets?                               |                     |                               |           | Trinity examp                               | le                          |
|                     |                | Yes                              |                                                  |                     |                               | •         | 2 shown, 2 deleted                          |                             |
|                     |                | Paired or Sing                   | le-end data?                                     |                     |                               |           | 40.34 KB                                    | See 10 (1998)               |
|                     |                | Paired-end                       |                                                  |                     |                               | •         |                                             |                             |
|                     |                | 1.4/                             | I store and uses the                             |                     |                               |           | 2: reads.right.fq                           | • # ×                       |
|                     |                | Letty Forward                    | Na fasta fastarra fastarra                       |                     | 1-                            |           | 100 sequences<br>format: <b>fastq</b> , dat | abase: ?                    |
|                     |                |                                  | INO Tasta, fastqsanger or fastqsanger            | .gz dataset avallar | ole,                          |           | unloaded fastos:                            | anger file                  |
| ilter and Sort      |                |                                  |                                                  |                     |                               |           | Lui 2                                       |                             |
| oin, Subtract and G | @SEQ_ID        |                                  |                                                  |                     | $\sim$ $\lambda$ mmm $\sim$ m |           | алана<br>Сладина<br>27 А.С.П.П. (8284:1:10) | 00:10494:3070/2             |
| GENOMIC FILE MANIPU | GAIIIGGG(      | JIICAAAG                         | CAGIAICGAICAAAIA                                 | GIAAIC              | CAIIIGI                       | ICAACICAC |                                             | SCTGCAAATATTCGTTCAGGATGGAAG |
| Convert Formats     | ±<br>+         |                                  |                                                  |                     |                               |           | cccccccc                                    |                             |
| ASTA/FASTQ          | '<br>!''*((((; | ***+))응응                         | 응++) (응응응응) <sub>-</sub> 1 * * * <b>-</b>        | +*''))*             | *55CCF>                       | >>>>>CCCC | CCC6                                        | 90:10497:13422/2            |
| ASTQ Quality Cont   | 5              |                                  |                                                  |                     | 00001                         |           |                                             | >                           |
| SAM/BAM             | @SEQ ID2       |                                  |                                                  |                     |                               |           | eft.fq                                      | ⊙ # ×                       |
| RED                 | GATTTGGG       | GTTCAAAG                         | CAGTATCGATCAAATA                                 | GTAAATC             | CATTTGT                       | тсаастсас | CAGTT nces                                  |                             |
|                     | - <del>-</del> |                                  | 5                                                |                     |                               | -         | stq, dat                                    | abase: :                    |
| /CF/BCF             | 1              |                                  |                                                  |                     |                               |           |                                             |                             |

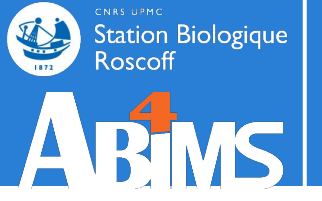

## Hands-on TOOLS (sequence files manipulation)

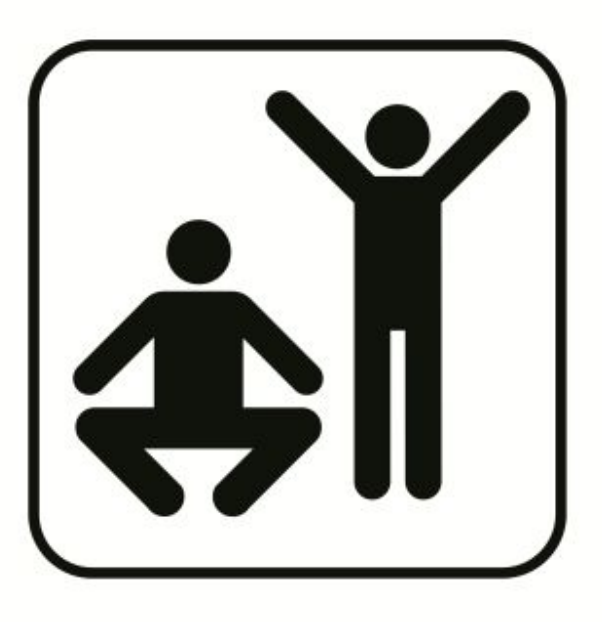

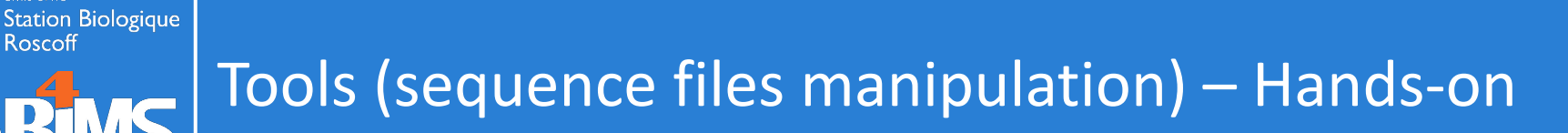

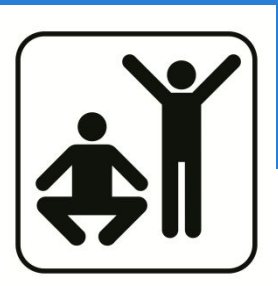

#### Part 1:

You have sequencing data from your favorite species. You want to check the quality of your sequences and to map on the reference genome.

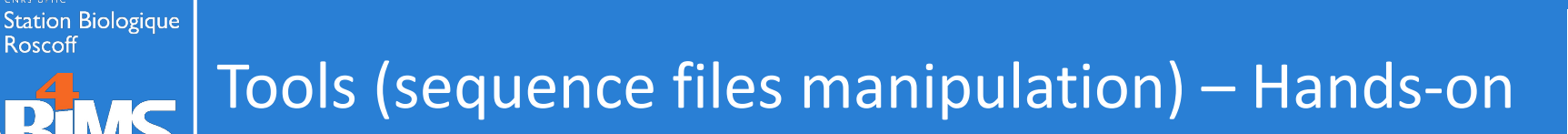

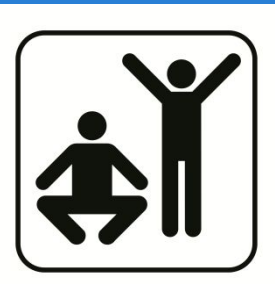

#### Part 1:

You have sequencing data from your favorite species. You want to check the quality of your sequences and to map on the reference genome.

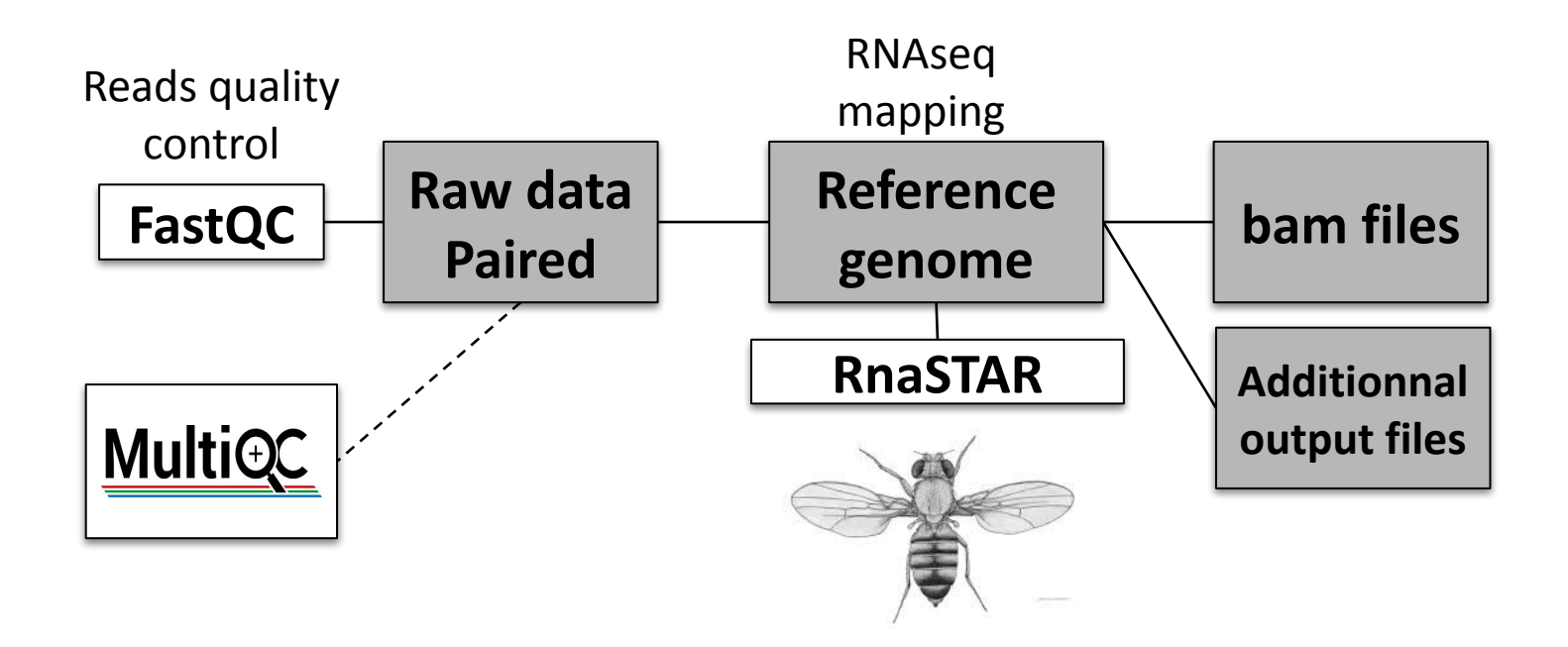

#### Station Biologique Roscoff ARBASS Run Fastqc

| 💶 Galaxy France                                              | ☆ Workflow Visualize Données partagées 	 Aide 	 Authentification et Enregistrement                                                                                                    | <b>≈</b> ≜ Ⅲ                                              |  |  |  |  |
|--------------------------------------------------------------|----------------------------------------------------------------------------------------------------|-----------------------------------------------------------|--|--|--|--|
| Tools •                                                      | FastQC Read Quality reports (Galaxy Version 0.73+galaxy0)                                                                                                    | & •                                                       |  |  |  |  |
| fastqc ×                                                     |                                                                                                    |                                                           |  |  |  |  |
| 1 Upload Data                                                | Please provide a value for this option. Raw read data from your current history                                                                                                    |                                                           |  |  |  |  |
| Show Sections                                                | D D No fastq, fastq.gz, fastq.bz2, bam or sam dataset available.                                                                                                    | - 1 0                                                     |  |  |  |  |
| FastQC Read Quality reports                                  | Contaminant list                                                                                                    |                                                           |  |  |  |  |
| <b>fastp</b> - fast all-in-one preprocessing for FASTQ files | Image: Description of the sector of the sector of the s | • <b>1</b> 🖻                                              |  |  |  |  |
| FROGS Pre-process merging, denoising<br>and dereplication    | tab delimited file with 2 columns: name and sequence. For example: Illumina Small RNA RT Primer CAAGCAGAAGACGGCATACGA                                                                                                    |                                                           |  |  |  |  |
| WORKFLOWS                                                    | Adapter list                                                                                                    |                                                           |  |  |  |  |
| All workflows                                                | D D No tabular dataset available.                                                                                                    | • 1 🖻                                                     |  |  |  |  |
|                                                              | List of adapters adapter sequences which will be explicity searched against the library. It should be a tab-delimited sequence. (adapters)                                                                                                    | I file with 2 columns: name and                           |  |  |  |  |
|                                                              | Submodule and Limit specifing file                                                                                                    |                                                           |  |  |  |  |
|                                                              | D D No txt dataset available.                                                                                                    | • <b>1</b> 🖻                                              |  |  |  |  |
|                                                              | <ul> <li>a file that specifies which submodules are to be executed (default=all) and also specifies the thresholds for the each parameter</li> <li>Disable grouping of bases for reads &gt;50bp</li> <li>No</li> <li>Using this option will cause fastqc to crash and burn if you use it on really long reads, and your plots may end up a warned! (nogroup)</li> <li>Lower limit on the length of the sequence to be shown in the report</li> </ul>                                                                                                    | ch submodules warning<br>a ridiculous size. You have been |  |  |  |  |

^

## Part 1:

You have sequencing data from your favorite species. You want to check the quality of your sequences and to map on the reference genome.

- 1. Look into the description of the tool FastQC, what is its purpose ?
- 2. Does it takes compressed files ? ".gz"
- 3. Which encoding of the file (in FastQC results, basic statistics) ? => edit if needed the datatype of your reads files
- 4. Look at mapping tools, map your reads on genome with RNA STAR.
- 5. What is the default parameter of the option "Maximum ratio of mismatches to mapped length" in RNA STAR ?
- 6. How to map on another reference genome or assembly release ?

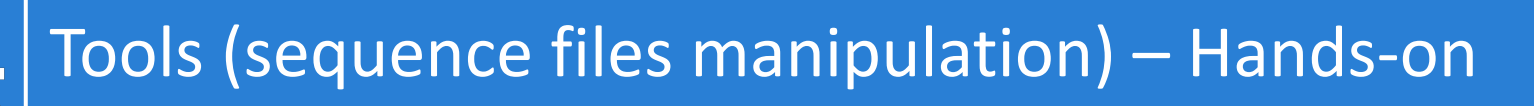

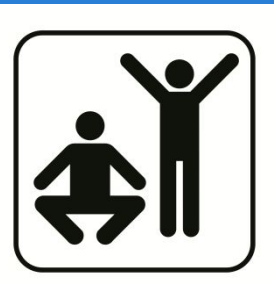

You have new sequences that you want to compare with the gene and protein databases from your favorite species (BLAST).

- 1. Create new history
- 2. Import CDS and peptide sequences databases
- 3. Import query sequences
- 4. Make BLAST databases
- 5. Run BLAST against the CDS database
- 6. Run BLAST against the protein database

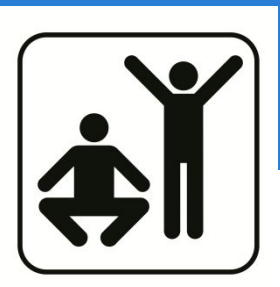

You have new sequences that you want to compare with the gene and protein databases from your favorite species (BLAST).

- 1. Create new history
- 2. Import CDS and peptide sequences databases
- 3. Import query sequences
- 4. Make BLAST databases Blast --> NCBI BLAST+ makeblastdb
- 5. Run BLAST against the CDS database
- 6. Run BLAST against the protein database

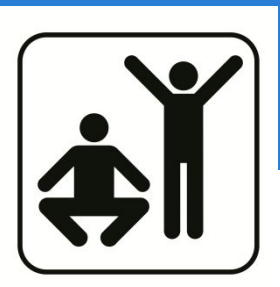

You have new sequences that you want to compare with the gene and protein databases from your favorite species (BLAST).

- 1. Create new history
- 2. Import CDS and peptide sequences databases
- 3. Import query sequences
- 4. Make BLAST databases Blast --> NCBI BLAST+ makeblastdb
- 5. Run BLAST against the CDS database Blast --> NCBI BLAST+ blastn
- 6. Run BLAST against the protein database

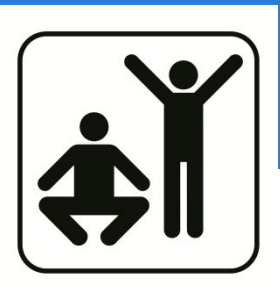

You have new sequences that you want to compare with the gene and protein databases from your favorite species (BLAST).

- 1. Create new history
- 2. Import CDS and peptide sequences databases
- 3. Import query sequences
- 4. Make BLAST databases Blast --> NCBI BLAST+ makeblastdb
- 5. Run BLAST against the CDS database Blast --> NCBI BLAST+ blastn
- 6. Run BLAST against the protein database Blast --> NCBI BLAST+ blastx

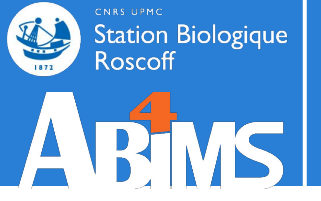

# DATASET COLLECTION

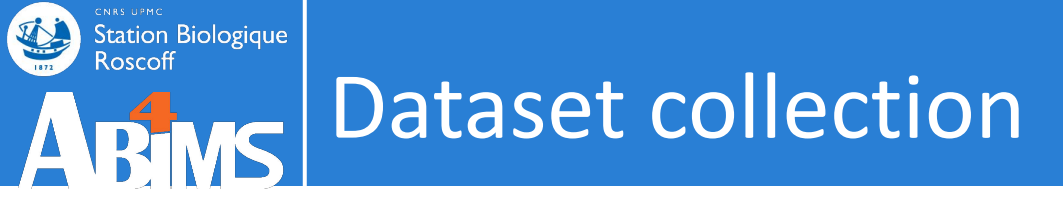

• Problematic: you have a large numbers of datasets to send through the same analysis
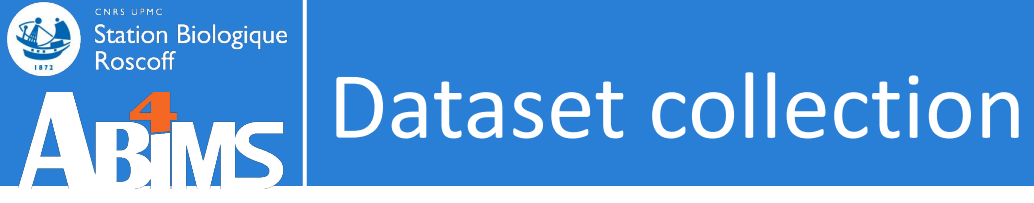

- Problematic: you have a large numbers of datasets to send through the same analysis
- Solution 1: select multiple datasets as input

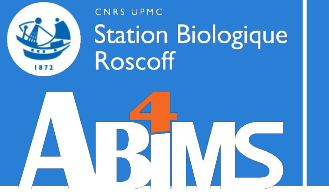

# Dataset collection

# Select multiple datasets as input

| Galaxy France                | 👚 Workflow Visualize - Shared Data - Help - User - 🖻 🏢                     |                     | Using 3%                                                                                                    |
|------------------------------|----------------------------------------------------------------------------|---------------------|----------------------------------------------------------------------------------------------------|
| Tools රා                     |                                                                            | History             | 🕄 🕇 🗆 🏟                                                                                                    |
| search tools                 | Workflow: Find exons with the highest number of features                   | search datasets     | 00                                                                                                    |
| 1 Upload Data                | Exons                                                                      | Galaxy initiation - |                                                                                                    |
| Get Data                     | ▲ D 1: exons.bed 		 L ►                                                    | 3 shown             |                                                                                                    |
| Send Data                    | Features                                                                   | 10.72 MB            | Image: Second second second |
| Collection Operations        | 1 1 3: repeats.bed                                                         |                     |                                                                                                    |
| GENERAL TEXT TOOLS           | 2: snps.bed                                                                | 3: repeats.bed      | ● / ×                                                                                                    |
| Text Manipulation            | exons.bed                                                                  | 2: snps.bed         | ⊙ / ×                                                                                                    |
| Filter and Sort              |                                                                            | 1: exons.bed        | ⊛ # ×                                                                                                    |
| Join, Subtract and Group     | This is a batch mode input field. Separate jobs will be triggered for each |                     |                                                                                                    |
| GENOMIC FILE MANIPULATION    | dataset selection.                                                         |                     |                                                                                                    |
| Convert Formats              | Ø &                                                                        |                     |                                                                                                    |
| FASTA/FASTQ                  | Expand to full workflow form.                                              |                     |                                                                                                    |
| FASTQ Quality Control        |                                                                            |                     |                                                                                                    |
| SAM/BAM                      |                                                                            |                     |                                                                                                    |
| BED                          |                                                                            |                     |                                                                                                    |
| VCF/BCF                      |                                                                            |                     |                                                                                                    |
| Nanopore                     |                                                                            |                     |                                                                                                    |
| COMMON GENOMICS TOOLS        |                                                                            |                     |                                                                                                    |
| Operate on Genomic Intervals |                                                                            |                     |                                                                                                    |
| Fetch Alignments/Sequences   |                                                                            |                     |                                                                                                    |
| GENOMICS ANALYSIS            |                                                                            |                     | 74                                                                                                    |
| /                            |                                                                            |                     | /                                                                                                    |

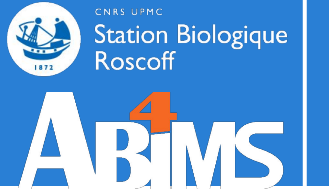

# **ABMS** Dataset collection

## Select multiple datasets as input

| Tools                        |                                                                                                    | History                                  | 8 + 🗆 🕸 |
|------------------------------|----------------------------------------------------------------------------------------------------|------------------------------------------|---------|
| search tools                 | Successfully invoked workflow <b>Find exons with the highest number of features</b> - 2 times.                         | search datasets                          | 00      |
| 🏝 Upload Data                | This workflow will generate results in multiple histories. You can observe progress in the <b>history multi-view</b> . | Galaxy initiation -<br>multiple datasets |         |
| Get Data                     | View Report 1 🖶                                                                                                    | 5 shown, 2 deleted, 6 hidden             |         |
| Send Data                    | 7 of 7 steps successfully scheduled.                                                                                   | 11.61 MB                                 |         |
| Collection Operations        | 5 of 5 jobs complete.                                                                                                  | B.                                       |         |
| GENERAL TEXT TOOLS           | ► Inputs                                                                                                    | 12: Top 5 exon IDs                       | ⊛ # ×   |
| Text Manipulation            | ► Steps                                                                                                    | 7: Top 5 exon IDs                        | ⊙ # ×   |
| Filter and Sort              | View Report 2 🖶                                                                                                    | 3: repeats.bed                           | • # ×   |
| oin Subtract and Group       | 7 of 7 steps successfully scheduled.<br>5 of 5 jobs complete.                                                          |                                          |         |
| GENOMIC FILE MANIPULATION    | Download BioCompute Object                                                                                             | 2: snps.bed                              | • # X   |
| Convert Formats              | ► Steps                                                                                                    | 1: exons.bed                             | • # ×   |
| FASTA/FASTQ                  |                                                                                                    |                                          |         |
| ASTQ Quality Control         |                                                                                                    |                                          |         |
| SAM/BAM                      |                                                                                                    |                                          |         |
| BED                          |                                                                                                    |                                          |         |
| /CF/BCF                      |                                                                                                    |                                          |         |
| lanopore                     |                                                                                                    |                                          |         |
| OMMON GENOMICS TOOLS         |                                                                                                    |                                          |         |
| Operate on Genomic Intervals |                                                                                                    |                                          |         |
| etch Alignments/Sequences    |                                                                                                    |                                          |         |
| ENOMICS ANALYSIS             | ~                                                                                                    |                                          | 75      |
|                              |                                                                                                    |                                          |         |

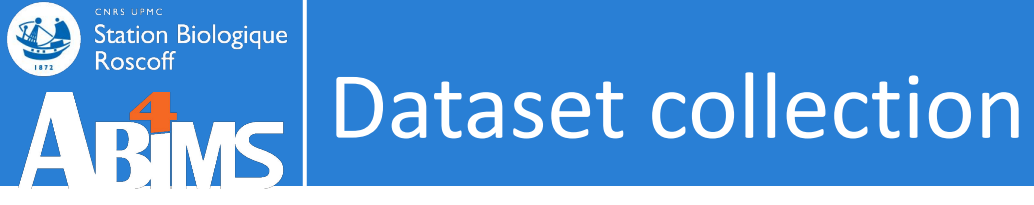

- Problematic: you have a large numbers of datasets to send through the same analysis
- Solution 1: select multiple datasets as input
- Solution 2: create a dataset collection (any number of datasets bundled as a **single entity**, i.e. minimize clutter)

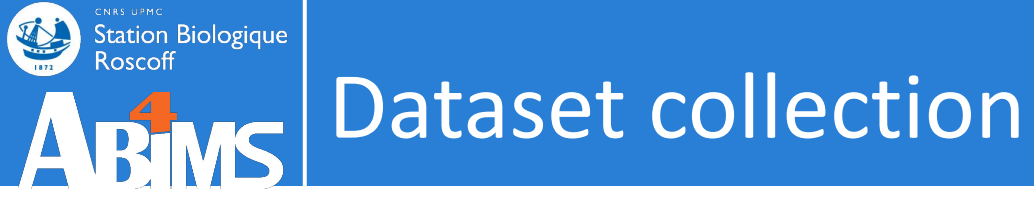

- Problematic: you have a large numbers of datasets to send through the same analysis
- Solution 1: select multiple datasets as input
- Solution 2: create a dataset collection (any number of datasets bundled as a **single entity**, i.e. minimize clutter)
  - Dataset list: set of files of the same type
  - Dataset pairs: pairs of read files (forward, reverse)
  - List of dataset pairs

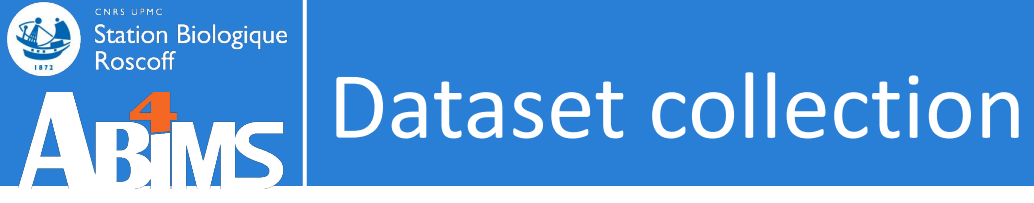

- Problematic: you have a large numbers of datasets to send through the same analysis
- Solution 1: select multiple datasets as input
- Solution 2: create a dataset collection (any number of datasets bundled as a **single entity**, i.e. minimize clutter)
  - Dataset list: set of files of the same type
  - Dataset pairs: pairs of read files (forward, reverse)
  - List of dataset pairs
- Galaxy runs the tool automatically on each dataset using the same settings

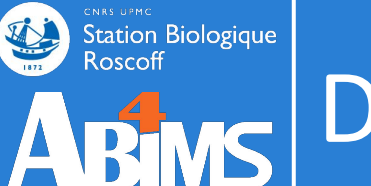

# **Dataset collection**

# Creating a collection from datasets in your history. Renaming. Tagging.

Click on Select Items at the top of the history panel

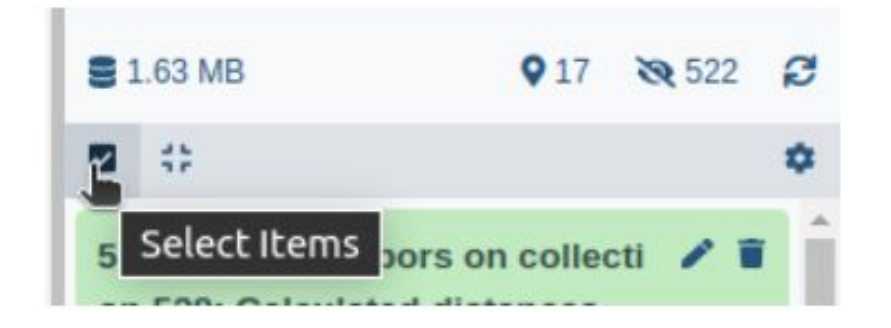

- · Check all the datasets in your history you would like to include
- Click n of N selected and choose Build Dataset List
- Enter a name for your collection
- Click Create collection to build your collection
- · Click on the checkmark icon at the top of your history again

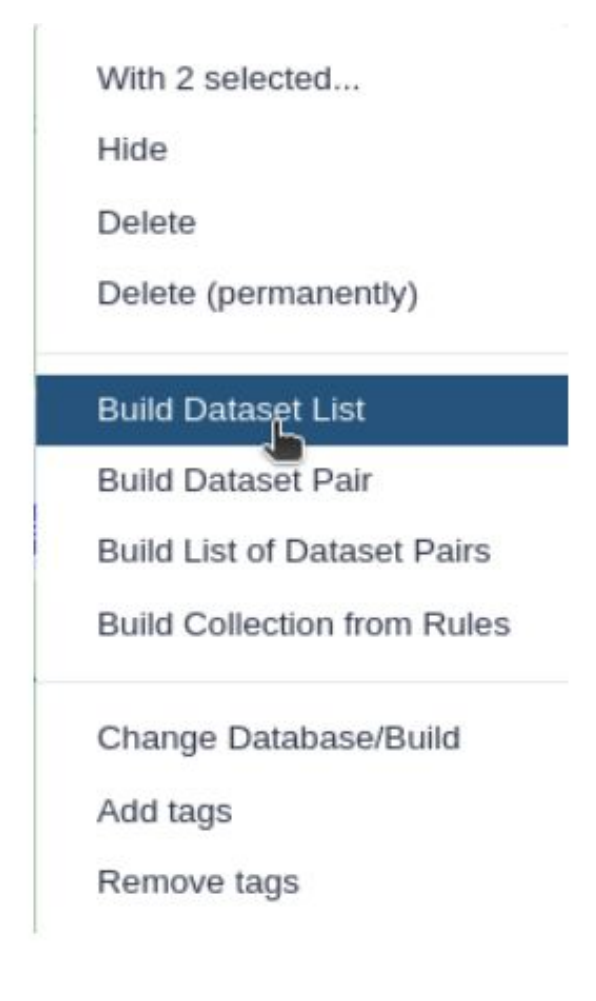

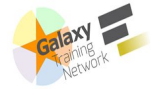

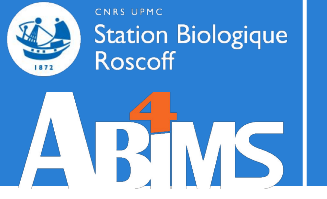

# **ABMS** Dataset collection

# Use a collection as input

| n Galaxy France                                                                                          | 倄 Workflow Visualize - Shared Data - Help - User - 📧 🏢                                               |                                                       | Using 3%     |
|----------------------------------------------------------------------------------------------------|----------------------------------------------------------------------------------------------------|-------------------------------------------------------|--------------|
| Tools                                                                                                    | NCBI BLAST + blastx Search protein database with translated                                          | History                                               | *+ •• •      |
| blastx                                                                                                   | nucleotide query sequence(s) (Galaxy Version 0.3.3)                                                  | search datasets                                       | 00           |
| Upload Data                                                                                              | Nucleotide <u>query</u> sequence(s)                                                                  | blast hands-on 2022                                   |              |
|                                                                                                    | 🖸 🗘 🗀 12: queries 🔹                                                                                  | 8 shown, 10 hidden                                    |              |
| Show Sections                                                                                            | Dataset collection his is a batch mode input field. Separate jobs will be triggered for each dataset | 66.36 MB                                              |              |
| JBrowse - Data Directory to<br>Standalone upgrades the bare data<br>directory to a full JBrowse instance | (-query) Subject database/sequences                                                                  | 13: NCBI BLAST+ blastn acr<br>ollection 12            | ross c X     |
| Diamond makedb Build database from<br>a FASTA file                                                       | BLAST database from your history                                                                     | a list with 5 items                                   |              |
| NCBI BLAST+ tblastx Search translated                                                                    | Protein BLAST database                                                                               | a list with 5 items                                   | ^            |
| nucleotide database with translated<br>nucleotide query sequence(s)                                      | D       D       8: protein BLAST database from data 2                                                | 11: blastx query5.fa vs 'pr                           | ● / ×        |
| NCBI BLAST+ blastx Search protein<br>database with translated nucleotide query                           | Query genetic code                                                                                   | m data 2'                                             |              |
| sequence(s)                                                                                              | 1. Standard 🗸                                                                                        | 10: megablast query5.fa                               | ⊙ / ×        |
| JBrowse genome browser                                                                                   | (-query gencode)                                                                                     | vs 'nucleotide BLAST data<br>base from data 1'        |              |
| BLAST XML to tabular Convert BLAST                                                                       | Type of BLAST                                                                                        |                                                       | 0.44         |
| <b>Diamond</b> alignment tool for short                                                                  | blastx - Traditional BLASTX to compare translated nucleotide query to protein database               | base from data 1                                      | • # X        |
| sequences against a protein database                                                                     | O blastx-fast - Use longer words for seeding, faster but less accurate                               | 8: protein BLAST databas                              | • / ×        |
| WORKFLOWS                                                                                                | (-task)                                                                                              | e from data 2                                         |              |
| All workflows                                                                                            | Set expectation value cutoff                                                                         | 2: Drosophila_melanogast                              | • / ×        |
|                                                                                                    | 0.001                                                                                                | er.BDGP6.22.pep.all.fa.gz                             |              |
|                                                                                                    | (-evalue)<br>Output format                                                                           | 1: Drosophila_melanogast<br>er.BDGP6.22.cds.all.fa.gz | <b>● / ×</b> |
|                                                                                                    | Tabular (extended 25 columns)                                                                        |                                                       | 80           |
| <                                                                                                    |                                                                                                    | <b>~</b> III                                          | >            |

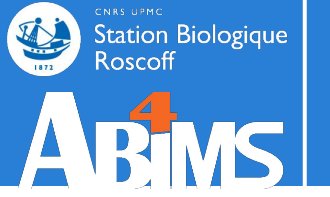

# **ABMS** Dataset collection

# Use a collection as input

| Fools                                                   | ☆ 🔽 |                                                                                                    |   | History                                                                   | 2+0\$   |
|---------------------------------------------------------|-----|----------------------------------------------------------------------------------------------------|---|---------------------------------------------------------------------------|---------|
| search tools                                            | 3   | Executed NCBI BLAST+ blastx and successfully added 5 jobs to the queue.                                                                                                    |   | search datasets                                                           | 00      |
| 🏦 Upload Data                                           |     | The tool uses 2 inputs:<br>• 12: queries<br>• 8: protein BLAST database from data 2                                                                                                    |   | <b>blast hands-on 2022</b><br>9 shown, 10 hidden                          |         |
| Get Data                                                | ^   | It produces 5 outputs:                                                                                                    |   | 66.36 MB                                                                  |         |
| Collection Operations<br>GENERAL TEXT TOOLS             |     | <ul> <li>20: blastx query5.fa vs 'protein BLAST database from data 2'</li> <li>21: blastx query4.fa vs 'protein BLAST database from data 2'</li> <li>22: blastx query3.fa vs 'protein BLAST database from data 2'</li> </ul>                                                                                            |   | 19: NCBI BLAST+ blastx a<br>s collection 12<br>a list with 5 items        | acros X |
| Text Manipulation<br>Filter and Sort                    |     | <ul> <li>23: blastx query2.fa vs 'protein BLAST database from data 2'</li> <li>24: blastx query1.fa vs 'protein BLAST database from data 2'</li> <li>You can check the status of queued jobs and view the resulting data by refreshing the History</li> </ul>                                                           |   | 13: NCBI BLAST+ blastn a<br>s collection 12<br>a list with 5 items        | acros X |
| GENOMIC FILE MANIPULATION                               |     | panel. When the job has been run the status will change from 'running' to 'finished' if<br>completed successfully or 'error' if problems were encountered.                                                                                                    |   | <b>12: queries</b><br>a list with 5 items                                 | ×       |
| Convert Formats<br>FASTA/FASTQ<br>FASTO Quality Control |     | Tool recommendation                                                                                                    |   | 11: blastx query5.fa vs<br>'protein BLAST databas<br>e from data 2'       | ● / ×   |
| SAM/BAM<br>BED                                          |     | following/recommended tools. The recommended tools are shown in the decreasing order of their scores predicted using machine learning analysis on workflows. Therefore, tools at the top may be more useful than the ones at the bottom. Please click on one of the following (recommended tools to open its definition |   | 10: megablast query5.f<br>a vs 'nucleotide BLAST<br>database from data 1' | ● # ×   |
| VCF/BCF<br>Nanopore                                     |     | following/recommended tools to open its delinition.                                                                                                    |   | 9: nucleotide BLAST da<br>tabase from data 1                              | ⊛ # ×   |
| COMMON GENOMICS TOOLS                                   |     |                                                                                                    |   | 8: protein BLAST datab<br>ase from data 2                                 | ⊕ # ×   |
| Fetch Alignments/Sequences<br>GENOMICS ANALYSIS         |     | NCBLBLAST+ blasty                                                                                                    |   | 2: Drosophila_melanog<br>aster.BDGP6.22.pep.all.<br>fa.gz                 | • / ×   |
|                                                         |     |                                                                                                    | ~ |                                                                           | 0.      |

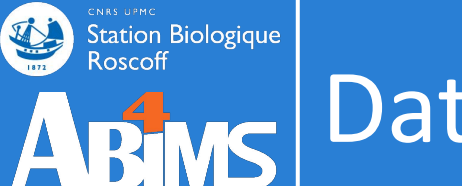

# ARMS Dataset collection

## Use dataset collection tools:

| 📮 Galaxy France            | 🎢 Workflow Visualize - Shared Data - Help - User - 🕋 📰                                     |                                           | Using 3%       |
|----------------------------|--------------------------------------------------------------------------------------------|-------------------------------------------|----------------|
| Tools                      |                                                                                            | History                                   | 2 <b>+ 0 ¢</b> |
| search tools               |                                                                                            | search datasets                           | 00             |
| 1 Upload Data              |                                                                                            | blast hands-on 2022                       |                |
|                            |                                                                                            | 8 shown, 10 hidden                        |                |
| Get Data                   |                                                                                            | 66.36 MB                                  |                |
| Send Data                  | https://training.galaxyproject.org/training_material/tor                                   | vice/galaxy_int                           | arface         |
| Collection Operations      |                                                                                            | <u>ncs/galaxy-inte</u>                    |                |
| GENERAL TEXT TOOLS         | /tutorials/collections/tutorial.html#collection-operation                                  | <u> </u>                                  |                |
| Text Manipulation          | For any questions of support, community,cluster,mance, bioimormatique.in/c/galaxy          | 12: queries                               | ×              |
| Filter and Sort            |                                                                                            | a list with 5 items                       |                |
| Join, Subtract and Group   | • 22/07/2021: usegalaxy.fr is now running the <b>release 21.05</b> of Galaxy. Please check | 11: blastx query5.fa vs 'p                | • • • ×        |
| GENOMIC FILE MANIPULATION  | the 21.05 user release notes.                                                              | otein BLAST database fro<br>m data 2'     |                |
| Convert Formats            | ~                                                                                          | 10: magphlact quary5 fa                   | O A Y          |
| FASTA/FASTQ                |                                                                                            | vs 'nucleotide BLAST data                 |                |
| FASTQ Quality Control      |                                                                                            | base from data 1'                         |                |
| SAM/BAM                    | Ack the                                                                                    | 9: nucleotide BLAST data                  | ⊙ ∥ ×          |
| BED                        | ASK LITE                                                                                   | base from data 1                          |                |
| VCF/BCF                    | GalaxyCat                                                                                  | 8: protein BLAST databas<br>e from data 2 | ④ ∅ ×          |
| Nanopore                   | GalaxyCat                                                                                  | 2: Drosophila melanogas                   | • • / ×        |
| COMMON GENOMICS TOOLS      | Can't find a tool on                                                                       | er.BDGP6.22.pep.all.fa.gz                 | - F - 1        |
| Operate on Genomic Interva | Is usegalaxy.fr?                                                                           | 1: Drosophila_melanogas                   | : • / ×        |
| Fetch Alignments/Sequences | Why not search on the IFB                                                                  | er.BDGP6.22.cds.all.fa.gz                 |                |
| GENOMICS ANALYSIS          | Galaxy Catalog ?                                                                           |                                           | 82             |
| 1                          |                                                                                            |                                           | \<br>\         |

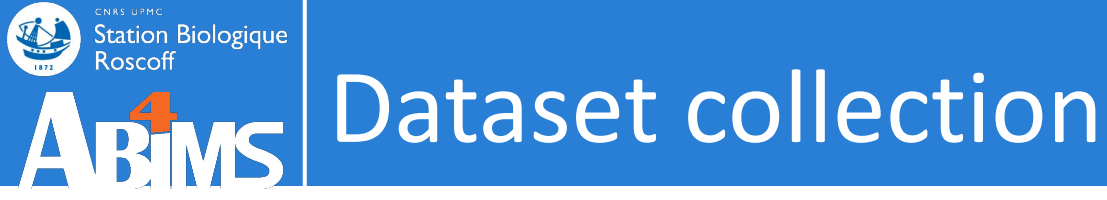

#### Use-case: RNA-seq analysis

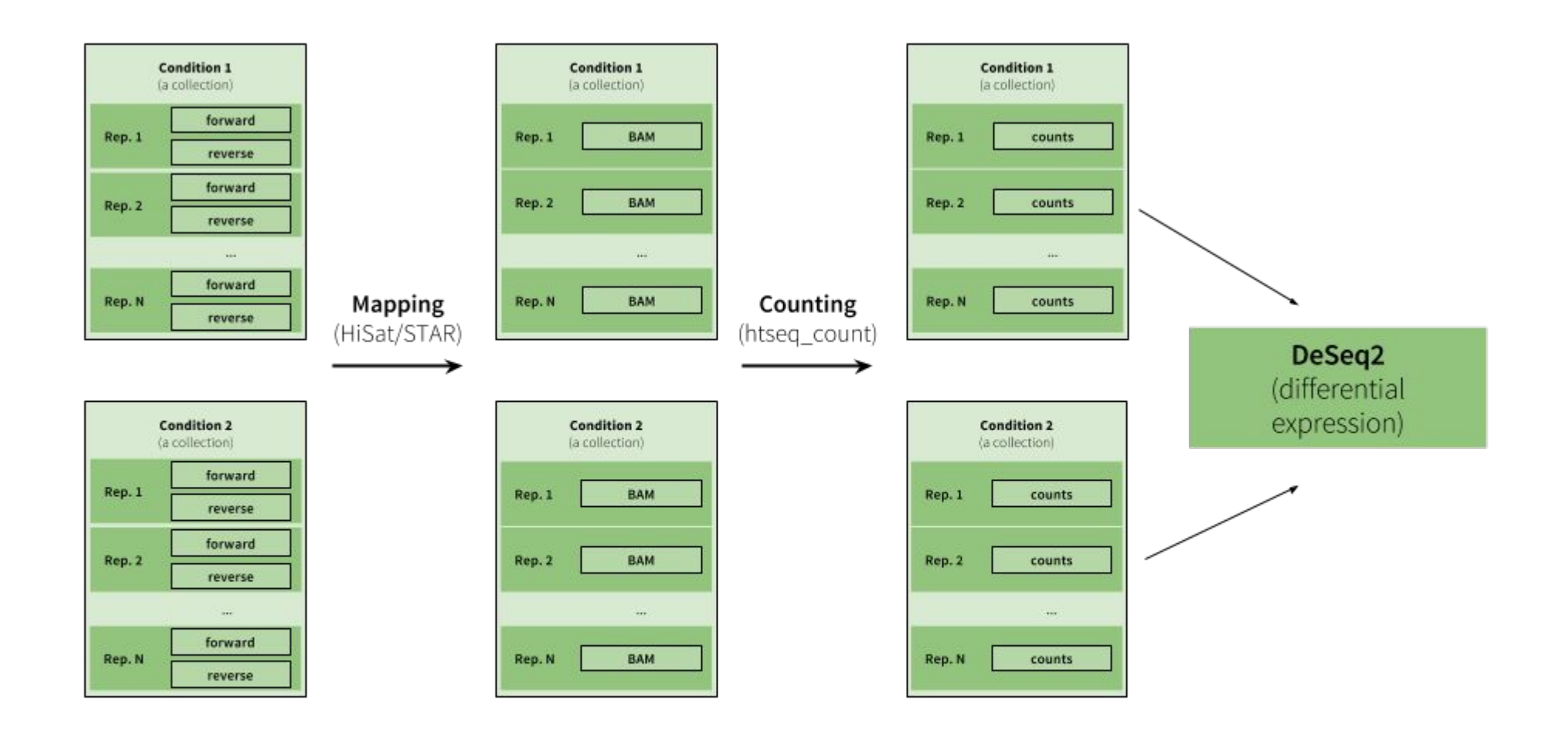

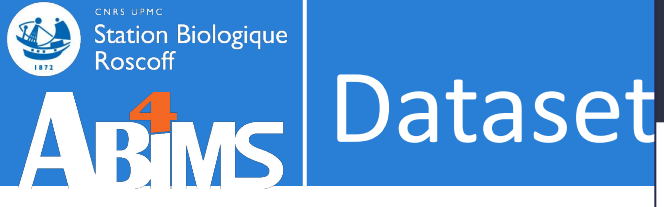

#### FYI: Interesting resource on dataset collections

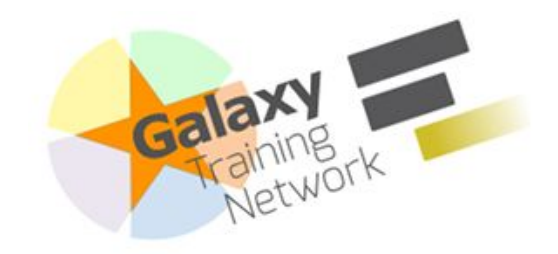

https://training.galaxyproject.org /training-material/topics/galaxy-i nterface/tutorials/collections/tut orial.html

Using dataset collections

Galaxy Training!

Authors: 🚇 Anton Nekrutenko ) 😫 Add Contributions!

#### Overview

#### ⑦ Questions:

• How to manipulate large numbers of datasets at once?

#### Objectives:

- Understand and master dataset collections
- **Time estimation:** 30 minutes
- 🕿 Level: Intermediate 🚘 🞓 📼

#### **Supporting Materials:**

- 🗘 Datasets 🛛 🗖 GTN Video Library 🔻
- Last modification: Nov 16, 2021

Ja License: Tutorial Content is licensed under Creative Commons Attribution 4.0 International License The GTN Framework is licensed under MIT

Getting data Creating a paired

dataset collection Processing data

organized as a collection

Collection

operations Frequently Asked

**Ouestions** Feedback

Citing this Tutorial

Here we will show Galaxy features designed to help with the analysis of large numbers of samples. When you have just a few samples - clicking through them is easy. But once you've got hundreds - it becomes very annoying. In Galaxy we have introduced Dataset collections that allow you to combine numerous datasets in a single entity that can be easily manipulated.

Languages

Help

Extras

Search Tutorials

 $\odot$ 

# Getting data

First, we need to upload datasets. Cut and paste the following URLs to Galaxy upload tool (see a Q **Tip** on how to do this below).

https://zenodo.org/record/5119008/files/M117-bl 1.fq.gz https://zenodo.org/record/5119008/files/M117-bl\_2.fq.gz https://zenodo.org/record/5119008/files/M117-ch\_1.fq.gz https://zenodo.org/record/5119008/files/M117-ch\_2.fq.gz https://zenodo.org/record/5119008/files/M117C1-bl\_1.fq.gz https://zonada ang/pacand/E119008/files/M11701\_hl 2 fg g

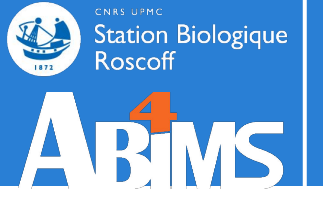

# Hands-on COLLECTION

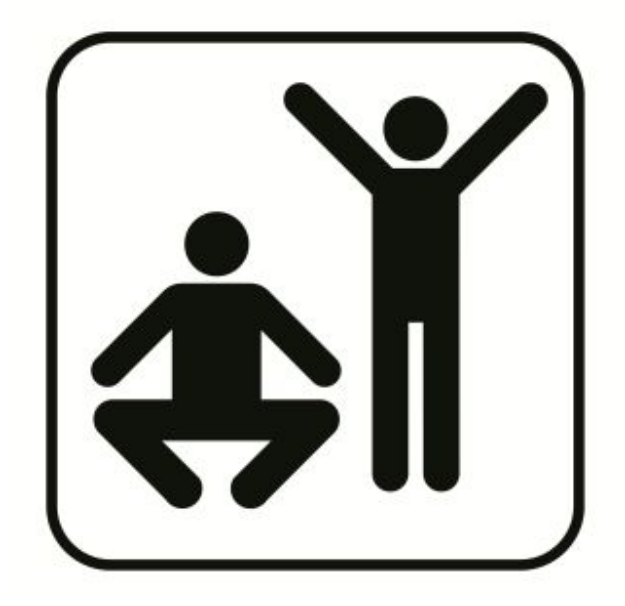

# Collection – Hands-on

# Part 2:

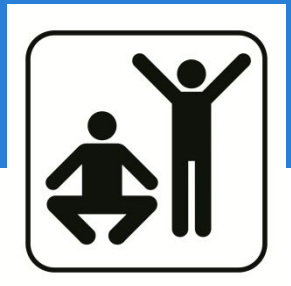

You have new sequences that you want to compare with the gene and protein databases from your favorite species (BLAST).

# Case of Drosophila melanogaster (dm)

- 1. Create new history
- 2. Import CDS and peptide sequences databases
- 3. Import query sequences
- 4. Make BLAST databases
- 5. Run BLAST against the CDS database
- 6. Run BLAST against the protein database
- 7. Create a dataset list with all the query sequences
- 8. Run BLAST against the CDS database on the dataset list

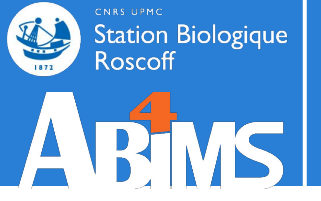

# WORKFLOW

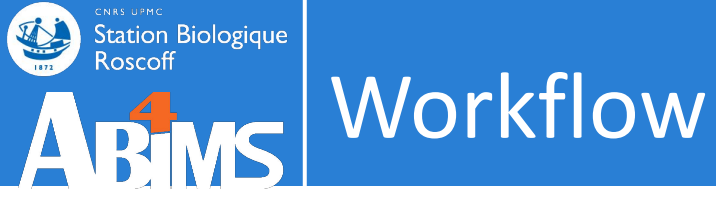

| 🗅 Exons        | ¢ | <b>&gt;</b> | × | 🔑 bedtools                                               | © →                                         | × | 🄑 Datamash                     | Ċ.                          | → × | 🔑 Sort     | Ċ - | ×          | 🔑 Select firs                       | st 🗘           | ÷ | ×  |
|----------------|---|-------------|---|----------------------------------------------------------|---------------------------------------------|---|--------------------------------|-----------------------------|-----|------------|-----|------------|-------------------------------------|----------------|---|----|
| output (input) | C | <b>→</b>    | × | File A to interse<br>File B to interse<br>output (input) | als<br>ect with B<br>ect with A<br>ut, bed) | 0 | Datamash o<br>dataset(s) (tabi | lataset<br>n input<br>ular) |     | Sort Query | t)  |            | from<br>out_file1                   | (input)<br>→ > |   | // |
| output (input) |   |             |   |                                                          |                                             |   |                                |                             |     |            |     | Cor<br>aga | mpare<br>ainst<br>out file1 (input) |                |   |    |

# What?

• A sequence of tool operations and parameters

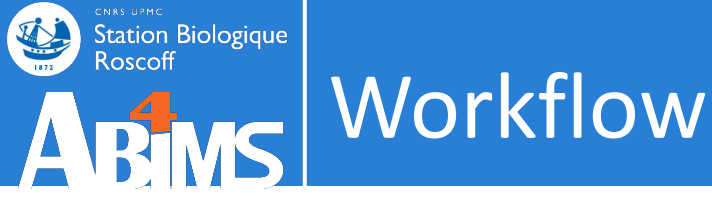

| 🗅 Exons        | ¢ | <b>&gt;</b> | × | 🔑 bedtools                                                           | @ →                             | × | 🎤 Datamash                                                                         | Ċ.                          | → × | 8 | 🖋 Sort     | ¢ ÷ | ×               |             | 🏓 Select first               | ¢   | → × |
|----------------|---|-------------|---|----------------------------------------------------------------------|---------------------------------|---|------------------------------------------------------------------------------------|-----------------------------|-----|---|------------|-----|-----------------|-------------|------------------------------|-----|-----|
| output (input) |   |             | 0 | Intersect interval         File A to inters         File B to inters | als<br>ect with B<br>ect with A |   | <ul> <li>Input tabular of</li> <li>Datamash of</li> <li>dataset(s) (tab</li> </ul> | lataset<br>n input<br>ular) |     |   | Sort Query | t)  | 6               |             | from<br>dout_file1 (inp      | ut) |     |
| Features       | ¢ | ÷           | × | output (inpu                                                         | ut, bed)                        |   |                                                                                    |                             |     |   |            |     | <b>پ</b><br>two | Com<br>Data | pare 🖸 <del>:</del><br>asets | ×   | Ì   |
|                |   |             |   |                                                                      |                                 |   |                                                                                    |                             |     |   |            |     |                 | ompai       | re                           |     |     |
|                |   |             |   |                                                                      |                                 |   |                                                                                    |                             |     |   |            |     |                 | out_f       | file1 (input)                |     | 0   |

# Why?

- Re-run the same analysis on different input data sets
- Change parameters before re-running a similar analysis
- Make use of the workflow job scheduling (jobs are submitted as soon as their inputs are ready)
- Share workflows for publication and with the community

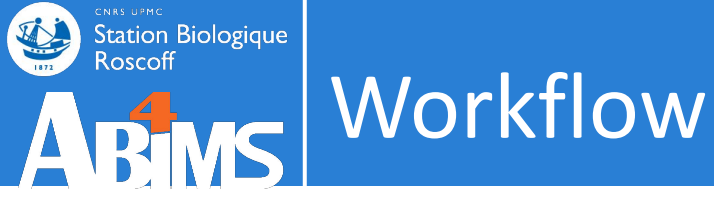

| 🗅 Exons                    | ¢ | <b>&gt;</b> | × | 🔑 bedtools                                                           | →                               | × | 1 | 🔑 Datamash                                        | ₫ →                        | × | - 1 | 🗲 Sort     | 0 - | → × |                 | 🎤 Select first              | 0 -> | × |
|----------------------------|---|-------------|---|----------------------------------------------------------------------|---------------------------------|---|---|---------------------------------------------------|----------------------------|---|-----|------------|-----|-----|-----------------|-----------------------------|------|---|
| output (input)             |   |             | 0 | Intersect interval         File A to inters         File B to inters | als<br>ect with B<br>ect with A |   | 0 | Input tabular d<br>Datamash o<br>dataset(s) (tabu | ataset<br>n input<br>ılar) |   |     | Sort Query |     |     | 0               | from<br>✓ out_file1 (inpu   | ıt)  |   |
| Features<br>output (input) | Q | →           | × | 🗆 output (inpu                                                       | ut, bed)                        | • | J |                                                   |                            |   |     |            |     |     | € Cor<br>two Da | npare <b>₫ →</b><br>itasets | ×    |   |
|                            |   |             |   |                                                                      |                                 |   |   |                                                   |                            |   |     |            |     | 0   | Comp            | are                         |      |   |
|                            |   |             |   |                                                                      |                                 |   |   |                                                   |                            |   |     |            |     | ľ   | out ⊲           | file1 (input)               |      |   |

# How?

- Extracted from a history
- Built manually by adding and configuring tools using the canvas
- Imported using an existing shared workflow

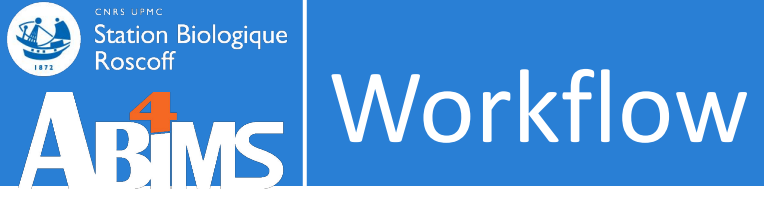

# Our workflow with Galaxy

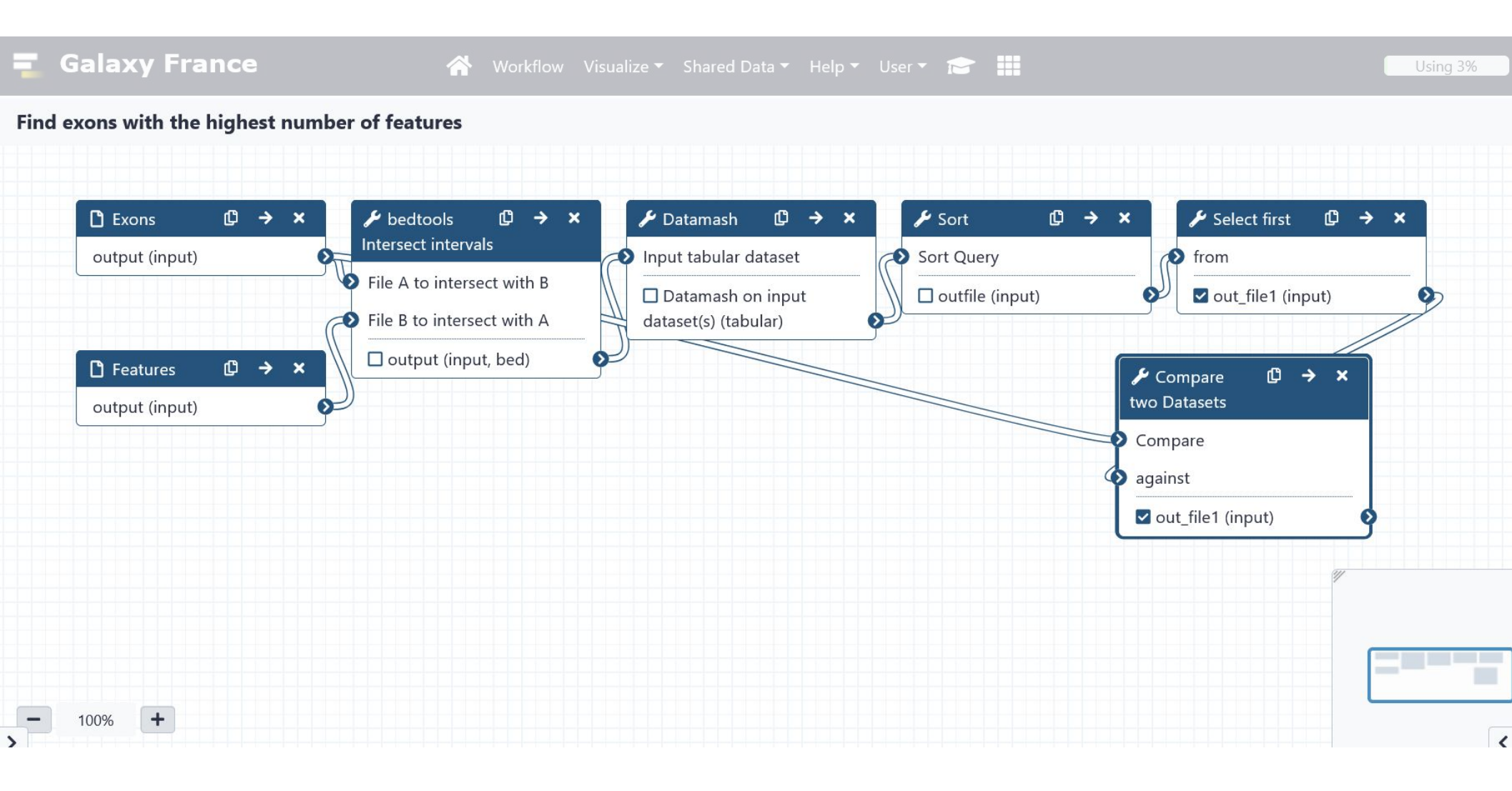

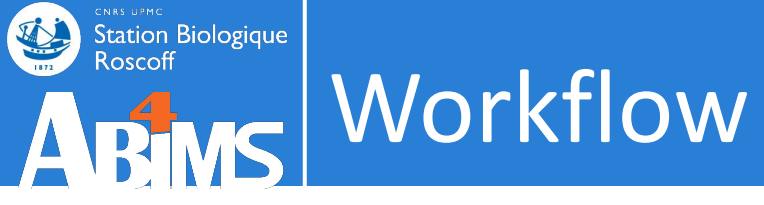

# From history

| search tools              | The following list contains each tool that was run to cre<br>you wish to include in the workflow.<br>Tools which cannot be run interactively and thus cannot | ate the | datasets in your current history. Please select thos<br>corporated into a workflow will be shown in gray. | e that | History Actions<br>Copy            | bry options    |
|---------------------------|----------------------------------------------------------------------------------------------------|---------|----------------------------------------------------------------------------------------------------|--------|------------------------------------|----------------|
| 🏦 Upload Data             | Workflow name                                                                                                    |         |                                                                                                    |        | Share or Publish                   |                |
| Get Data                  | Workflow constructed from history 'tuto-galaxy-intro-                                                                                                    | 101'    |                                                                                                    | 1      | Show Structure<br>Extract Workflow | 1 🌑 🗩          |
| Send Data                 | Create Workflow Check all Uncheck all                                                                                                    |         |                                                                                                    |        | Set Permissions                    |                |
| Collection Operations     | Tool                                                                                                    |         | History items created                                                                                     | _      | Make Private                       | ) <i>(</i> * × |
| GENERAL TEXT TOOLS        |                                                                                                    |         | 1 Evons hed                                                                                               |        | Resume Paused Jobs                 |                |
| Text Manipulation         |                                                                                                    |         | Treat as input dataset                                                                                    |        | Dataset Actions                    | ) <b>/ X</b>   |
| Filter and Sort           |                                                                                                    |         | Exons.bed                                                                                                 |        | Copy Datasets                      | ) 🖉 🗙          |
| Join, Subtract and Group  | Data Fetch<br>This tool cannot be used in workflows                                                                                                    | Þ       |                                                                                                    | _      | Collapse Expanded Datasets         | ) 🖋 🗙          |
| GENOMIC FILE MANIPULATION | This coor currier be used in workflows                                                                                                    |         | 2 SNPs.bed                                                                                                |        | Unhide Hidden Datasets             | X              |
| Convert Formats           |                                                                                                    |         | Treat as input dataset                                                                                    |        | Delete Hidden Datasets             | 5              |
| FASTA/FASTQ               |                                                                                                    |         | SNPs.bed                                                                                                  |        | Purge Deleted Datasets             | ) # ×          |
| FASTQ Quality Control     | bed ools Intersect intervals                                                                                                    |         | 3 bedtools Intersect intervals on data 2 and                                                              |        | Downloads                          | ) <i>A</i> X   |
| SAM/BAM                   | ✓ Include "bedtools Intersect intervals" in workflow                                                                                                    |         | data 1                                                                                                    |        | Export Tool Citations              |                |
| BED.                      |                                                                                                    |         |                                                                                                    |        | Export History to File             |                |
| VCE/BCE                   | Datamash                                                                                                    |         | 4 Datamash on data 3                                                                                      |        | Beta Features                      |                |
| Napapara                  |                                                                                                    |         |                                                                                                    |        | Use Beta History Panel             |                |
| COMMON GENOMICS TOOLS     | Sort<br>Gurrent history le "Sort" in workflow                                                                                                    |         | 5 Sort on data 4                                                                                          | ~      | 92                                 | >              |

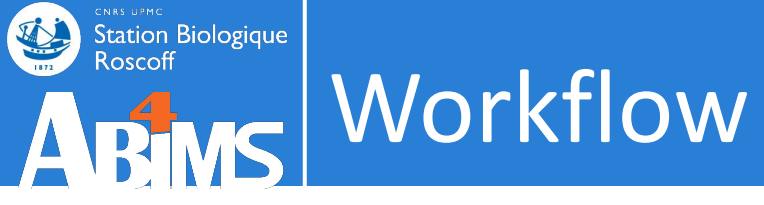

# From history

| search tools  search tools  tools  tools  tools  search tools  tools  tools  worr  Get Data  Get Data  Collection Operations  GENERAL TEXT TOOLS  Text Manipulation  Filter and Sort  Join, Subtract and Group  GENOMIC FILE MANIPULATION | which cannot be run interactively and thus cannot<br><b>kflow name</b><br>kflow constructed from history 'tuto-galaxy-intro-<br>tate Workflow Check all Uncheck all | : be inc         | orporated into a workflow will be shown in gray.  History items created  1 Exons.bed | Hi<br>C<br>S<br>S<br>E<br>S<br>M<br>R | istory Actions<br>Copy<br>Share or Publish<br>Show Structure<br>Extract Workflow<br>Set Permissions<br>Make Private<br>Sesume Paused Jobs | Pry options                   |
|----------------------------------------------------------------------------------------------------|----------------------------------------------------------------------------------------------------|------------------|--------------------------------------------------------------------------------------|---------------------------------------|----------------------------------------------------------------------------------------------------|-------------------------------|
| Lupload Data   Get Data   Get Data   Send Data   Collection Operations   GENERAL TEXT TOOLS   Text Manipulation   Filter and Sort   Join, Subtract and Group   GENOMIC FILE MANIPULATION                                                  | which cannot be run interactively and thus cannot<br><b>kflow name</b><br>kflow constructed from history 'tuto-galaxy-intro-<br>ate Workflow Check all Uncheck all  | : be inc<br>101' | History items created                                                                | C<br>S<br>E<br>S<br>M<br>R            | Copy<br>Share or Publish<br>Show Structure<br>Extract Workflow<br>Set Permissions<br>Make Private<br>Sesume Paused Jobs                   | ) () ×                        |
| Upload Data    Get Data   Send Data   Collection Operations   GENERAL TEXT TOOLS   Text Manipulation   Filter and Sort   Join, Subtract and Group   GENOMIC FILE MANIPULATION                                                             | kflow name<br>rkflow constructed from history 'tuto-galaxy-intro-<br>rate Workflow Check all Uncheck all                                                            | 101'             | History items created                                                                | S<br>S<br>S<br>S<br>N<br>N<br>R       | Share or Publish<br>Show Structure<br>Extract Workflow<br>Set Permissions<br>Make Private<br>Sesume Paused Jobs                           | ) () ()<br>) () ()<br>) () () |
| Get DataSend DataCollection OperationsGENERAL TEXT TOOLSText ManipulationFilter and SortJoin, Subtract and GroupGENOMIC FILE MANIPULATION                                                                                                 | kflow constructed from history 'tuto-galaxy-intro-<br>ate Workflow Check all Uncheck all                                                                            | 101'             | History items created                                                                | S<br>– S<br>– R                       | Show Structure<br>Extract Workflow<br>Set Permissions<br>Make Private<br>Sesume Paused Jobs                                               |                               |
| Send Data Collection Operations GENERAL TEXT TOOLS Text Manipulation Filter and Sort Join, Subtract and Group GENOMIC FILE MANIPULATION                                                                                                   | ate Workflow Check all Uncheck all                                                                                                    |                  | listory items created                                                                | E<br>- S<br>- R                       | Extract Workflow<br>Set Permissions<br>Make Private<br>Resume Paused Jobs                                                                 | ) # X                         |
| Collection Operations  GENERAL TEXT TOOLS  Text Manipulation  Filter and Sort Join, Subtract and Group  GENOMIC FILE MANIPULATION                                                                                                    |                                                                                                    |                  | listory items created                                                                | S                                     | Set Permissions<br>Make Private<br>Resume Paused Jobs                                                                                     | ) @ X                         |
| Collection Operations  GENERAL TEXT TOOLS  Text Manipulation  Filter and Sort Join, Subtract and Group  GENOMIC FILE MANIPULATION                                                                                                    |                                                                                                    |                  | listory items created 1 Exons.bed                                                    | R                                     | Make Private<br>lesume Paused Jobs                                                                                                    |                               |
| GENERAL TEXT TOOLS Text Manipulation Filter and Sort Join, Subtract and Group GENOMIC FILE MANIPULATION                                                                                                    |                                                                                                    |                  | 1 Exons.bed                                                                          | - R                                   | Resume Paused Jobs                                                                                                    |                               |
| Text Manipulation<br>Filter and Sort<br>Join, Subtract and Group<br>GENOMIC FILE MANIPULATION                                                                                                    |                                                                                                    |                  |                                                                                      |                                       |                                                                                                    |                               |
| Filter and Sort Join, Subtract and Group GENOMIC FILE MANIPULATION                                                                                                    |                                                                                                    |                  | Treat as input dataset                                                               | Da                                    | ataset Actions                                                                                                    |                               |
| Join, Subtract and Group This t GENOMIC FILE MANIPULATION                                                                                                    | ta Eatch                                                                                                    |                  | Exons.bed                                                                            | C                                     | Copy Datasets                                                                                                    | ) <b>(*</b> X                 |
| GENOMIC FILE MANIPULATION                                                                                                    | cool cannot be used in workflows                                                                                                    |                  |                                                                                      |                                       | Collapse Expanded Datasets                                                                                                    | ) / X                         |
|                                                                                                    |                                                                                                    |                  | 2 SNPs.bed                                                                           | U                                     | Jnhide Hidden Datasets                                                                                                    | X                             |
| Convert Formats                                                                                                    |                                                                                                    |                  | Treat as input dataset                                                               | C                                     | )elete Hidden Datasets                                                                                                    |                               |
| FASTA/FASTQ                                                                                                    |                                                                                                    |                  | SNPs.bed                                                                             | Р                                     | urge Deleted Datasets                                                                                                    | ) / X                         |
| FASTQ Quality Control                                                                                                    | Itools Intersect intervals                                                                                                    |                  | 3 bedtools Intersect intervals on data 2 and                                         | D                                     | ownloads                                                                                                    |                               |
| SAM/BAM                                                                                                    | clude "bedtools Intersect intervals" in workflow                                                                                                    |                  | data 1                                                                               | - Е                                   | xport Tool Citations                                                                                                    |                               |
| RED                                                                                                    |                                                                                                    |                  |                                                                                      | E                                     | xport History to File                                                                                                    |                               |
| Dat                                                                                                    | amash                                                                                                    |                  | 4 Datamash on data 3                                                                 | Be                                    | eta Features                                                                                                    |                               |
| VCF/BCF                                                                                                    | iclude "Datamash" in workflow                                                                                                    |                  |                                                                                      | U                                     | Jse Beta History Panel                                                                                                    |                               |
| Nanopore                                                                                                    | t                                                                                                    |                  |                                                                                      |                                       |                                                                                                    |                               |

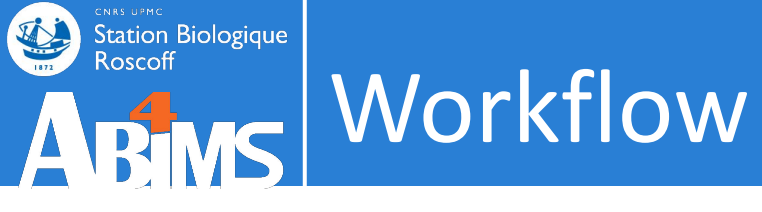

# Workflow manager

| 💶 Galaxy France                             | 😭 Workflow Visualize 🕶 S                                                              | Shared Data 🔻 Help 🔻 User 🔻 💼      | Using 3%                            |
|---------------------------------------------|---------------------------------------------------------------------------------------|------------------------------------|-------------------------------------|
| Tools ☆                                     | Search Workflows                                                                      |                                    | History 🖯 🕂 🗖 🌣                     |
| search tools                                | Search worknows                                                                       |                                    | search datasets ? 8                 |
| 🏦 Upload Data                               | Name 🔶 Tags                                                                           | 🔷 Updated 🔷 Sharing 🖨 Bookmarked 🕯 | tuto-galaxy-                        |
| Get Data                                    | <ul> <li>Find exons with the highest<br/>number of features</li> </ul>                | 7 days                             | 7 shown                             |
| Send Data Collection Operations             | <ul> <li>Galaxy initiation training</li> <li>2020 - tools hands-on 1234</li> </ul>    | a year ago                         |                                     |
| GENERAL TEXT TOOLS Text Manipulation        | <ul> <li>▼ Galaxy initiation training</li> <li>2020 - tools hands-on TEST3</li> </ul> | a year ago                         | Datasets on dat<br>a 6 and data 1   |
| Filter and Sort<br>Join, Subtract and Group | <ul> <li>✓ Galaxy initiation training</li> </ul>                                      | a year ago                         | 6: Select first o 💿 🥒 🗙<br>n data 5 |
| GENOMIC FILE MANIPULATION                   | 2020 - tools hands-on TEST2<br>▼ Galaxy initiation training                           | a vear ago                         | 5: Sort on data 💿 🤌 🗙<br>4          |
| FASTA/FASTQ                                 | 2020 - tools hands-on TEST                                                            |                                    | 4: Datamash on 💿 🖉 🗙<br>data 3      |
| FASTQ Quality Control                       |                                                                                       |                                    | 3: bedtools Inte                    |

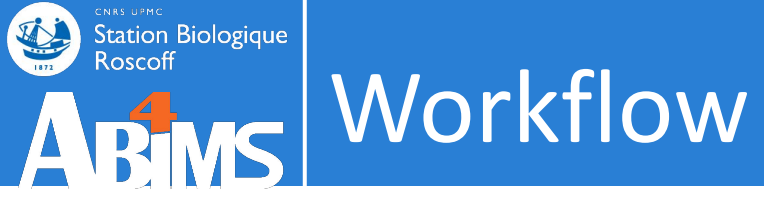

# Workflow manager

| iools රු                 | Search Workflows                            |           |               | + Create              | History           | 8+ <b>0</b> \$ |
|--------------------------|---------------------------------------------|-----------|---------------|-----------------------|-------------------|----------------|
| search tools             |                                             |           |               |                       | search datasets   | 88             |
| 🍰 Upload Data            | Name                                        | Tags      | Updated 🗘 Sha | ring 🖨 🛛 Bookmarked 🛱 | tuto-galaxy-      |                |
| Get Data                 | ▼ Find exons with the<br>number of features | highest 🌑 | 7 days<br>ago |                       | 7 shown           |                |
| Send Data                | 🕑 Edit                                      | •         |               |                       | 8.53 MB           |                |
| Collection Operations    | 🕒 Сору                                      | 1g 🔶      | a year ago    |                       | 7: Compare two    |                |
| ENERAL TEXT TOOLS        | 🛓 Download                                  |           |               | _                     | Datasets on dat   |                |
| ext Manipulation         | ≁ Rename                                    | ng 🌑      | a year ago    |                       | a 6 and data 1    |                |
| ilter and Sort           | <b>&lt;</b> Share                           | 515       |               |                       | 6: Select first o | • / ×          |
| oin, Subtract and Group  | View                                        | ng 🌑      | a year ago    |                       | n data 5          |                |
| ENOMIC FILE MANIPULATION | <u> </u> Delete                             | ST2       |               |                       | 5: Sort on data   | • 🖉 🗙          |
| Convert Formats          | ▼ Galaxy initiation trai                    | ning 🕒    | a year ago    |                       | 4                 |                |
| Δ STΔ /FΔ STO            | 2020 - tools hands-on                       | TEST      |               |                       | 4: Datamash on    | • / ×          |
| A31A/1A31Q               |                                             |           |               |                       | data 3            |                |

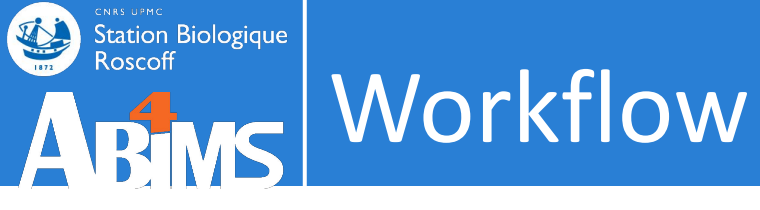

# Edit a workflow: attributes

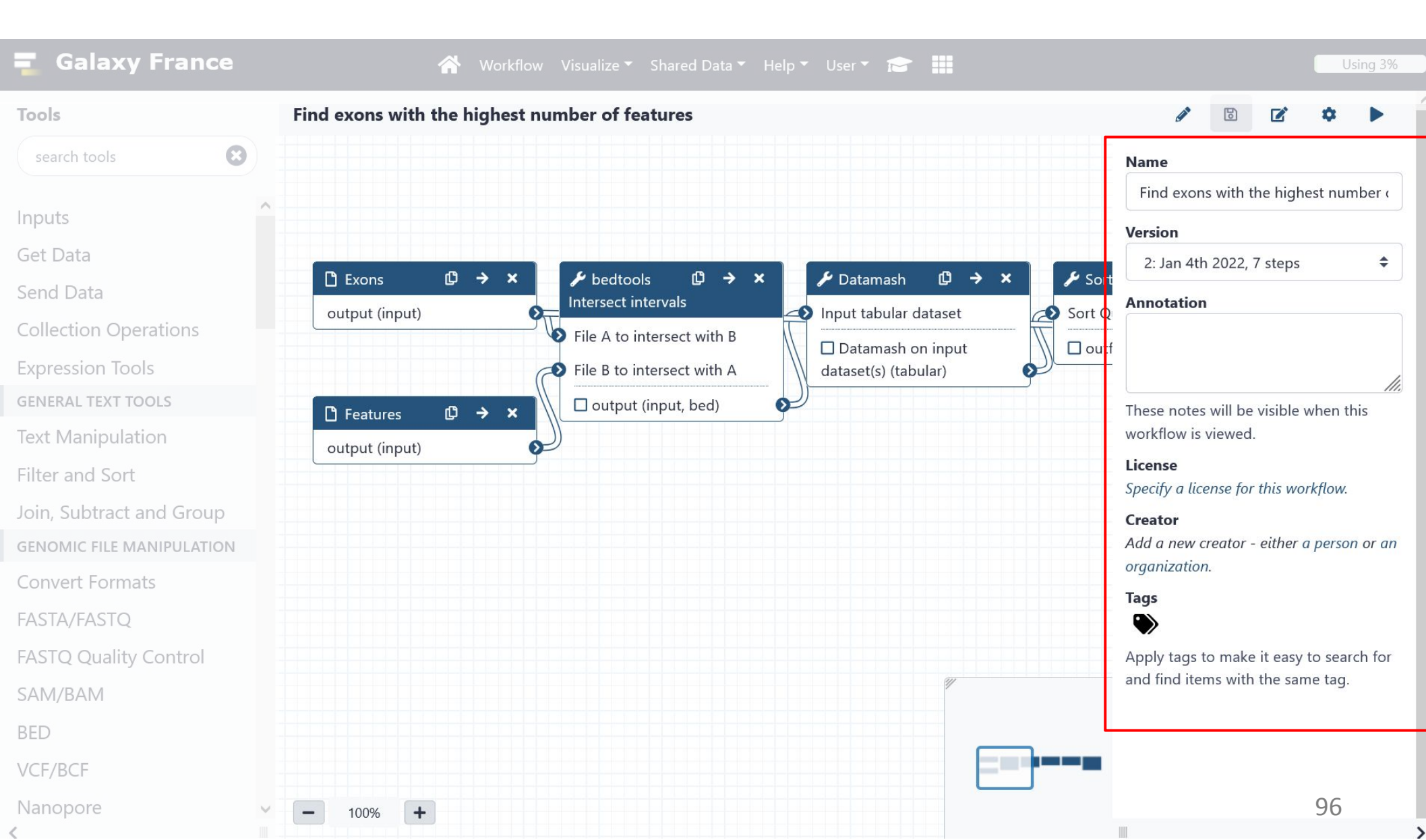

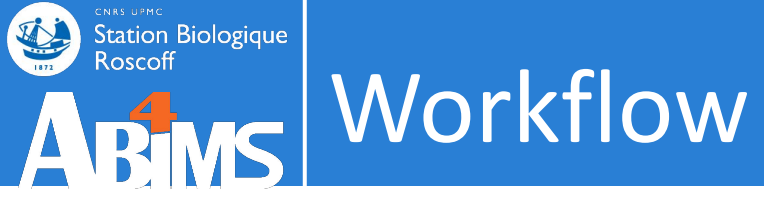

# Edit a workflow: drag and drop

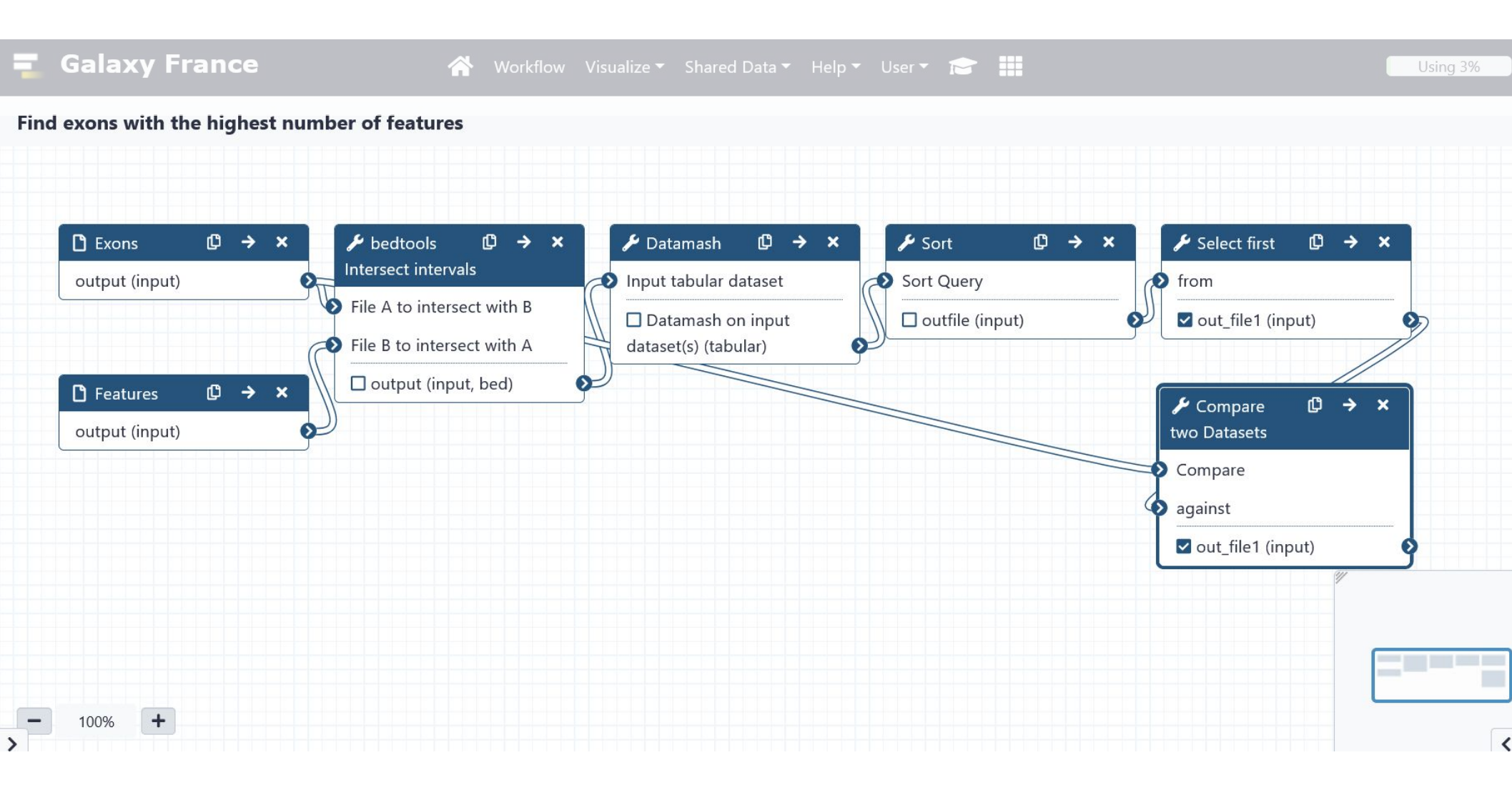

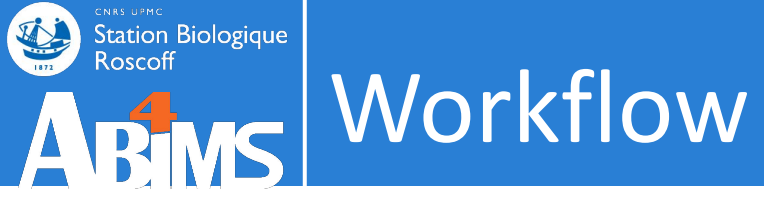

# Edit a workflow: drag and drop

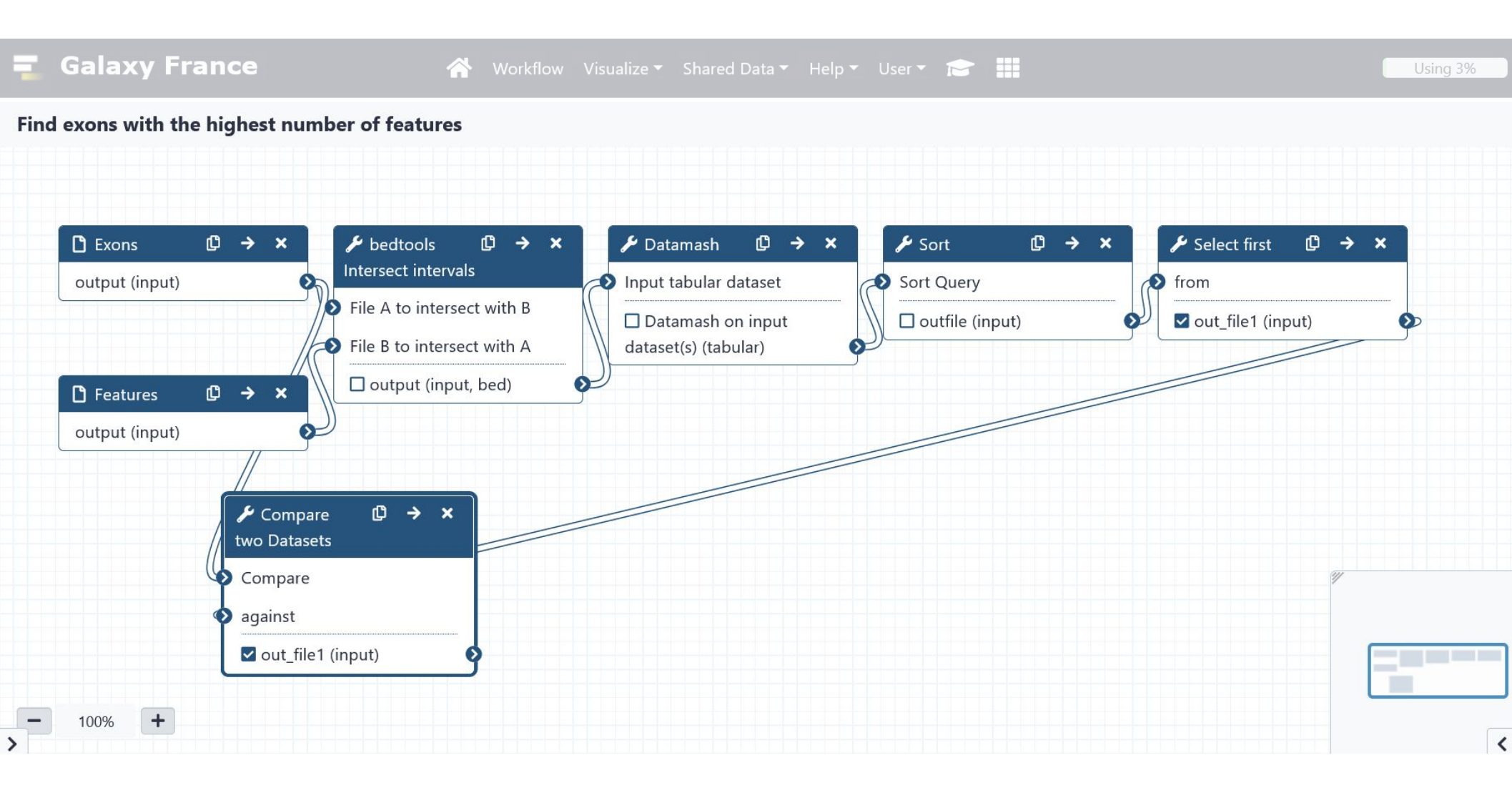

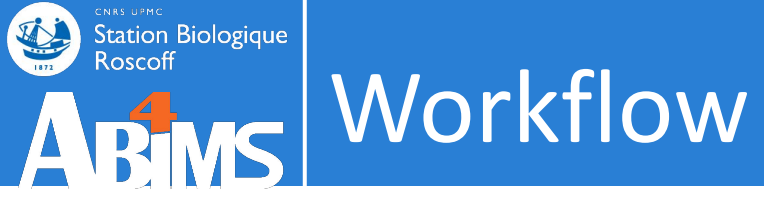

# Edit a workflow: delete a noodle

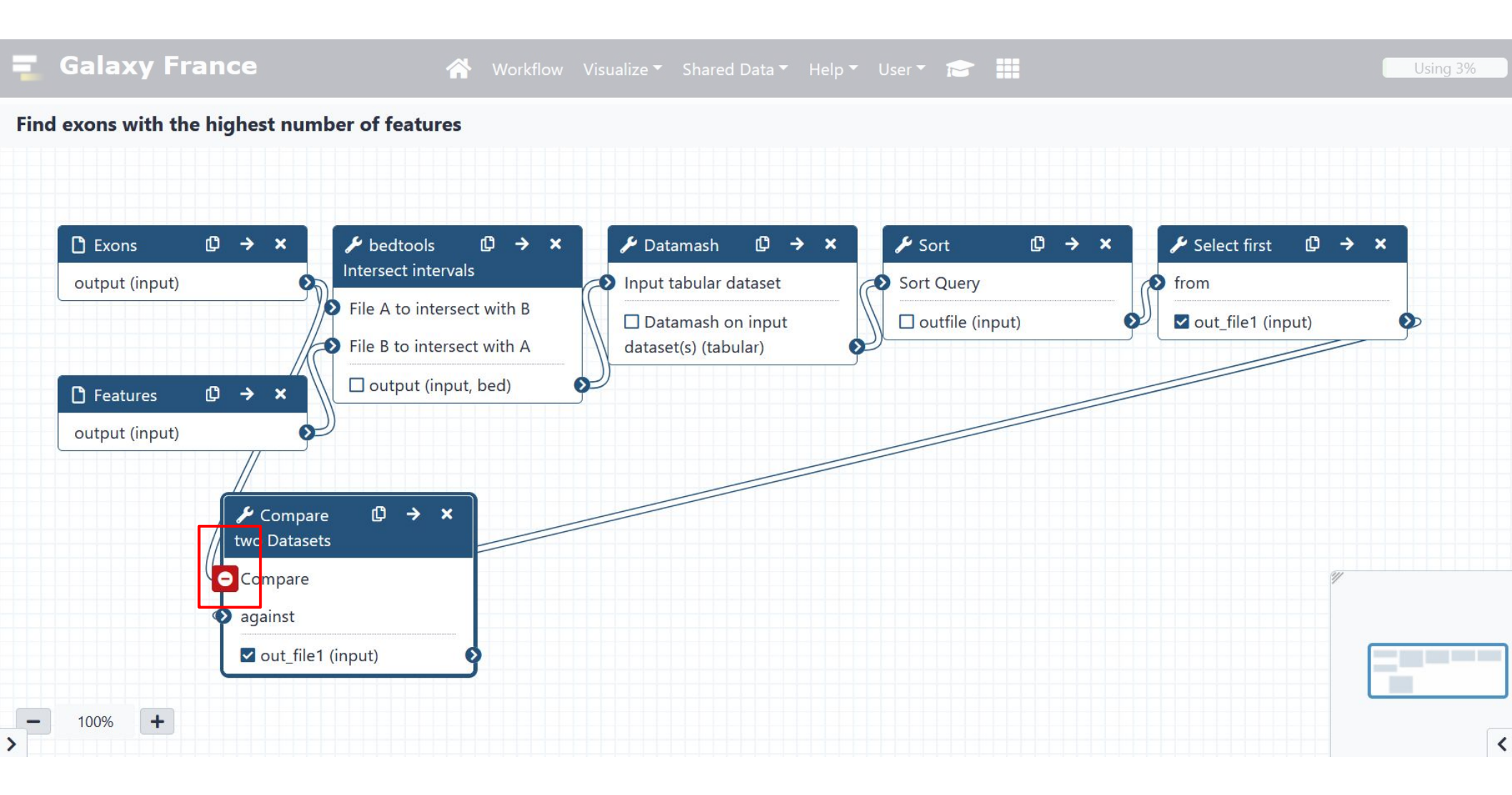

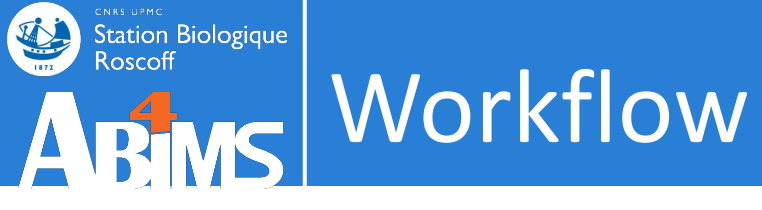

# Edit a workflow: add a tool

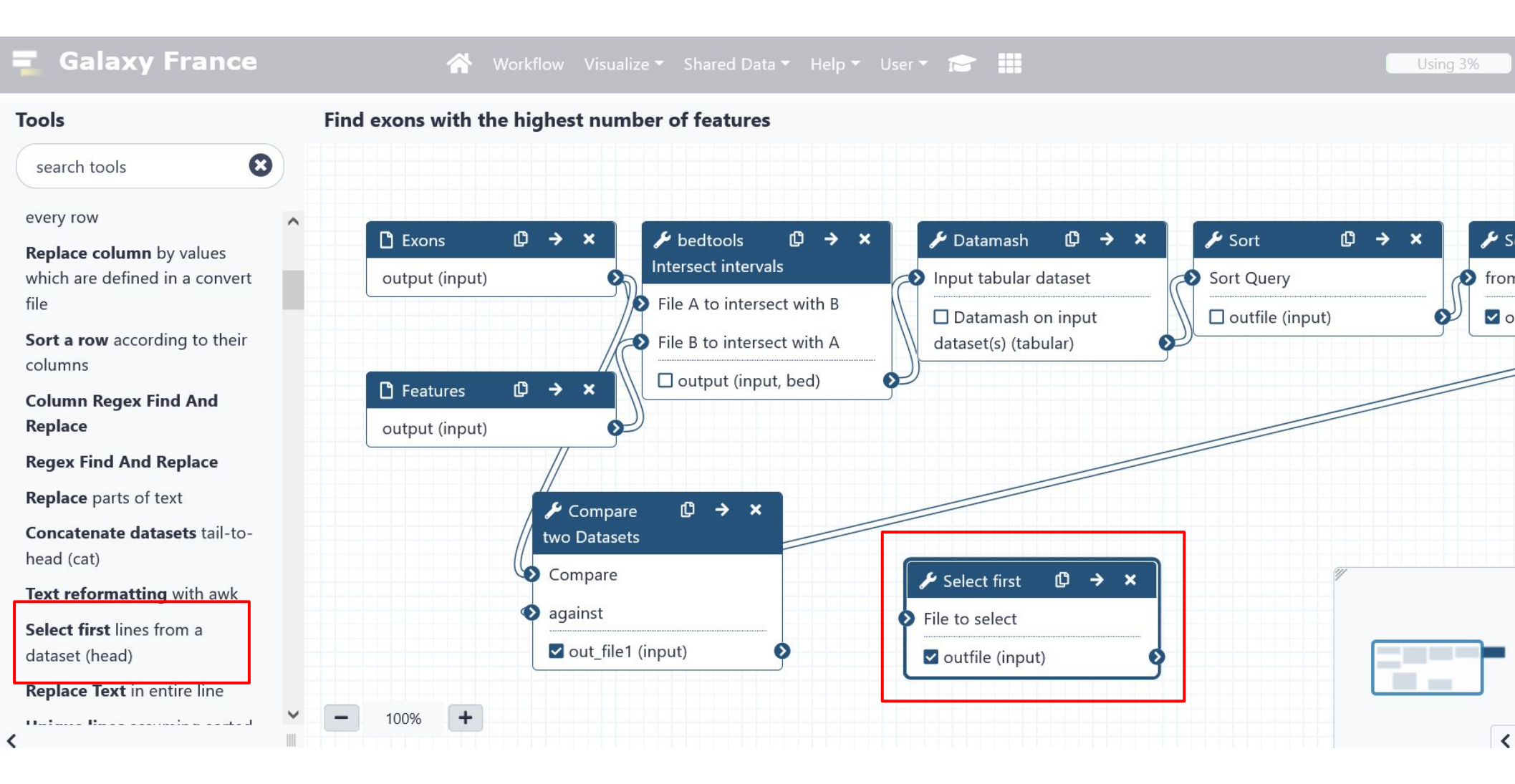

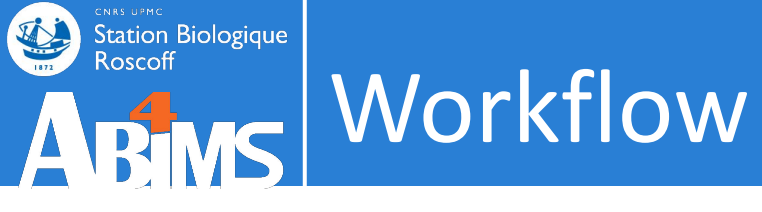

# Edit a workflow: add a noodle

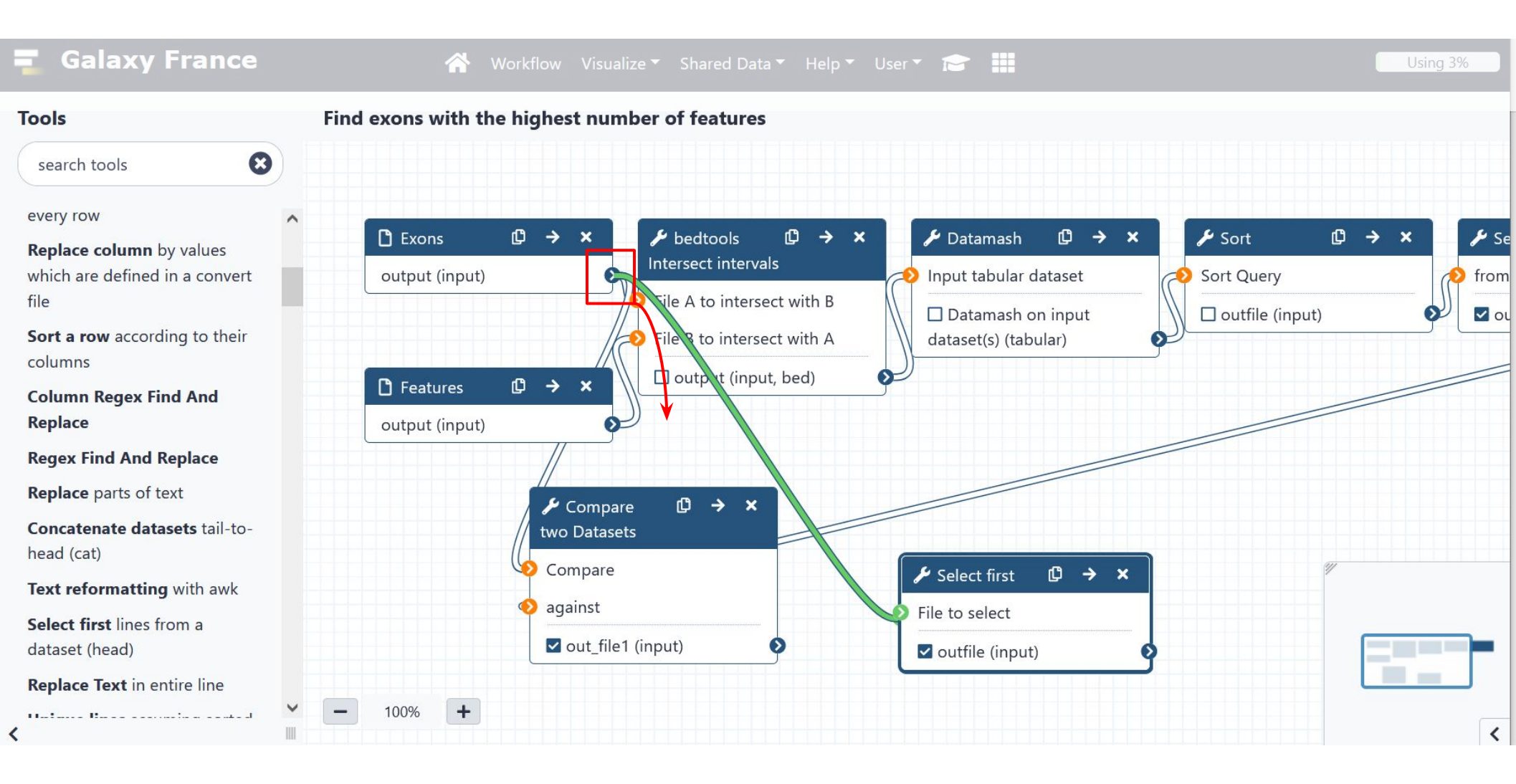

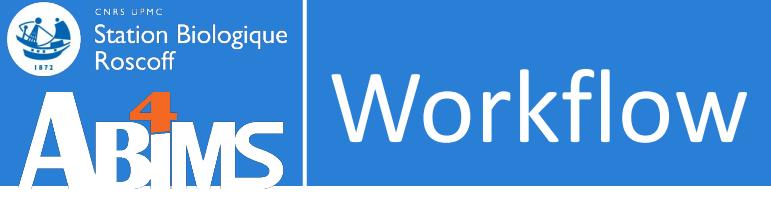

# Edit a workflow: hide intermediate steps

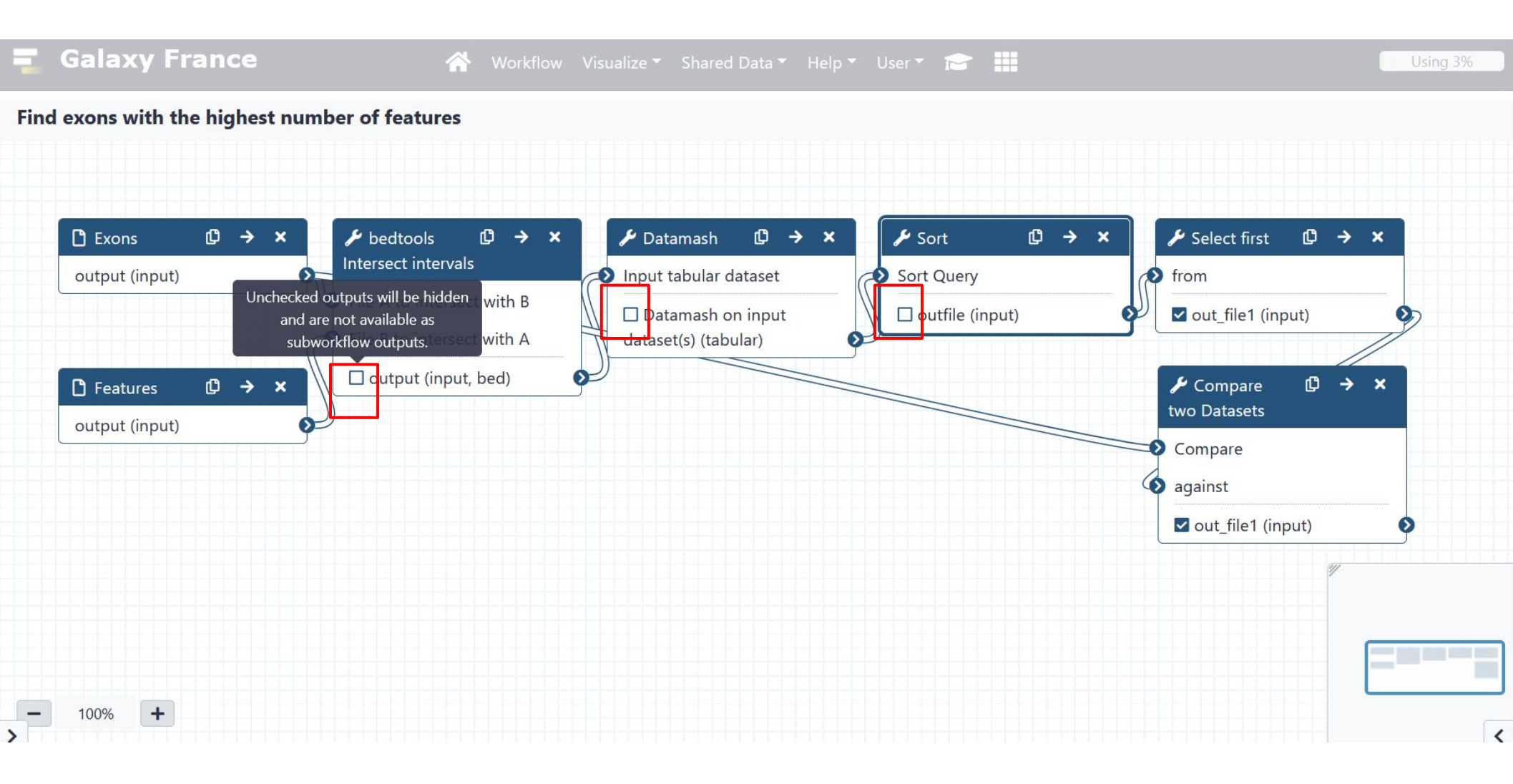

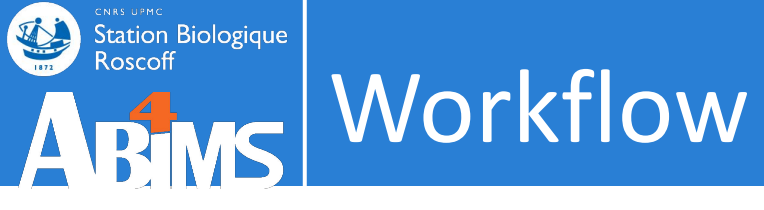

# Edit a workflow: edit step

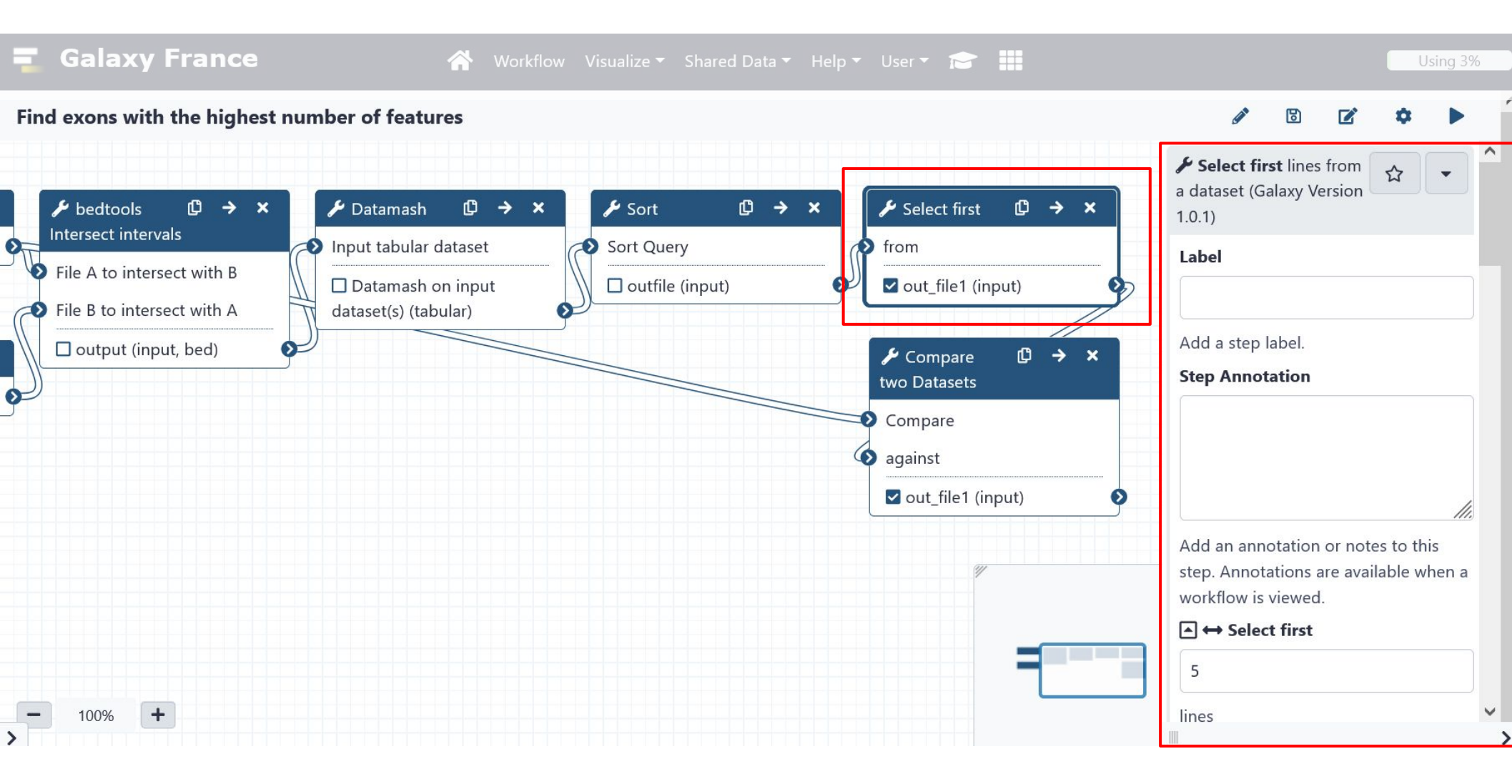

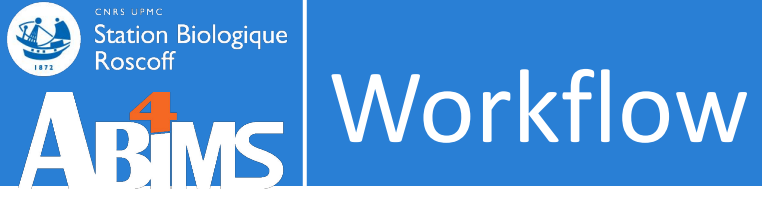

# Edit a workflow: rename the outputs

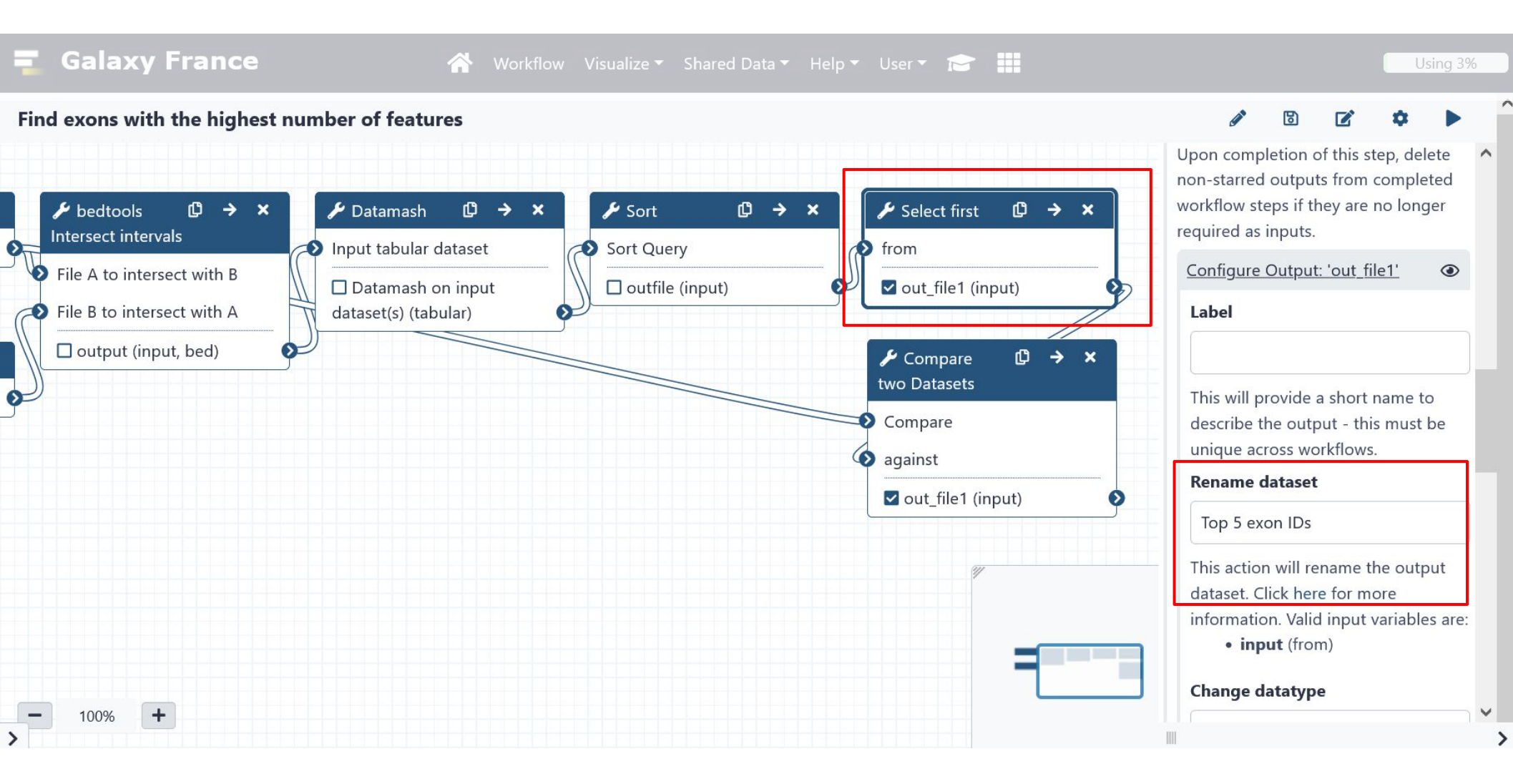

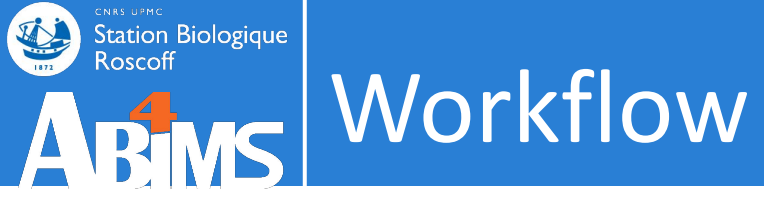

| 📮 Galaxy France                                        | 🚷 Workflov            | v Visualize 🔻 Shared Data | a 🕶 Help 🕶 User 🕶 💼 |                                                                                      | Using 3%                     |
|--------------------------------------------------------|-----------------------|---------------------------|---------------------|--------------------------------------------------------------------------------------|------------------------------|
| Find exons with the highest ne                         | umber of features     |                           |                     | d 🗹                                                                                  | • •                          |
| $\mathcal{F}$ bedtools $\mathbb{C} \rightarrow \times$ |                       | 🗲 Sort 🗳                  | → ×                 | <ul> <li>Select first lines from<br/>a dataset (Galaxy Version<br/>1.0.1)</li> </ul> |                              |
| Intersect intervals                                    | Input tabular dataset | Sort Query                | from                | Label                                                                                |                              |
| File B to intersect with A                             | Datamash on input     | outfile (input)           | out_file1 (input)   |                                                                                      |                              |
| output (input, bed)                                    |                       |                           |                     | Add a step label. Step Annotation                                                    |                              |
| g-                                                     |                       |                           | Compare<br>against  |                                                                                      |                              |
|                                                        |                       |                           | out_file1 (input)   | 0                                                                                    | 10.                          |
|                                                        |                       |                           |                     | Add an annotation or not<br>step. Annotations are ava<br>workflow is viewed.         | tes to this<br>ilable when a |
|                                                        |                       |                           | =                   | Select first                                                                         |                              |
| - 100% +                                               |                       |                           |                     | lines                                                                                | ~                            |

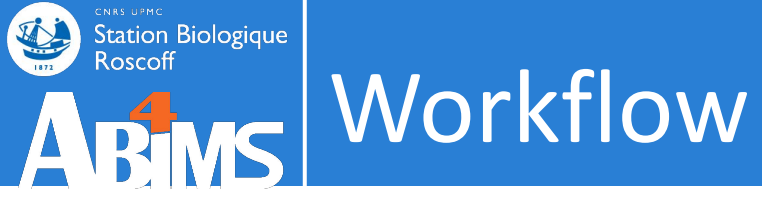

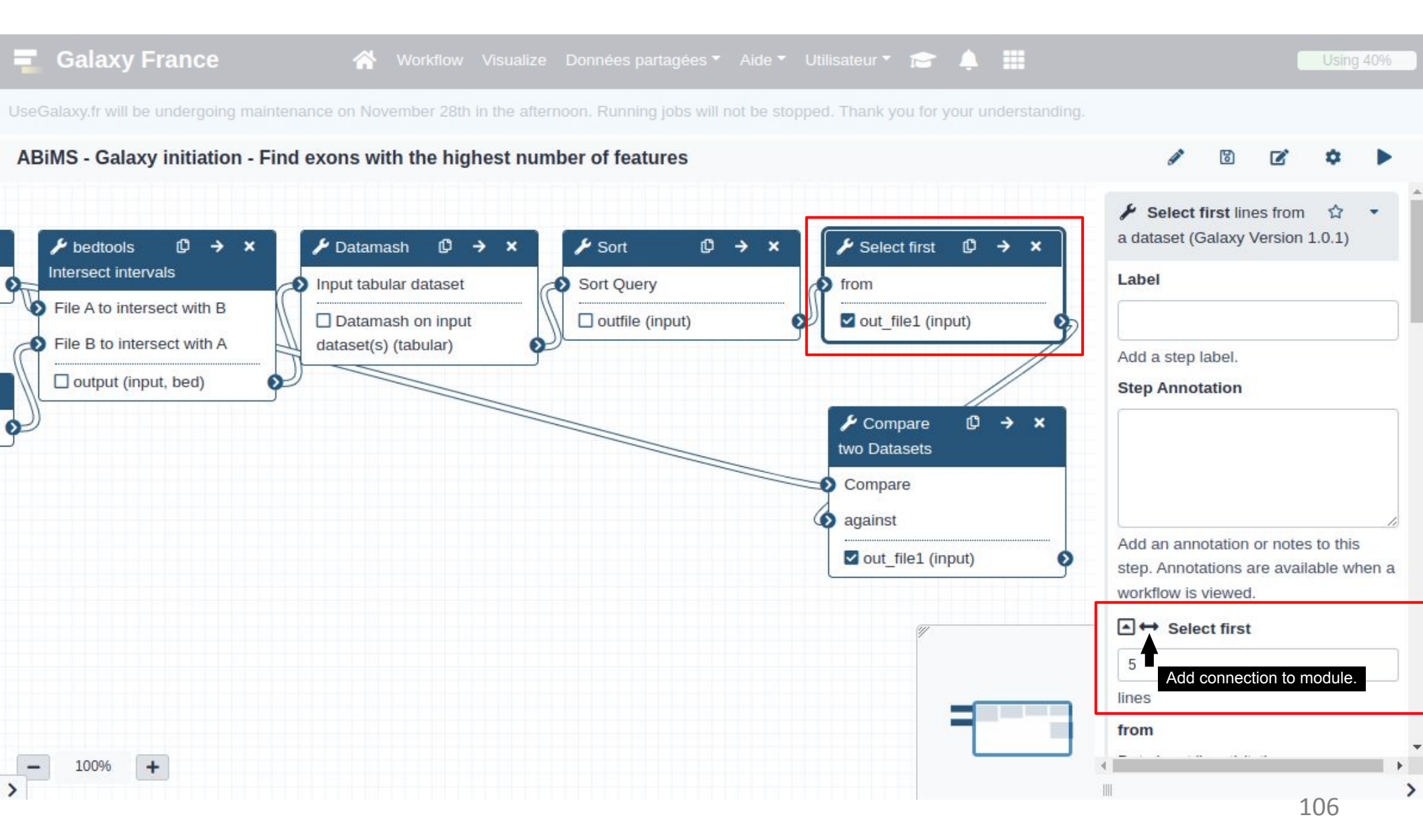

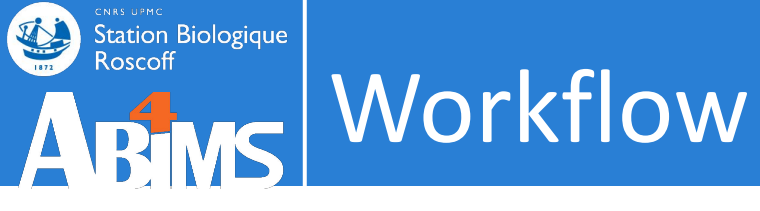

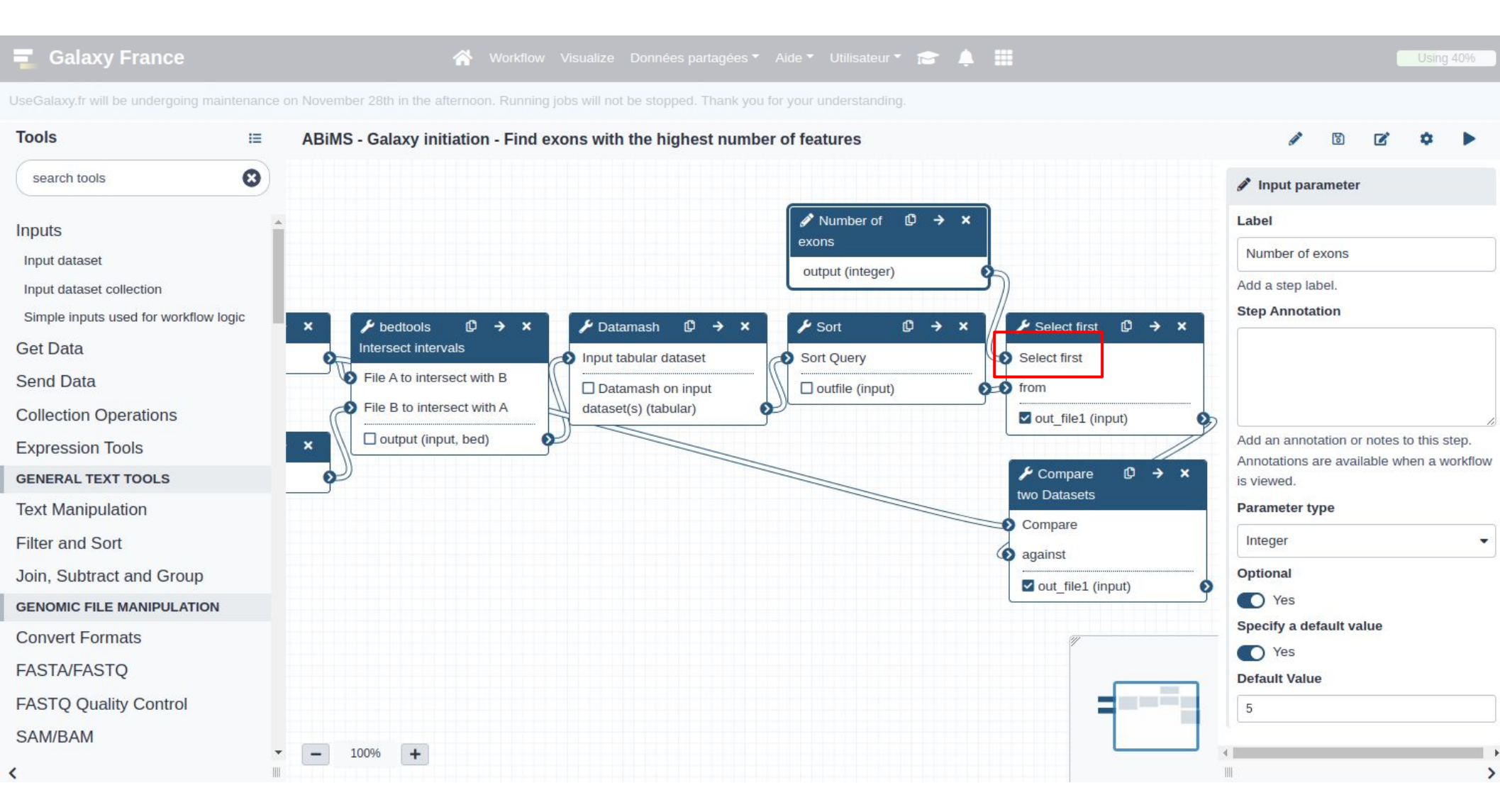

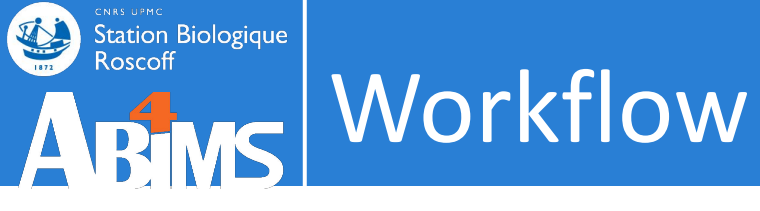

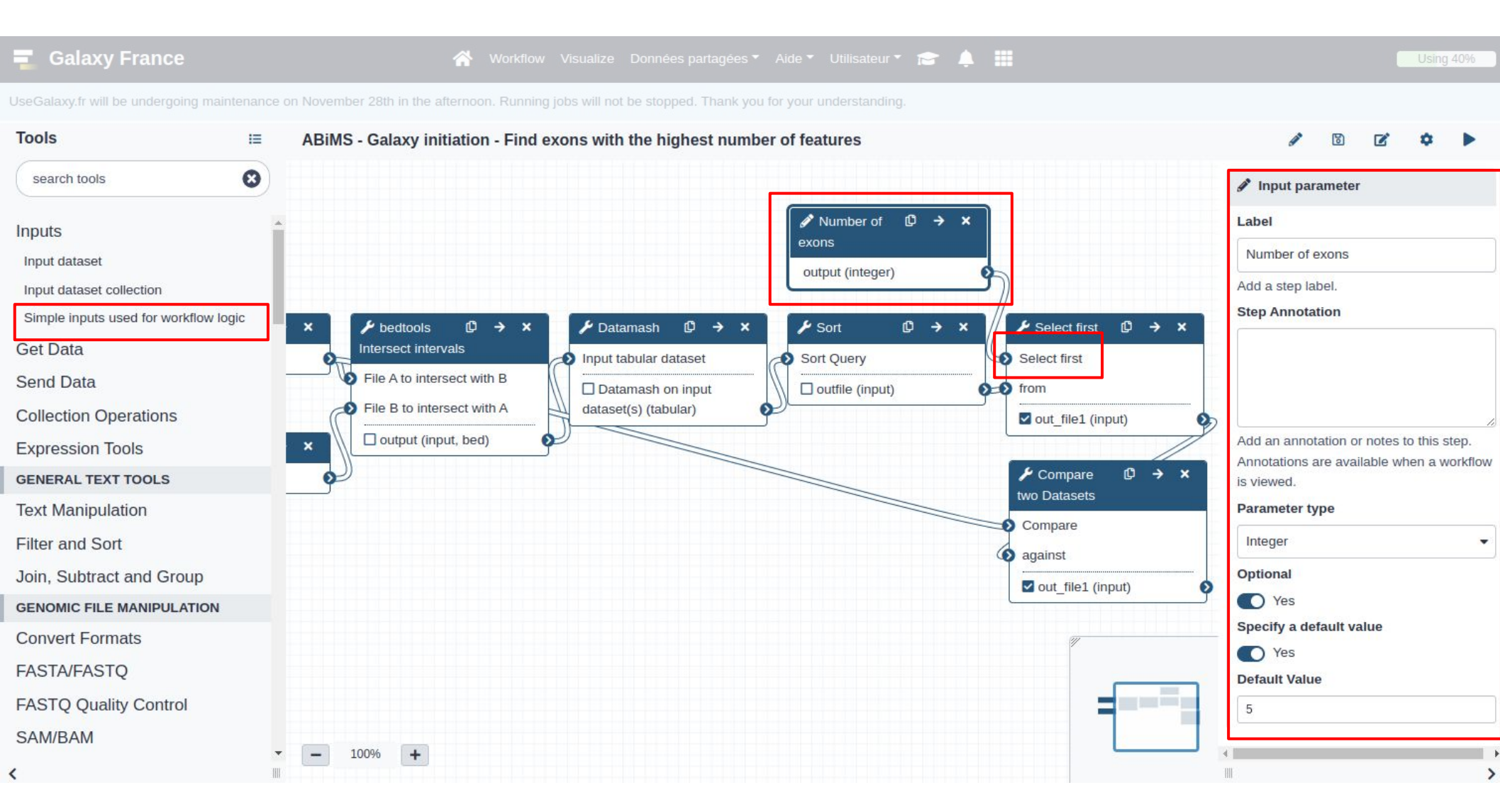
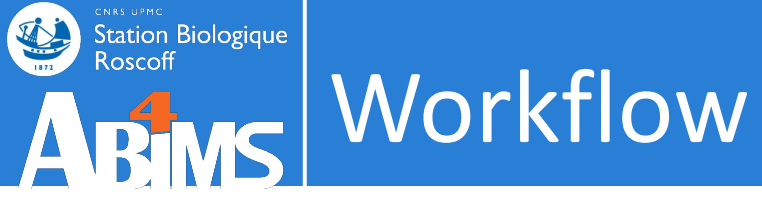

#### Save

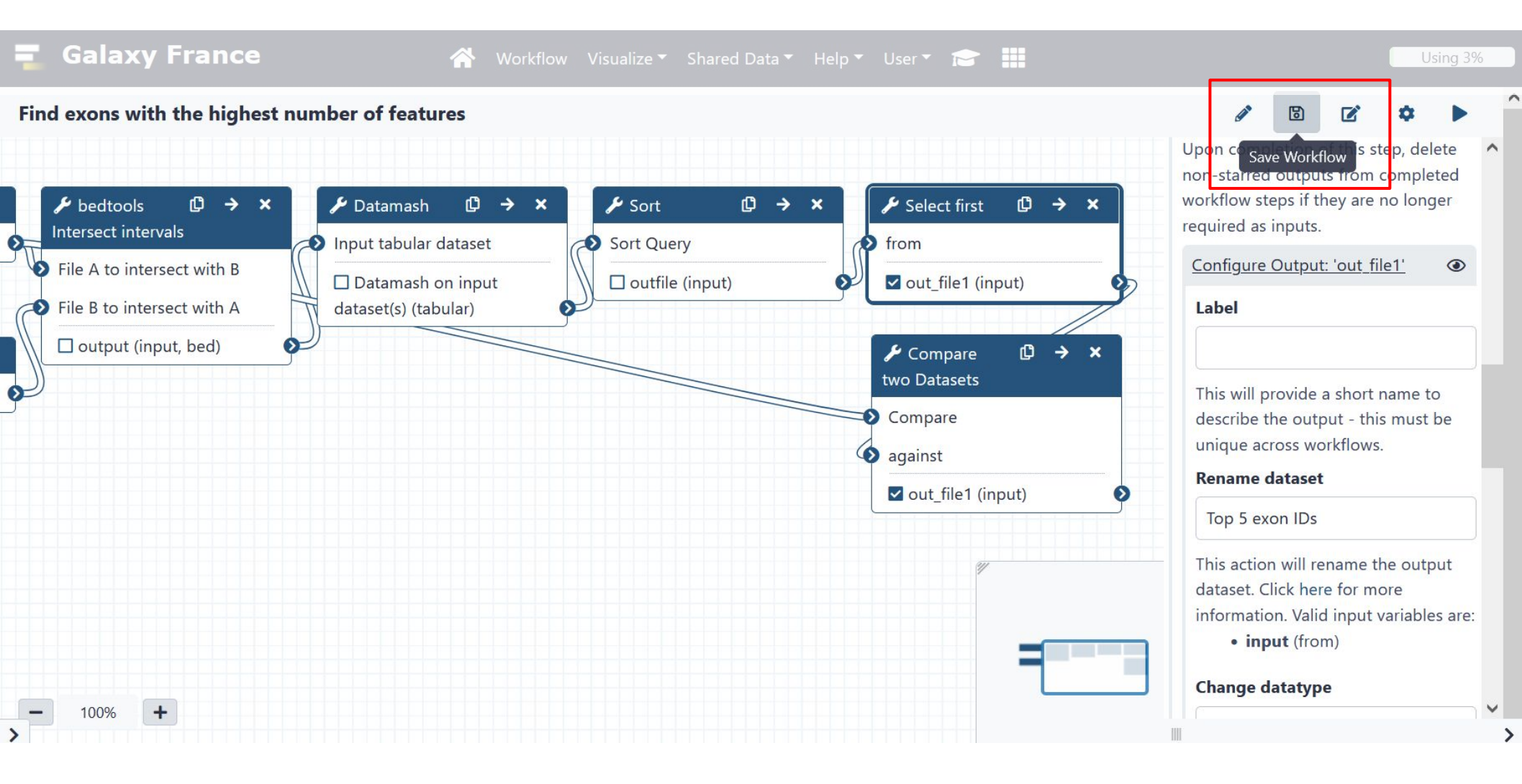

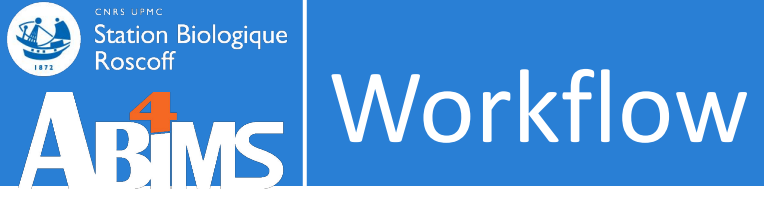

| <u> –</u> Galaxy France                  | 🖀 Workflow V                                                                        | ′isualize <del>▼</del> Shared Da | ita 🔻 Help 🔻 User 👻 ె |              |                                     | Using 3%        |
|------------------------------------------|-------------------------------------------------------------------------------------|----------------------------------|-----------------------|--------------|-------------------------------------|-----------------|
| Tools     ☆       search tools     👀     | Search Workflows                                                                    |                                  |                       | + Create     | History<br>search datasets          | \$ + 0 ¢<br>8 8 |
| 1 Upload Data                            | Name                                                                                | Tags                             | Updated Sharing       | Bookmarked 🖨 | tuto-galaxy-<br>intro-101           |                 |
| Get Data                                 | number of features                                                                  | •                                | ago                   |              | 7 shown<br>8.53 MB                  |                 |
| Collection Operations GENERAL TEXT TOOLS | <ul> <li>Galaxy initiation training</li> <li>2020 - tools hands-on 1234</li> </ul>  | ۲                                | a year ago            |              | 7: Compare two<br>Datasets on dat   | • / ×           |
| Text Manipulation<br>Filter and Sort     | <ul> <li>Galaxy initiation training</li> <li>2020 - tools hands-on TEST3</li> </ul> | ۲                                | a year ago            |              | a 6 and data 1<br>6: Select first o |                 |
| Join, Subtract and Group                 | <ul> <li>Galaxy initiation training</li> <li>2020 - tools hands-on TEST2</li> </ul> | ۲                                | a year ago            |              | n data 5<br>5: Sort on data         | • / ×           |
| Convert Formats<br>FASTA/FASTO           | <ul> <li>Galaxy initiation training</li> <li>2020 - tools hands-on TEST</li> </ul>  | ۲                                | a year ago            |              | 4<br>4: Datamash on                 | • / ×           |
| FASTQ Quality Control                    |                                                                                     |                                  |                       |              | 3: bedtools Inte                    | ⊙ / × 、         |

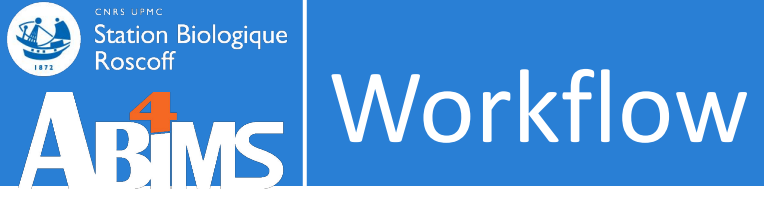

| 🔁 Galaxy France                                | Workflow Visualize Données partagées 🗸 Aide 🗸 Utilisateur 🍸 💼 🌲 🏢                                   |                                                  | Using 40%  |
|------------------------------------------------|----------------------------------------------------------------------------------------------------|--------------------------------------------------|------------|
| UseGalaxy.fr will be undergoing maintenance of | November 28th in the afternoon. Running jobs will not be stopped. Thank you for your understanding. |                                                  |            |
| Tools ☆                                        |                                                                                                    | History                                          | S+0 ¢      |
| search tools                                   | Workflow: ABiMS - Galaxy initiation - Find exons with the highest number of features                | Rechercher des données                           | 00         |
| 1 Upload Data                                  | Exons                                                                                               | ABiMS - Galaxy initiat<br>2022 - datasets - publ | tion<br>ic |
| Get Data                                       | 1: exons.bed - 1: @                                                                                 | 10 shown                                         |            |
| Send Data                                      | Features                                                                                            | 29.08 MB                                         |            |
| Collection Operations                          | □ ① ③ 3: repeats.bed                                                                                | 6: Drosophila, melanoga                          | OAX        |
| GENERAL TEXT TOOLS                             | Number of evens                                                                                     | ster.BDGP6.22.cds.all.f                          | 0 0 11     |
| Text Manipulation                              |                                                                                                    | a.gz                                             |            |
| Filter and Sort                                | D<br>Expand to full workflow form                                                                   | 5: reads-rv.fastq                                | ● / ×      |
| Join, Subtract and Group                       | Expand to full worknow form.                                                                        | 4: reads-fw.fastq                                |            |
| GENOMIC FILE MANIPULATION                      |                                                                                                    | 3: repeats.bed                                   | • / ×      |
| Convert Formats                                |                                                                                                    |                                                  |            |
| FASTA/FASTQ                                    |                                                                                                    | 2: snps.bed                                      | • / ×      |
| FASTQ Quality Control                          | *                                                                                                   | 1: exons.bed                                     | • / ×      |
| <                                              |                                                                                                    |                                                  | >          |

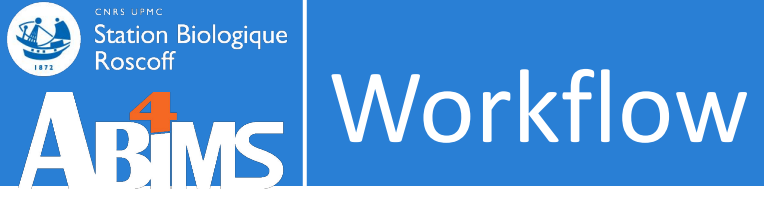

| 🔁 Galaxy France                                   | 👫 Workflow Visualize Données partagées 🛪 Aide 🛪 Utilisateur 🛪 📄 🛄                                 |                                                  | Using 40% |
|---------------------------------------------------|---------------------------------------------------------------------------------------------------|--------------------------------------------------|-----------|
| UseGalaxy.fr will be undergoing maintenance on No | vember 28th in the afternoon. Running jobs will not be stopped. Thank you for your understanding. |                                                  |           |
| Tools ☆ ≔                                         |                                                                                                   | History                                          | S+0 \$    |
| search tools                                      | Workflow: ABiMS - Galaxy initiation - Find exons with the highest number of features              | Rechercher des données                           | 00        |
| 🏦 Upload Data                                     | Exons                                                                                             | ABiMS - Galaxy initiat<br>2022 - datasets - publ | ion<br>ic |
| Get Data                                          | 1: exons.bed - 1: @                                                                               | 10 shown                                         |           |
| Send Data                                         | Features                                                                                          | 29.08 MB                                         |           |
| Collection Operations                             | 🕒 🗘 3: repeats.bed - 🕹 🗁                                                                          | 6: Drosophila melanoga                           | • A X     |
| GENERAL TEXT TOOLS                                | Number of evens                                                                                   | ster.BDGP6.22.cds.all.f                          | 0 y       |
| Text Manipulation                                 |                                                                                                   | a.gz                                             |           |
| Filter and Sort                                   | 5<br>Expand to full workflow form                                                                 | 5: reads-rv.fastq                                | ⊙ / ×     |
| Join, Subtract and Group                          | Expand to full worknow form.                                                                      | 4: reads-fw.fastq                                | • / ×     |
| GENOMIC FILE MANIPULATION                         |                                                                                                   | 3: repeats.bed                                   | ×         |
| Convert Formats                                   |                                                                                                   |                                                  |           |
| FASTA/FASTQ                                       |                                                                                                   | 2: snps.bed                                      | • # X     |
| FASTQ Quality Control                             | *                                                                                                 | 1: exons.bed                                     | • / ×     |
| <                                                 |                                                                                                   |                                                  | >         |

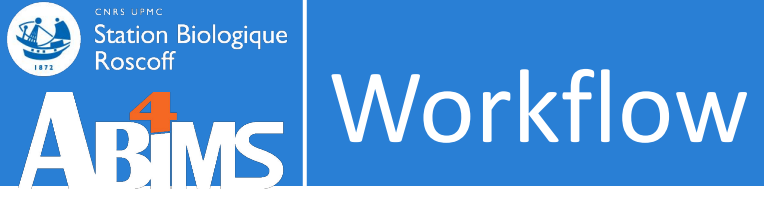

| 🔁 Galaxy France                                | 🎢 Workflow Visualize Données partagées 🛪 Aide 🛪 Utilisateur 🛪 💼 🌲 🏢                                 |                                                       | Using 40% |
|------------------------------------------------|----------------------------------------------------------------------------------------------------|-------------------------------------------------------|-----------|
| UseGalaxy.fr will be undergoing maintenance or | November 28th in the afternoon. Running jobs will not be stopped. Thank you for your understanding. |                                                       |           |
| Tools ☆ #                                      |                                                                                                    | History                                               | 3+00      |
| search tools                                   | Workflow: ABiMS - Galaxy initiation - Find exons with the highest number of features                | Rechercher des données                                | 00        |
| 🏦 Upload Data                                  | Exons                                                                                               | ABiMS - Galaxy initiation<br>2022 - datasets - public | on<br>S   |
| Get Data                                       | 1: exons.bed - 1:                                                                                   | 10 shown                                              |           |
| Send Data                                      | Features                                                                                            | 29.08 MB                                              |           |
| Collection Operations                          | C C 3: repeats.bed → L ▷                                                                            | 6: Drosophila melanoga                                | • A ×     |
| GENERAL TEXT TOOLS                             |                                                                                                    | ster.BDGP6.22.cds.all.f                               |           |
| Text Manipulation                              |                                                                                                    | a.gz                                                  |           |
| Filter and Sort                                |                                                                                                    | 5: reads-rv.fastq                                     | ● / ×     |
| Join, Subtract and Group                       | Expand to full worknow form.                                                                        | 4: reads-fw.fastq                                     | • # ×     |
| GENOMIC FILE MANIPULATION                      |                                                                                                    | 3: repeats.bed                                        | • # X     |
| Convert Formats                                |                                                                                                    |                                                       |           |
| FASTA/FASTQ                                    |                                                                                                    | 2: snps.bed                                           | • # ×     |
| FASTQ Quality Control                          | •                                                                                                   | 1: exons.bed                                          | • / ×     |
| <                                              |                                                                                                    |                                                       |           |

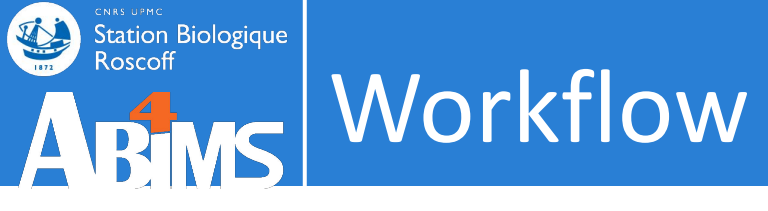

| 🗧 Galaxy France           | 🕋 Workflow Visualize 🕶 Shared Data 🕶 Help 👻 User 🖛 📰 🏢                        |                                 | Using 3% |
|---------------------------|-------------------------------------------------------------------------------|---------------------------------|----------|
| Tools                     |                                                                               | History                         | 3 + 🗉 🕈  |
| search tools              | Successfully invoked workflow Find exons with the highest number of features. | search datasets                 | 88       |
| 🏦 Upload Data             | pane, if this has not already happened automatically.                         | Galaxy initiation -<br>workflow |          |
| Get Data                  | Invocation 1                                                                  | 7 shown                         |          |
| Send Data                 | 7 of 7 steps successfully scheduled.                                          | 3.71 MB                         |          |
| Collection Operations     | 0 of 5 jobs complete                                                          |                                 |          |
| GENERAL TEXT TOOLS        | ► Inputs<br>► Steps                                                           | • 7: Top 5 exons                | ۷ 🖉      |
| Text Manipulation         |                                                                               | 6: Top 5 exon IDs               | A X      |
| Filter and Sort           |                                                                               | <b>0</b> 5: Sort on data 4      | (a) a x  |
| Join, Subtract and Group  |                                                                               | • 4: Datamash on data 3         | (a) 🖉 🗙  |
| GENOMIC FILE MANIPULATION |                                                                               | • 2. hadtaala Interreat int     |          |
| Convert Formats           |                                                                               | ervals on data 2 and data 1     |          |
| FASTA/FASTQ               |                                                                               | 2: repeats.bed                  | • / ×    |
| FASTQ Quality Control     |                                                                               | 1: Exons.bed                    | • / ×    |
| SAM/BAM                   |                                                                               |                                 |          |
| BED                       |                                                                               |                                 |          |
| VCF/BCF                   |                                                                               |                                 |          |
| Nanopore                  |                                                                               |                                 |          |
| COMMON GENOMICS TOOLS     |                                                                               | 11                              | .4       |

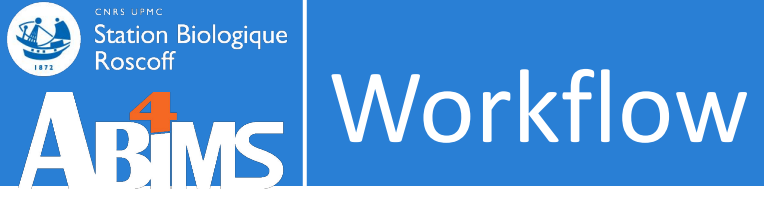

| Galaxy France             | 🎢 Workflow Visualize 🗸 Shared Data 🕇 Help 🕇 User 🕇 💼                                                                                                |                                 | Using 3%      |
|---------------------------|----------------------------------------------------------------------------------------------------|---------------------------------|---------------|
| Tools                     |                                                                                                    | History                         | £+ <b>⊡</b> ‡ |
| search tools              | Successfully invoked workflow Find exons with the highest number of features.                                                                       | search datasets                 | 00            |
| 🏦 Upload Data             | You can check the status of queued jobs and view the resulting data by refreshing the History pane, if this has not already happened automatically. | Galaxy initiation -<br>workflow |               |
| Get Data                  | View Report 1 🖶                                                                                                    | 4 shown, 3 hidden               |               |
| Send Data                 | 7 of 7 steps successfully scheduled.                                                                                                    | 5.97 MB                         |               |
| Collection Operations     | 5 of 5 jobs complete.                                                                                                    |                                 |               |
|                           | Download BioCompute Object<br>► Inputs                                                                                                    | 7: Top 5 exons                  | • / ×         |
| Text Manipulation         | ► Steps                                                                                                    | 6: Top 5 exon IDs               | ● # ×         |
| Filter and Sort           |                                                                                                    | 2: repeats.bed                  | • / ×         |
| Join, Subtract and Group  |                                                                                                    | 1: Exons.bed                    | ● / ×         |
| GENOMIC FILE MANIPULATION |                                                                                                    |                                 |               |
| Convert Formats           |                                                                                                    |                                 |               |
| FASTA/FASTQ               |                                                                                                    |                                 |               |
| FASTQ Quality Control     |                                                                                                    |                                 |               |
| SAM/BAM                   |                                                                                                    |                                 |               |
| BED                       |                                                                                                    |                                 |               |
| VCF/BCF                   |                                                                                                    |                                 |               |
| Nanopore                  |                                                                                                    |                                 |               |
|                           |                                                                                                    | 10                              | 115           |

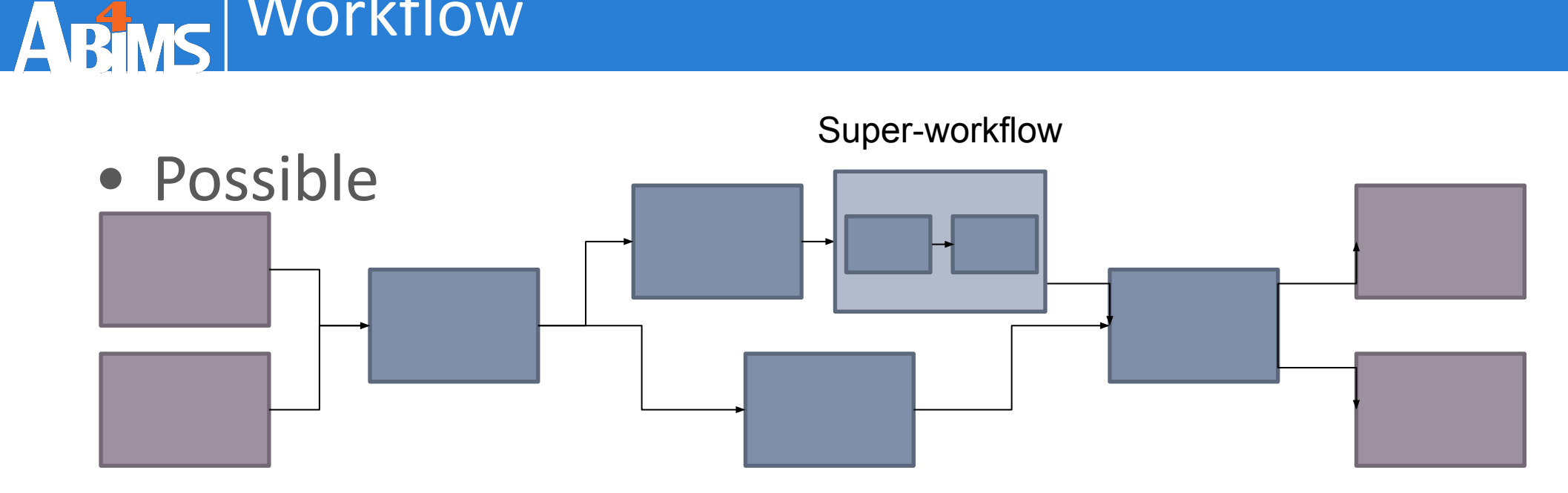

Impossible (until now)

Workflow

Station Biologique Roscoff

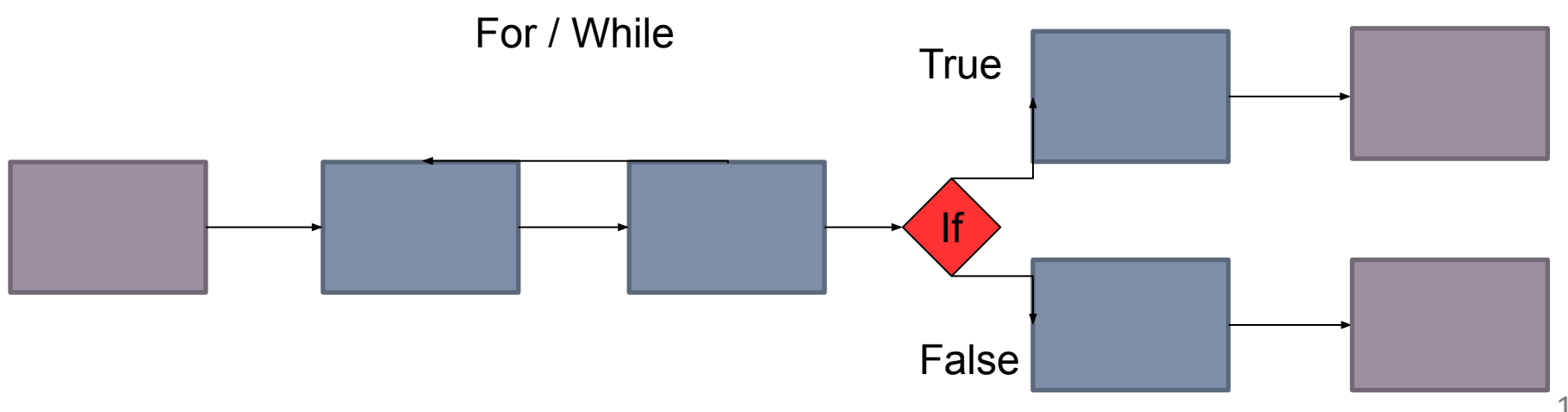

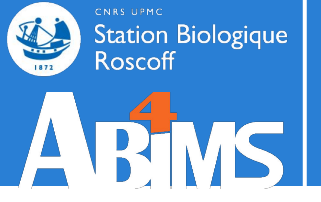

## Last but not least! SHARE

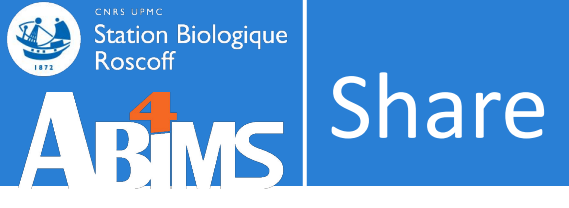

## Share everything you do in Galaxy - histories, workflows, and visualizations

- Directly using <u>a Galaxy account's email address</u> on the same instance
- Using a <u>web link</u>, with anyone who knows the link
- Using a web link and publishing it to make it <u>accessible to</u> <u>everyone</u> from the Shared Data menu

Sharing your history:

https://training.galaxyproject.org/training-material/faqs/galaxy/histories\_sharing.html

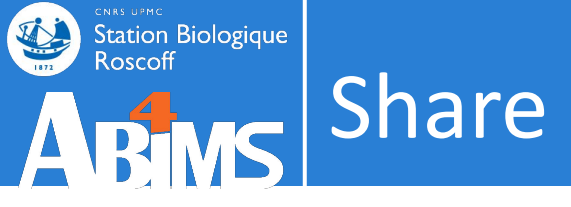

## Share everything you do in Galaxy - histories, workflows, and visualizations

- Directly using <u>a Galaxy account's email address</u> on the same instance
- Using a <u>web link</u>, with anyone who knows the link
- Using a web link and publishing it to make it <u>accessible to</u> <u>everyone</u> from the Shared Data menu

Sharing your history:

https://training.galaxyproject.org/training-material/faqs/galaxy/histories\_sharing.html

• Sharing tools, scripts and wrappers: toolshed

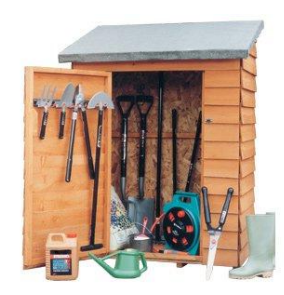

#### History

Station Biologique Roscoff Share

| <u>=</u> Galaxy France                                | 👚 Workflow Visualize 🕶 Shared Data 👻 Help 👻 User 👻 📰                                                                                                    |                                   | Using 3%                                              |
|-------------------------------------------------------|----------------------------------------------------------------------------------------------------|-----------------------------------|-------------------------------------------------------|
| Tools                                                 | 와 Share or Publish History `Galaxy initiation - workflow`                                                                                                    | History                           | ଟ+ <b>ଅ</b> ¢                                         |
| search tools                                          | <ul> <li>Make History accessible</li> <li>Make History publicly available in Published Histories</li> <li>This History is currently accessible via link.</li> </ul> | search d<br>Galaxy ir<br>workflov | History Actions<br>Copy<br>Share or Publish           |
| Get Data<br>Send Data                                 | Anyone can view and import this History by visiting the following URL:                                                                                              | 4 shown, 3 h<br>5.97 MB           | Show Structure<br>Extract Workflow<br>Set Permissions |
| Collection Operations GENERAL TEXT TOOLS              | Share History with Individual Users                                                                                                    | 7: Top 5 ex                       | Make Private<br>Resume Paused Jobs                    |
| Text Manipulation<br>Filter and Sort                  | You have not shared this History with any users.                                                                                                    | 6: Top 5 ex<br>2: repeats.        | Dataset Actions                                       |
| Join, Subtract and Group<br>GENOMIC FILE MANIPULATION | Share with a user                                                                                                    | 1: Exons.bo                       | Copy Datasets<br>Collapse Expanded Datasets           |
| Convert Formats<br>FASTA/FASTQ                        |                                                                                                    |                                   | Delete Hidden Datasets<br>Purge Deleted Datasets      |
| FASTO Ouality Control                                 | ➤                                                                                                    | Ш                                 | Downloads                                             |

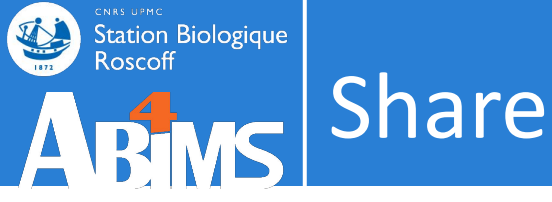

#### Workflow

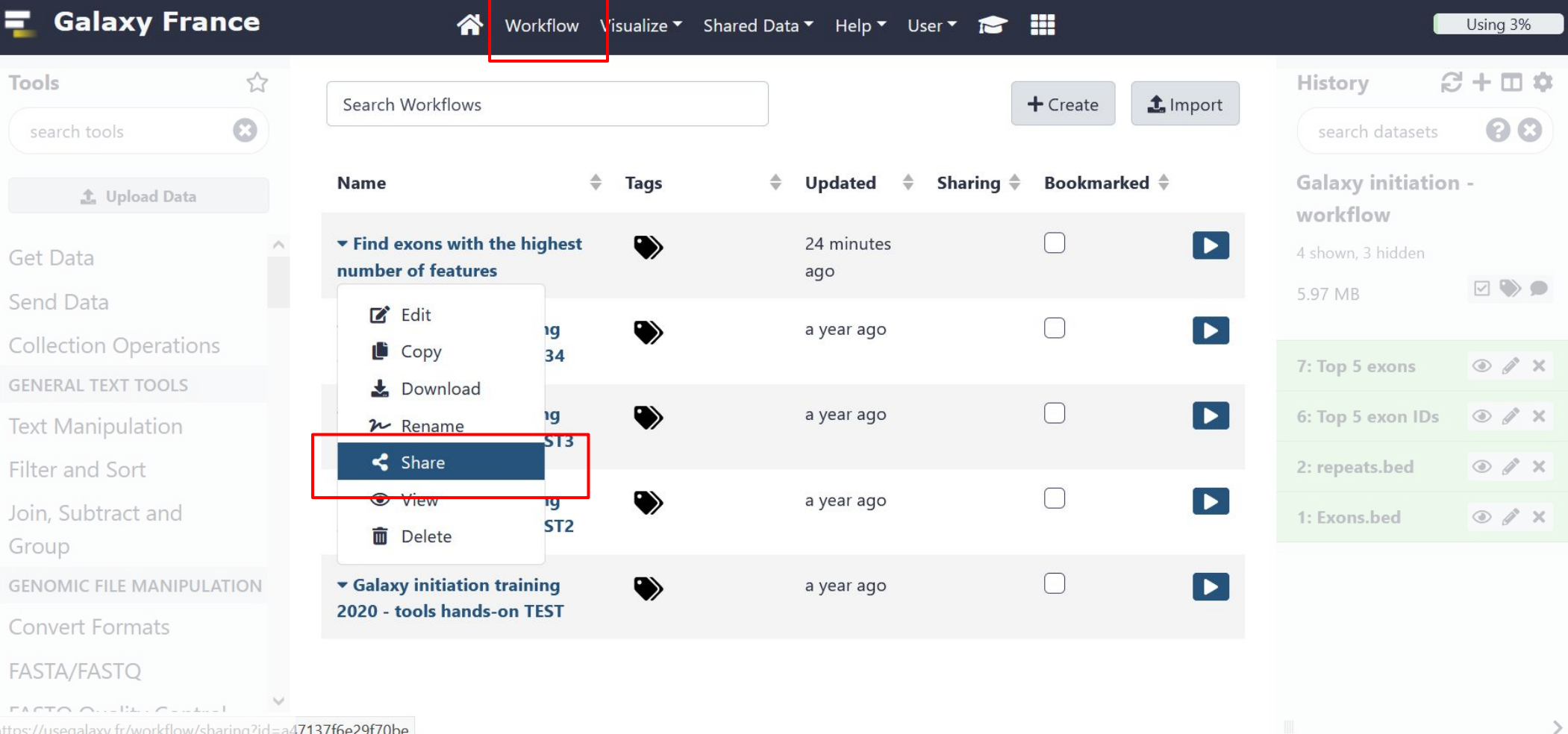

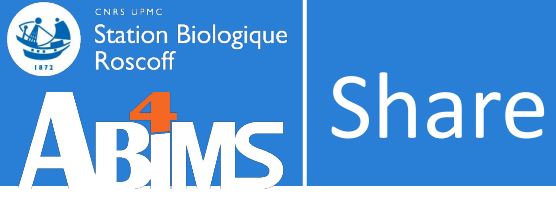

#### Workflow: mode

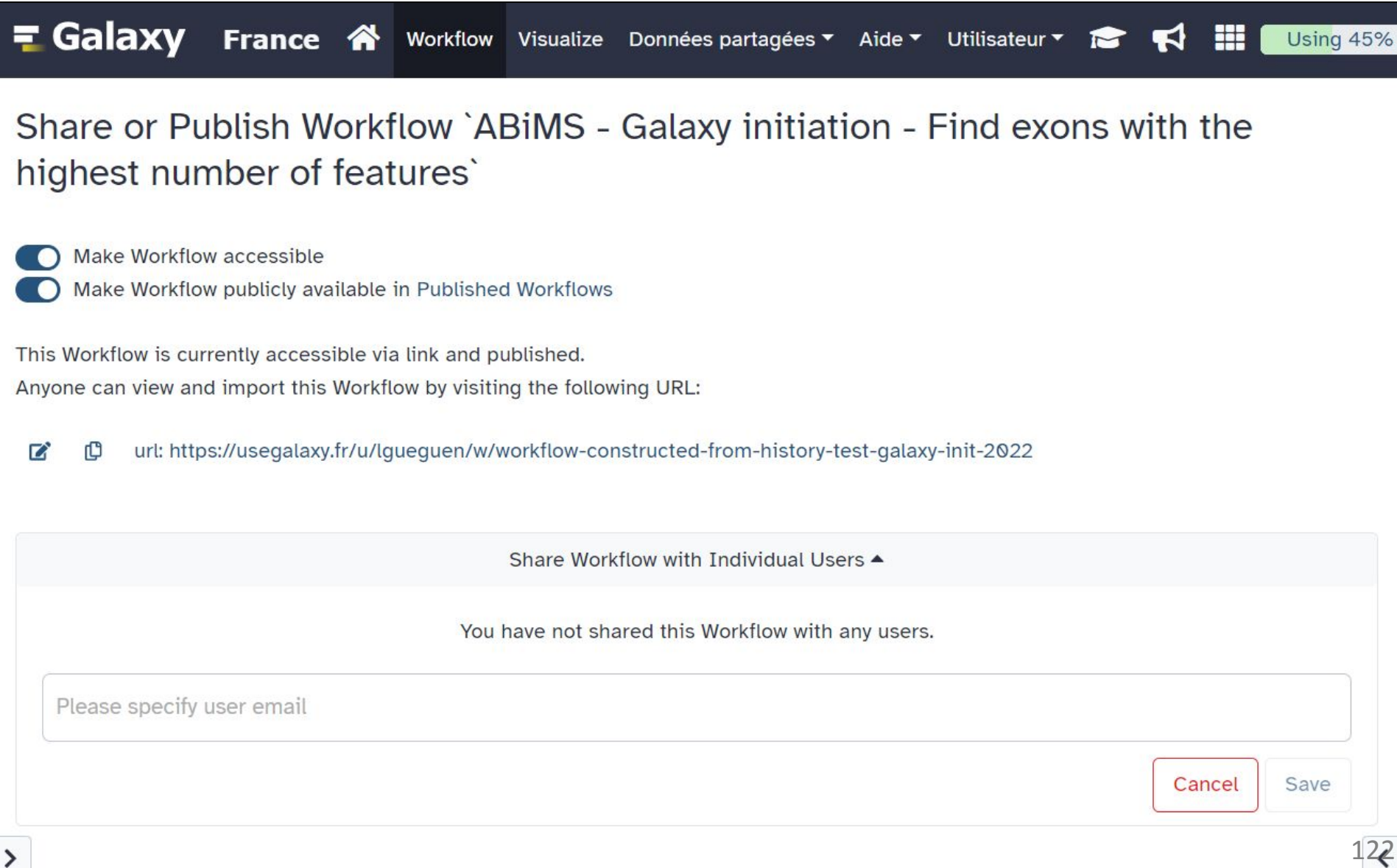

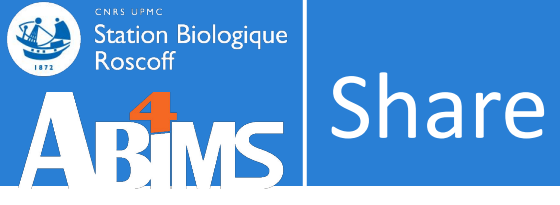

#### • Get shared histories

| 🗧 Galaxy France       | 👚 Workflow Visi  | ualize 🔻 Shared Data 🔻 Help 🕇 | User 🕶 👔 🏭                          |                  | Using 3%       |
|-----------------------|------------------|-------------------------------|-------------------------------------|------------------|----------------|
| Tools ☆               | Histories shared | with you by others            | Logged in as lgueguen@sb-roscoff.fr | tory             | 2+ <b>0</b> \$ |
| search tools          |                  | man you by ounces             | Preferences                         | earch datasets   | 88             |
|                       | Name Datasets    | Created Last Updated          | 1 Custom Builds                     | avy initiation - |                |
| Individual            | No items         |                               | Logout                              | rkflow           |                |
| Get Data              |                  |                               | Datasets                            | own, 3 hidden    |                |
| Send Data             |                  |                               | Histories                           | МВ               |                |
| Collection Operations |                  |                               | Histories shared with me            |                  |                |
|                       |                  |                               | Account and saved data              | on 5 avons       |                |

| 🗧 Galaxy France       | 👚 Workflow Visualize 🔻                                 | Shared Data - Help - I      | User 🔻 📂 🏢             |                     | Using 3%     |
|-----------------------|--------------------------------------------------------|-----------------------------|------------------------|---------------------|--------------|
| Tools ర్లో            | Published Histories                                    | Data Libraries              | ^                      | History             | <b>∂+□</b> ‡ |
| search tools          |                                                        | Histories                   |                        | search datasets     | 88           |
| 1. Upload Data        | search name, annotation, owner, and<br>Advanced Search | Workflows<br>Visualizations |                        | Galaxy initiation - |              |
| Public                | Name                                                   | Pages                       | Owner                  | A shown 3 hidden    |              |
| Get Data              | Rustenholz - DE Sangiovese                             |                             | dc244f268e004c7d9977de | 4 shown, 5 hidden   |              |
| Send Data             |                                                        |                             | dc244f2680004c7d9977dc | 5.97 MB             |              |
| Collection Operations | Rustenholz - DE Barbera Refosco                        |                             | ucz4412088004C70997708 |                     |              |

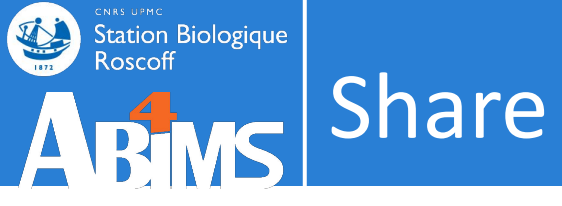

#### • Get shared workflows

| 📮 Galaxy France                    | 🔗 Workflow Visualiz                                                                                                    | ze Shared Data ▼ Help ▼ Us               | er 🕶 🚖 🏢          |                |                            | Using 3% |
|------------------------------------|----------------------------------------------------------------------------------------------------|------------------------------------------|-------------------|----------------|----------------------------|----------|
| Tools                              | E Search Workflows                                                                                                    |                                          |                   | + Create       | History<br>search datasets | 2+0¢     |
| 🏦 Upload Data                      | Name                                                                                                    | Tags                                     | Updated 🗘 Sharing | 🗘 Bookmarked 🛱 | Galaxy initiation -        |          |
| GetIndividua                       | ▼ Find exons with the highest number of features                                                                                                    | ۲                                        | 3 days<br>ago     |                | 4 shown, 3 hidden          |          |
| Send Data<br>Collection Operations | ▼ Galaxy initiation training 2020 - tools hands-on 1234                                                                                                    | •                                        | a year ago        |                | 5.97 MB                    |          |
| GENERAL TEXT TOOLS                 | ▼ COVID-19: variation analysis on ARTIC PE data v0.2                                                                                                    | COVID-19 × ARTIC ×                       | 6 months 🌐 <      |                | 6: Top 5 exons             |          |
| Filter and Sort                    | on the RNASeq workflow for paired-end data using the<br>same steps for mapping and variant calling, but adds<br>extra logic for trimming ARTIC primer sequences off reads | covid19.galaxyproject.org ×<br>emergen × | ayu 🔛             |                | 2: repeats.bed             | • # ×    |

| 💶 Galaxy France           |   | 👚 Workflow Visualize 🔻              | Shared Data 🔻 Help | 🕶 User 🕶 💼                 |   |                     | Using 3%      |
|---------------------------|---|-------------------------------------|--------------------|----------------------------|---|---------------------|---------------|
| Tools                     |   | Published Workflows                 | Data Libraries     |                            | ^ | History             | <b>₽+□ \$</b> |
| search tools              | 8 |                                     | Histories          |                            |   | search datasets     | 88            |
|                           |   | search name, annotation, owner, and | Workflows          |                            |   |                     |               |
| 🏦 Upload Data             |   | Advanced Search                     | Visualizations     | Access published resources |   | Galaxy initiation - |               |
| <b>PUDIIC</b><br>Get Data | ^ | Name                                | Pages              | Annotation                 |   | 4 shown, 3 hidden   |               |
| Send Data                 |   | Bordeaux-Global-ESI-pos 🔻           |                    |                            |   | 5.97 MB             |               |

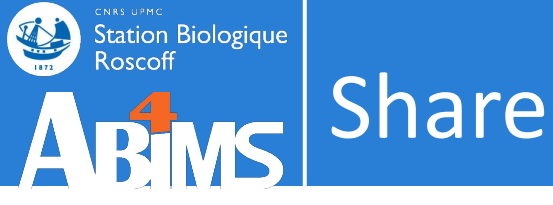

#### Import shared

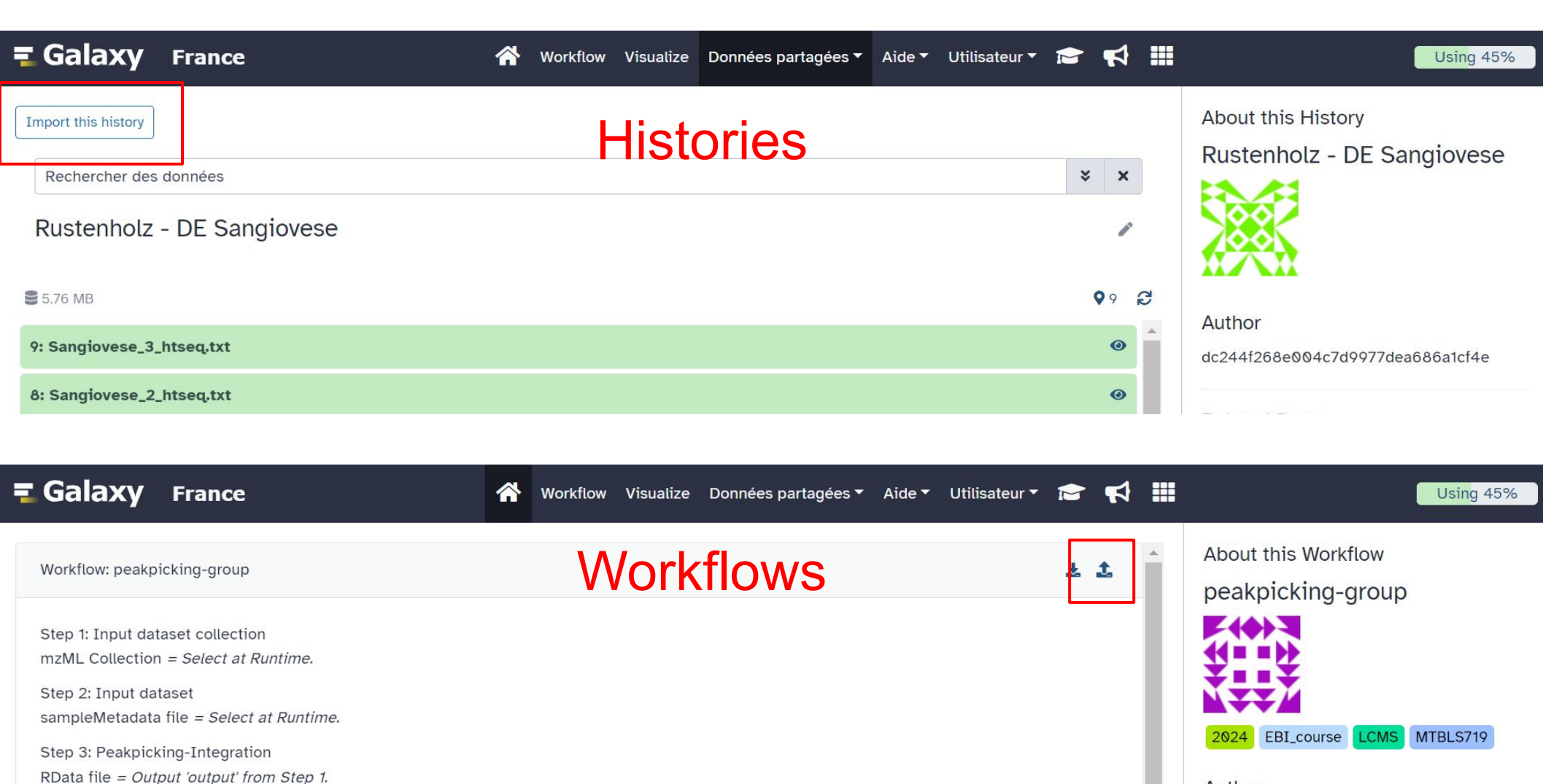

Author

yquitton44

Filter on Acquisition Numbers = *Empty.* Filter on Retention Time = *Empty.* 

Spectra Filters:

125

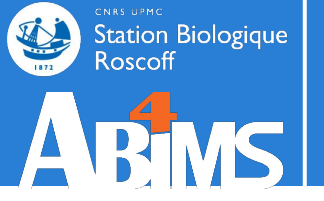

## Hands-on WORKFLOW AND SHARE

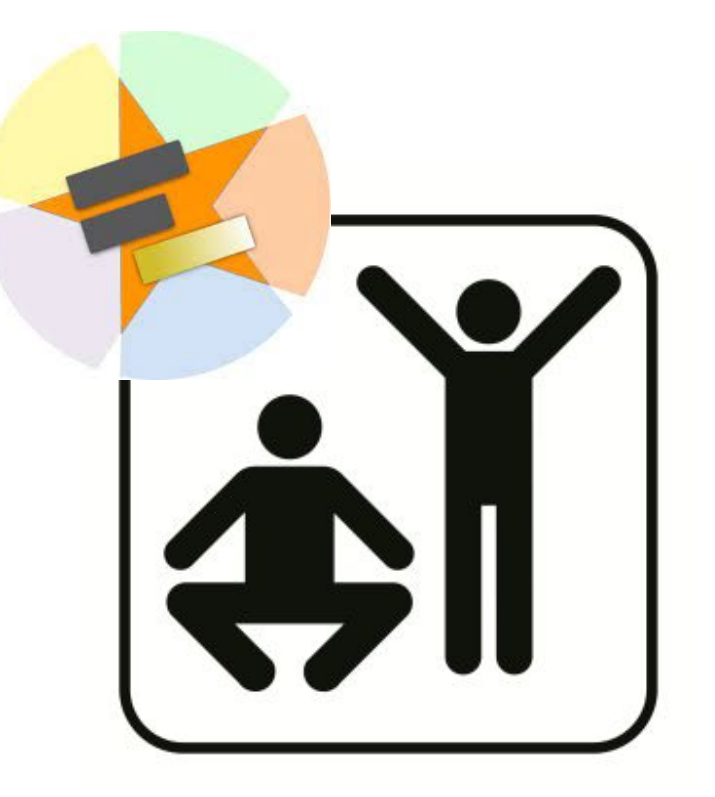

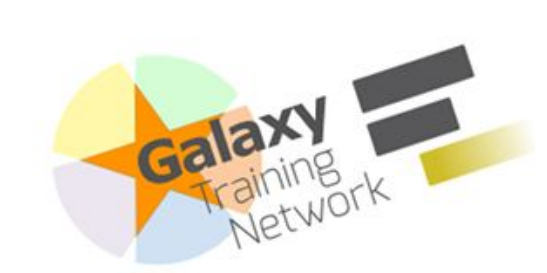

Workflow a

Station Biologique

Roscoff

https://training.galaxyproject.org /training-material/topics/introduc tion/tutorials/galaxy-intro-101/tu torial.html

#### Galaxy Basics for genomics

Galaxy Training! Analyses

Introduction to Galaxy

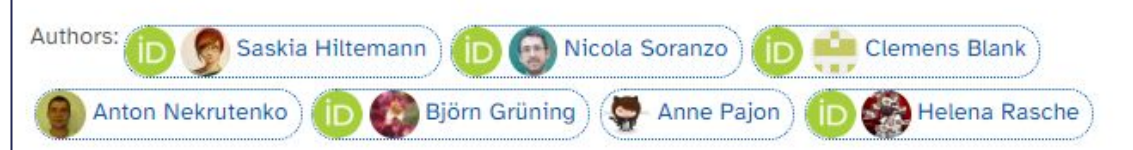

Learning

Pathways

Exons and SNPs

ready

Analysis

Histories and

workflows: A brief introduction

Share your work

Get your workspace

#### Overview 0 (?) Questions: Which coding exon has the highest number of single nucleotide polymorphisms (SNPs) on human chromosome 22? Objectives: · Familiarize yourself with the basics of Galaxy · Learn how to obtain data from external sources · Learn how to run tools Learn how histories work · Learn how to create a workflow Learn how to share your work Time estimation: 1 hour C Level: Introductory C I I I C Supporting Materials: Datasets Korkflows Available on these Galaxies • ⑦ FAQs Recordings • Published: Dec 19, 2016 Last modification: May 3, 2024 Dicense: Tutorial Content is licensed under Creative Commons Attribution 4.0 International License. The GTN Framework is licensed under MIT PURL: https://gxy.io/GTN:T00186 A Rating: 4.1 (10 recent ratings, 141 all time) -O- Revision: 131 This tutorial aims to familiarize you with the Galaxy user interface. It will teach you how to perform basic tasks Setting the stage:

Search Tutorials

Settings

Help

Comment: Results may vary

Your results may be slightly different from the ones presented in this tutorial due to differing versions of tools, reference data, external databases, or because of stochastic processes in the algorithms.

such as importing data, running tools, working with histories, creating workflows, and sharing your work.

Agenda

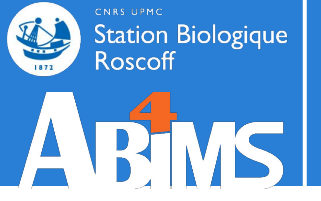

## CONCLUSION

## Key points on Galaxy

- Easy-to-use graphical user interface for often complex command-line tools
- Keeps a full record of your analysis in a history
- Workflows enable you to repeat your analysis on different data
- Galaxy can connect to external sources for data import and visualization purposes
- Galaxy provides ways to share your results and methods with others

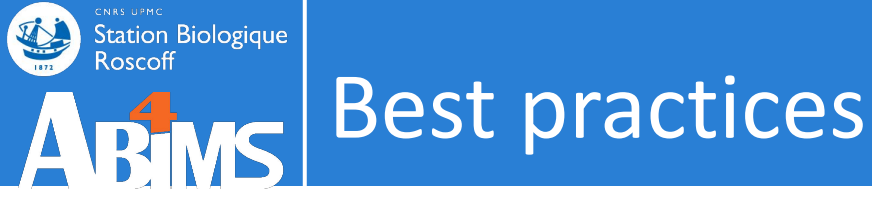

- Regularly free space with "Purge Deleted Datasets "or" Delete Permanently "
- On usegalaxy.fr, if you need support (issue, request for a tool...), please open a subject on <u>https://community.france-bioinformatique.fr/</u> <u>c/galaxy/8</u>

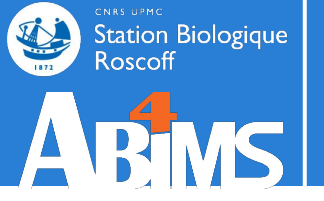

## Now, choose your favorite Galaxy! FIND A GALAXY SERVER

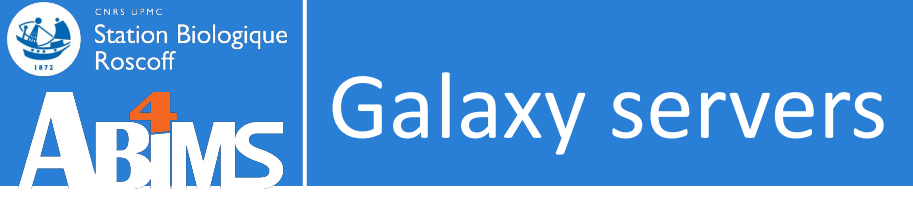

#### 130+ platforms for using Galaxy: <u>https://galaxyproject.org/use</u>

[Servers, clouds, deployable resources]

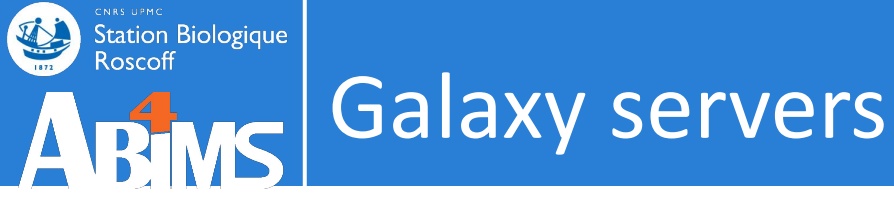

#### 130+ platforms for using Galaxy: <u>https://galaxyproject.org/use</u>

[Servers, clouds, deployable resources]

#### **GENERAL PURPOSE:**

<u>usegalaxy.fr</u>, usegalaxy.org, usegalaxy.eu, usegalaxy.org.au

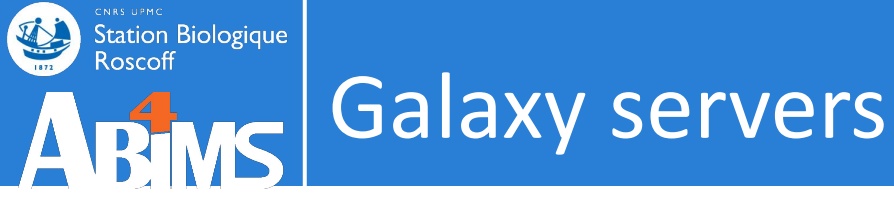

#### 130+ platforms for using Galaxy: <u>https://galaxyproject.org/use</u> [Servers, clouds, deployable resources]

#### **GENERAL PURPOSE:**

<u>Usegalaxy.fr</u>, usegalaxy.org, usegalaxy.eu, usegalaxy.org.au

|               | Quota      |              | Concurrent jobs |              |  |
|---------------|------------|--------------|-----------------|--------------|--|
|               | registered | unregistered | registered      | unregistered |  |
| usegalaxy.fr  | 100 GB     | 10 GB        | 25              | 2            |  |
| usegalaxy.org | 250 GB     | 5 GB         | 6               | 1            |  |
| usegalaxy.eu  | 250 GB     |              |                 |              |  |

## ABMS Galaxy France: <u>https://usegalaxy.fr</u>

1172

Station Biologique Roscoff

|                        | Tools Search tools      | ☆ III<br>3        | INSTITUT FRANÇAIS DE BIOINFORMATIQUE                                  |                                      |                                                              |
|------------------------|-------------------------|-------------------|-----------------------------------------------------------------------|--------------------------------------|--------------------------------------------------------------|
|                        | 1 Upload Data           |                   |                                                                       |                                      |                                                              |
| <b>_</b> Galaxy        | Phenotype Association   |                   | 😤 Workflow Visualize Données partagées • Admin Aide • Utilisateur • 🖻 | ¢ 🎟                                  | Using 12%                                                    |
| From the 4th to 7th of | GENOMICS TOOLKITS       |                   |                                                                       |                                      |                                                              |
| Tools                  | Picard                  |                   |                                                                       |                                      | History 🕄 🕂 🗖 🌣                                              |
| search tools           | deepTools               |                   | フ                                                                     |                                      | Rechercher des données 🛛 🕄                                   |
| ± Up                   | Gemini                  |                   | +1600 tools                                                           |                                      | Unnamed history                                              |
|                        | EMBOSS                  |                   |                                                                       |                                      | (empty) 📎 🗩                                                  |
| Transcriptomics        | Searching tools         |                   |                                                                       | 7                                    |                                                              |
| COMPLITATIONAL         | RAD-seq                 | e to              | General Text Tools                                                    |                                      | Cet historique est vide. You can                             |
| Probes and prin        | Trinity                 | xy insta          |                                                                       |                                      | Charger vos propres données or<br>Charger des données depuis |
| "Nucleic acid sit      | METAGENOMICS            | or supp           | Genomic File Manipulation                                             |                                      | une source externe                                           |
| motifs"                | Metagenomic Analysis    | •                 | Common Genomics Tools                                                 |                                      |                                                              |
| "Sequence com          | DADA2                   | usegala           | Genomics Analysis                                                     | δ.                                   |                                                              |
| Sequence asse          | FROGS                   |                   | Certornics Analysis                                                   |                                      |                                                              |
| Mapping                | Qiime                   | ecif              | Genomics Toolkits                                                     |                                      |                                                              |
| Computational I        | Obitools                |                   | Metagenomics                                                          |                                      |                                                              |
| COMPUTER SCIER         | PICRUSt                 | at with t         |                                                                       |                                      |                                                              |
| Data visualisati       | Mothur                  | Work              | WORKHOW4Metabolomics                                                  | Metabarcoding                        |                                                              |
| LABORATORY TE          | Virology                | Metabo            | Metabolic Networks                                                    | FROGS, Qiime, Mothur, Obitools,      |                                                              |
| MATHEMATICS            | WORKFLOW4METABOLOMICS   | analysi<br>Metabo | Proteomics                                                            | DADA2, PICRUSt                       |                                                              |
| Statistics and p       | Get Data - Metabolomics | Droto             |                                                                       | Ack the Colour Cat                   |                                                              |
| OMICS                  | Preprocessing LCMS      | Functio           | Galaxy-E                                                              | Can't find a tool here or elsewhere? |                                                              |
| Genomics               | Prenrocessing FIAMS     | of prote          | Statistics And Visualisation                                          | Why not search on the IFB Galaxy     | -                                                            |
| Comparative ge         | nomics                  | data in           | Missellanoous Taola                                                   | Catalog ?                            |                                                              |
| Uncategorized          |                         | •                 | WISCEIIdHEOUS 1001S                                                   |                                      |                                                              |
| All workflows          | Ho                      | osted by:         |                                                                       |                                      |                                                              |
| <                      |                         | <b>K</b> IFB      | elijir                                                                | $(\mathbf{O})$                       |                                                              |

### Galaxy France: <a href="https://sub-domain>.usegalaxy.fr">https://sub-domain>.usegalaxy.fr</a>

#### 7 sub-domains:

Station Biologique

Roscoff

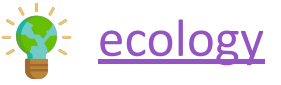

metabarcoding

proteore

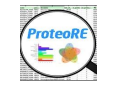

#### covid19

workflow4metabolomics

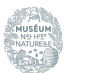

Wm

#### <u>mnhn</u>

<del>الْمَر</del> <u>met4</u>j

#### Focus on your analysis

- Personalized welcome page
- Filtered tool list

| <b>= Galaxy</b> France    | 👚 Workflow Visualize Données pa             | rtagées 🔹 Aide 👻 Utilisateur 👻 🔁 | Using 45%              |
|---------------------------|---------------------------------------------|----------------------------------|------------------------|
| Tools 🗠 🔹                 |                                             |                                  |                        |
| search tools × ×          | Communities: dom                            | aın-centric Galaxy si            | ubdomains              |
| 📩 Upload Data             |                                             |                                  |                        |
| Get Data                  | Workflow4Metab                              | ProteoRE                         | Covid19                |
| Send Data                 | olomics                                     | Functional analysis and          | Variant analysis       |
| Collection Operations     |                                             | exploration of                   | consensus using        |
| GENERAL TEXT TOOLS        | Data processing,<br>analysis and annotation | transcriptomics data in          | workflows and datasets |
| Text Manipulation         | for the metabolomics<br>community           | ProteoRE                         | Covid19                |
| Filter and Sort           |                                             |                                  |                        |
| Join, Subtract and Group  |                                             |                                  |                        |
| GENOMIC FILE MANIPULATION | VV 111                                      |                                  |                        |
| Convert Formats           | Workflow/instate/omics                      |                                  |                        |
| FASTA/FASTQ               | Workflow4Metabolomics                       | ProteoRE                         |                        |
| FASTQ Quality Control     |                                             |                                  |                        |
| SAM/BAM                   |                                             |                                  |                        |
| BED                       |                                             |                                  |                        |
| VCF/BCF                   |                                             |                                  |                        |
| Nanopore                  | Metabarcoding                               | Met4J                            | MNHN                   |
| COMMON GENOMICS TOOLS     | With the following                          | Open-source Java                 | Tools from the French  |
|                           | tools and pipelines :<br>EPOCS Olimo Mothur | library dedicated to the         | Muséum National        |

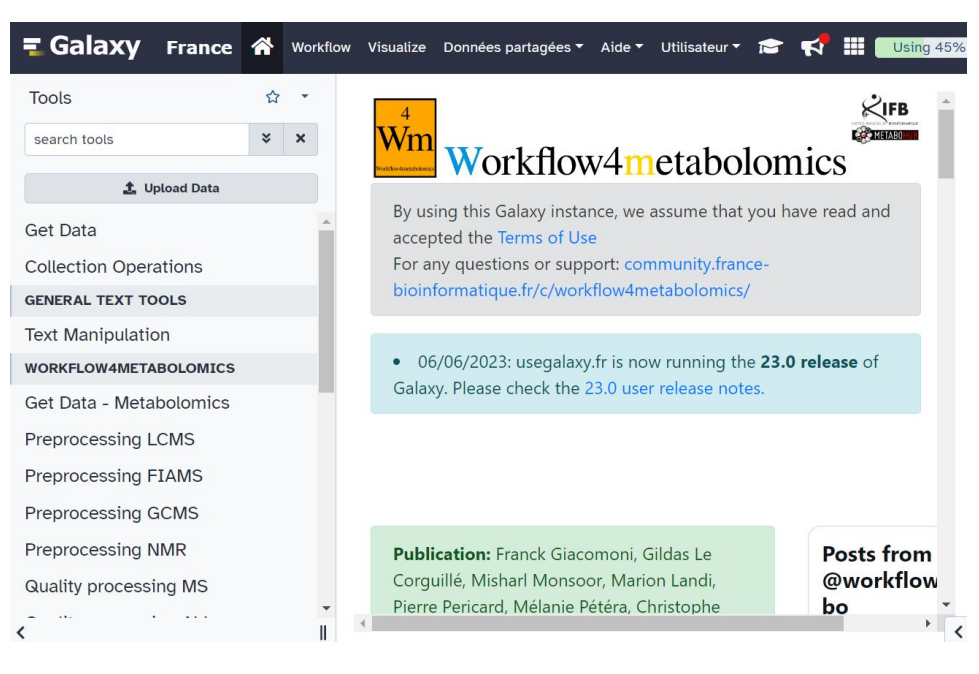

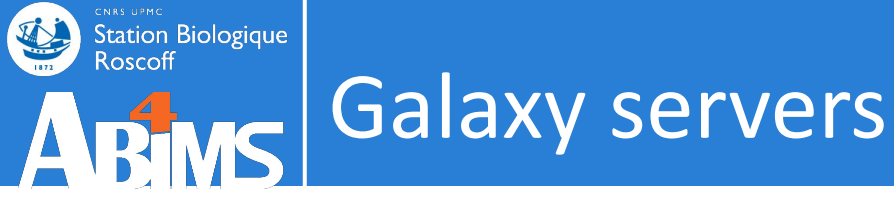

#### 130+ platforms for using Galaxy: <u>https://galaxyproject.org/use</u> [Servers, clouds, deployable resources]

#### **GENERAL PURPOSE:**

<u>Usegalaxy.fr</u>, usegalaxy.org, usegalaxy.eu, usegalaxy.org.au

#### **DOMAIN SPECIFIC:**

. . .

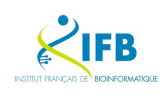

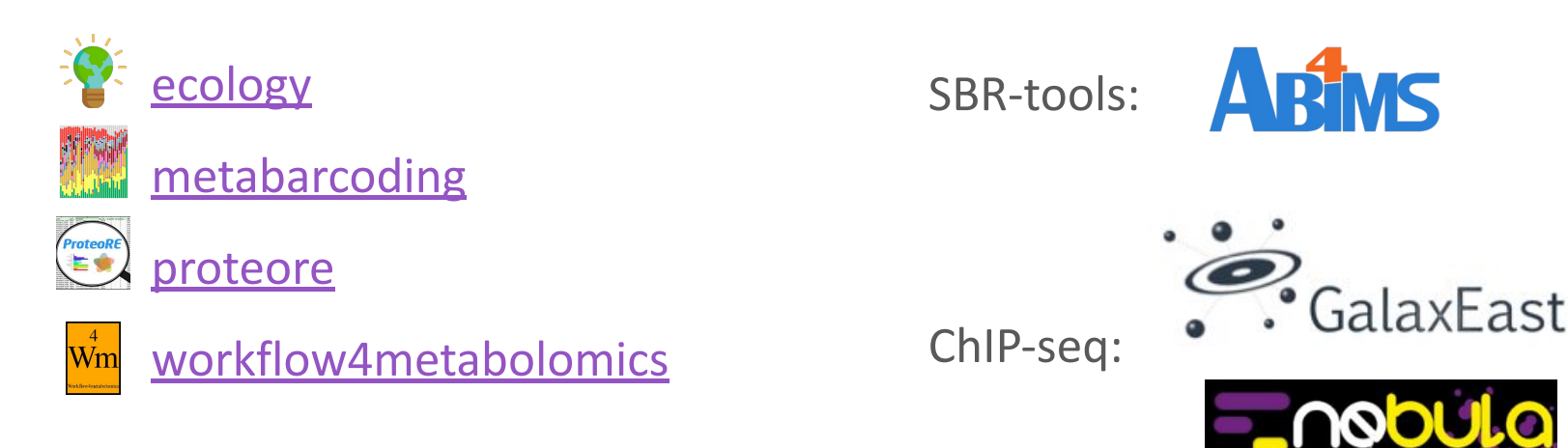

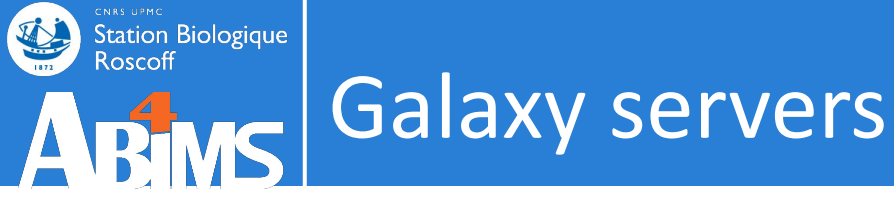

#### 130+ platforms for using Galaxy: <u>https://galaxyproject.org/use</u> [Servers, clouds, deployable resources]

#### **GENERAL PURPOSE:**

<u>Usegalaxy.fr</u>, usegalaxy.org, usegalaxy.eu, usegalaxy.org.au

#### **DOMAIN SPECIFIC:**

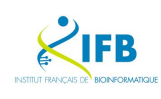

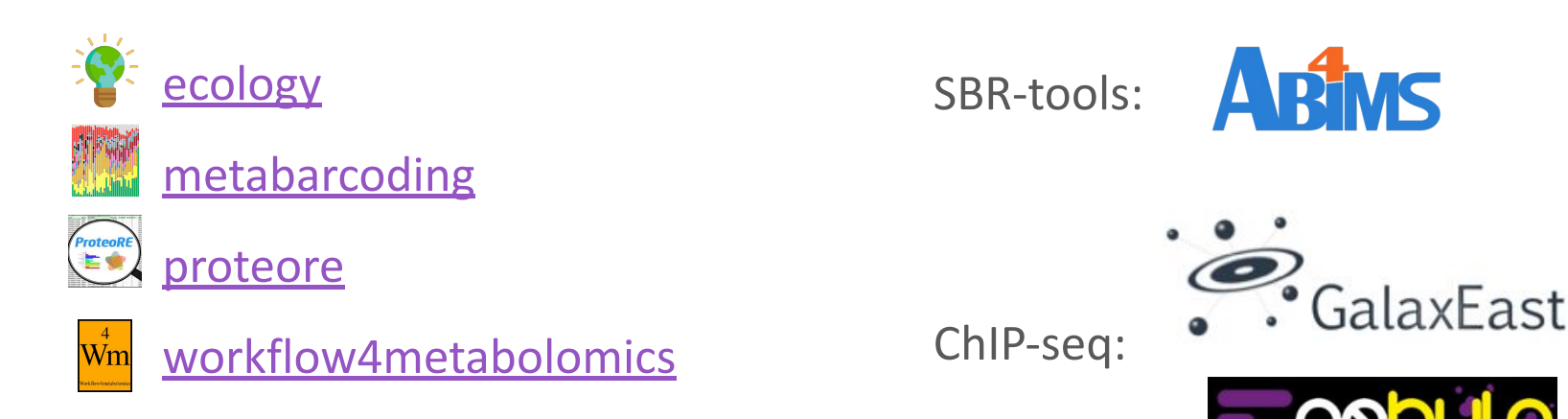

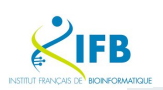

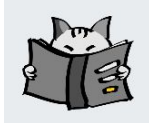

Catalog of French Galaxy tools: <u>http://galaxycat.france-bioinformatique.fr</u>

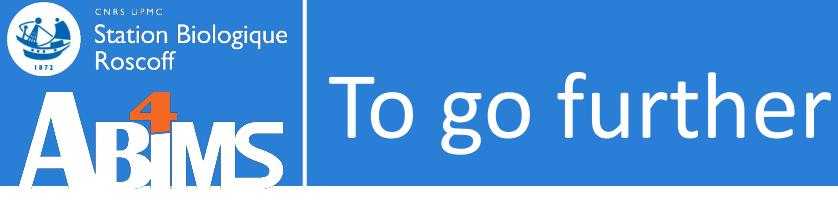

- On your own:
  - Training materials:

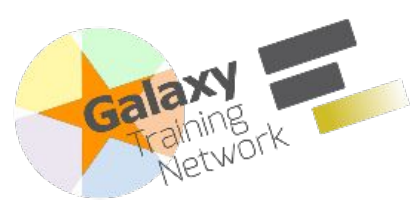

https://galaxyproject.github.io/training-material

– Interactive tours of Galaxy:

https://usegalaxy.fr/tours

• Training courses:

|        | Training                                     | What ?                                                    | Where ?                 | When ?             |
|--------|----------------------------------------------|-----------------------------------------------------------|-------------------------|--------------------|
| Bims   | <u>RNAseq analysis</u><br><u>with Galaxy</u> | RNAseq                                                    | Roscoff, France         | ?                  |
| Galaxy | Galaxy Community<br>Conference (GCC)         | General purpose<br>(data-intensive<br>biology and Galaxy) | Brno, Czech<br>Republic | 24-29 June<br>2024 |
|        | Workflow4Experimenters                       | Metabolomics                                              | Archamps, France        | April 2024         |

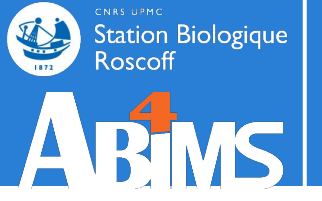

# Please complete the evaluation questionnaire! **END**

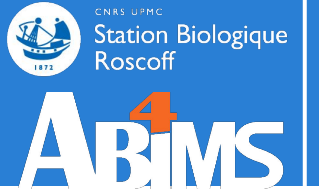

### Training evaluation

# Thank you for completing the training evaluation questionnaire:

http://abims.sb-roscoff.fr/evaluation\_formation